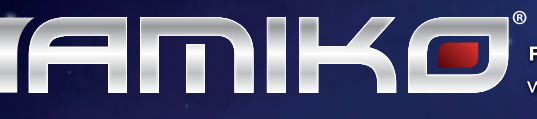

Full HD Digital Hybrid Receiver & Media Player with Dual Linux OS & Conax Embedded Card Reader

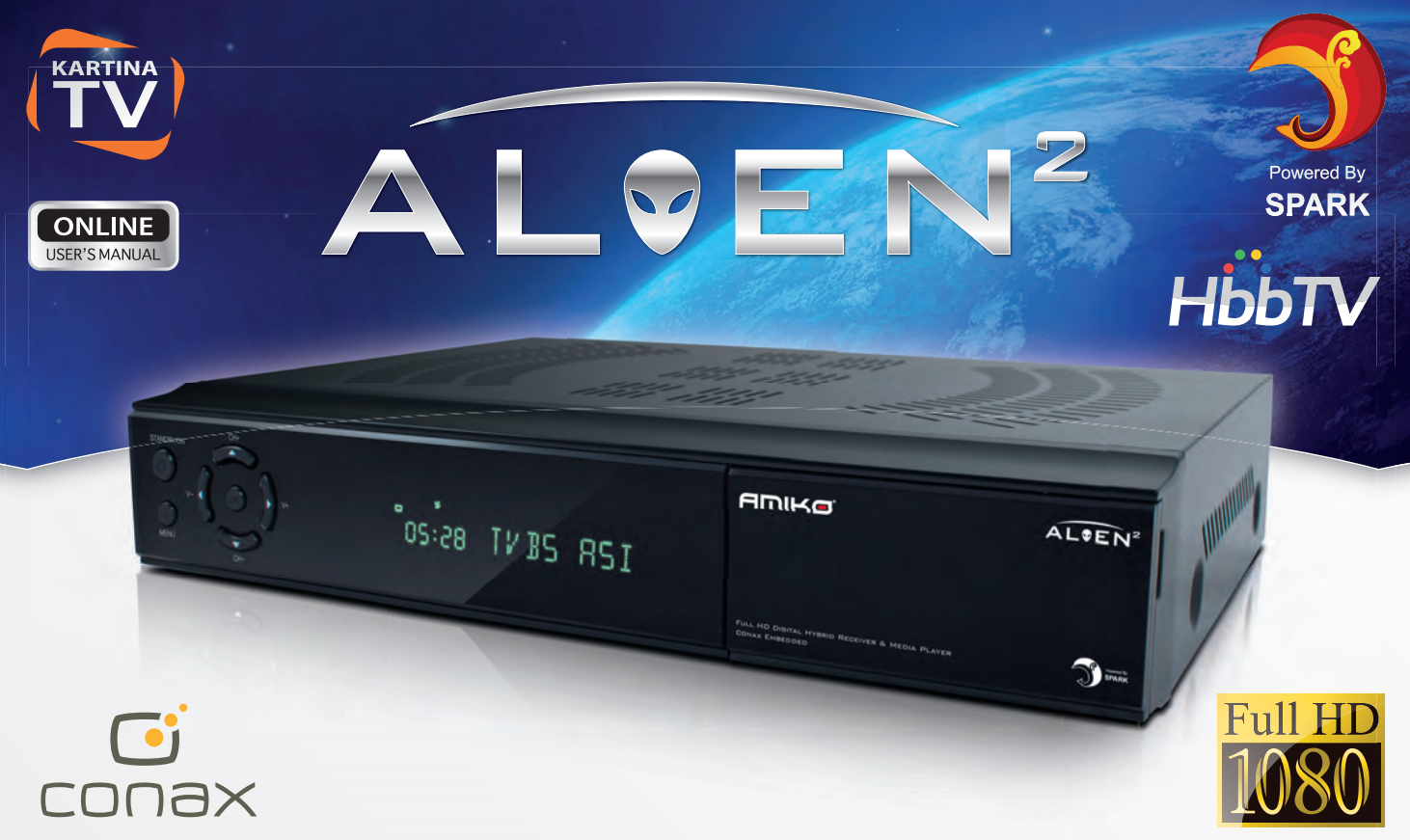

# **USER'S MANUAL**

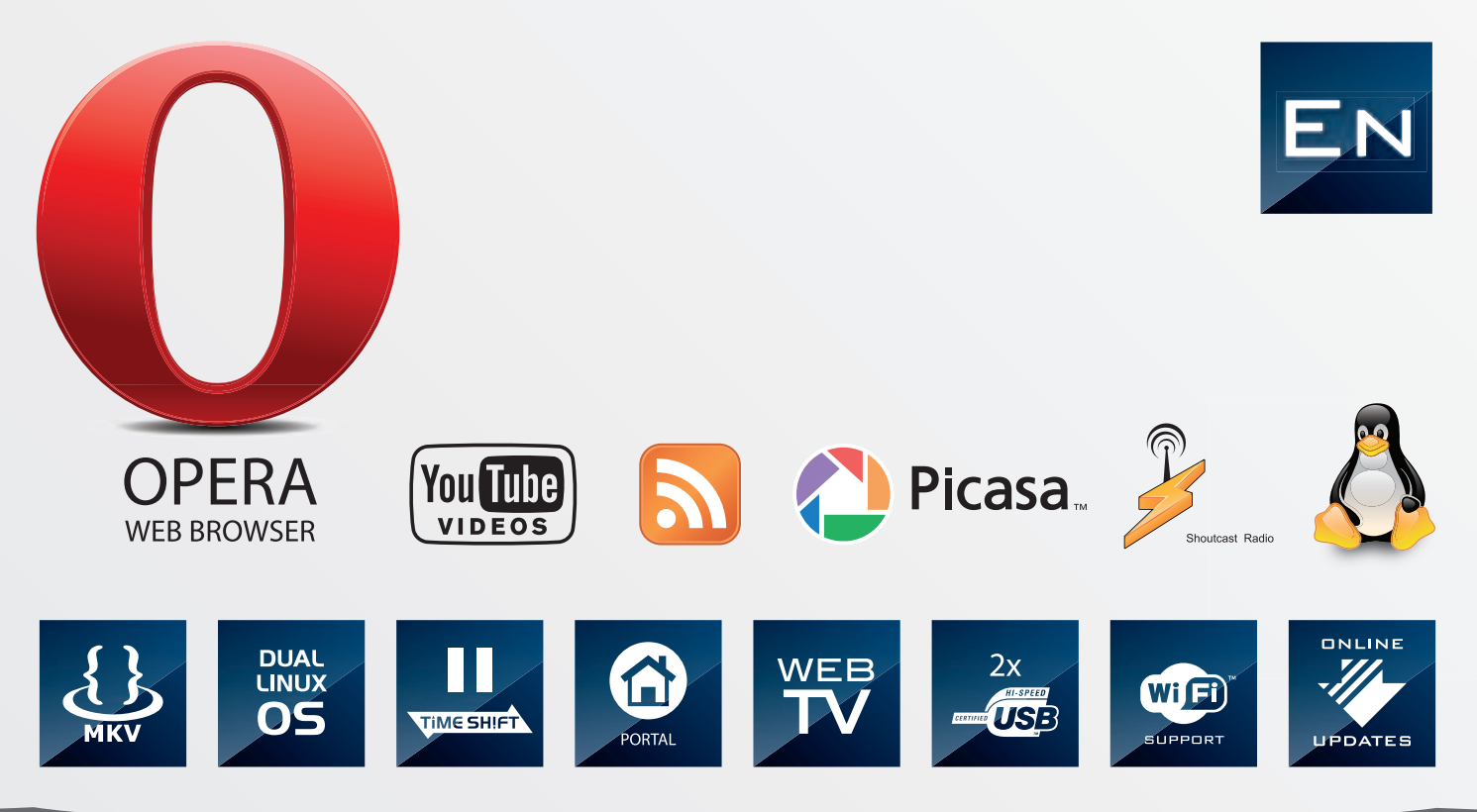

WWW.AMIKOSTB.COM

| 1 Safety Precautions                                                                                            |
|----------------------------------------------------------------------------------------------------|
| 2 INTRODUCTION                                                                                                  |
| 3 FEATURES                                                                                                    |
| 4 Quick Start Guide7                                                                                            |
| 4.1 Front Panel                                                                                                 |
| 5 Basic Operations 16                                                                                           |
| 5.1 Changing channels165.2 Volume/Mute/Audio165.3 Setting audio options175.4 Display Resolution175.5 Info bar17 |
| 5.6 Sleep timer                                                                                                 |
| 5.8 Pause       17         5.9 Zoom       18         5.10 NVOD       18                                         |
| 5.11 Teletext       18         5.12 Subtitle       18         5.13 Quick bar       19                           |
| <ul> <li>5.14 Manage of USB memory</li></ul>                                                                    |
| 5.17 Recording                                                                                                  |
| 6 Channel 22                                                                                                    |
| 6.1 TV/Radio list                                                                                               |
| 7 EPG 27                                                                                                    |

| 7.1 Changing Group                               | 27 |
|--------------------------------------------------|----|
| 7.2 Find channel                                 | 28 |
| 7.3 EPG now/next list                            | 28 |
| 7.4 Switch EPG between now/next                  | 28 |
| 7.5 Schedule list                                | 28 |
| 7.6 Setting timer                                | 28 |
| 7.7 Adding a new timer                           | 29 |
| 7.8 Editing a timer affair                       | 29 |
| 7.9 Deleting timer affairs                       | 29 |
| 8 Installation                                   | 29 |
| 8.1 Search Satellite Channels (fixed antennal)   | 29 |
| 8.2 Search Cable Channels (fixed antennal)       | 33 |
| 8.3 Search Terrestrial Channels (fixed antennal) | 33 |
| 9 System                                         | 34 |
| 9.1 Basic Setting                                | 34 |
| 9.2 PVR/HDD Setting                              | 38 |
| 9.3 Net Setting                                  | 40 |
| 9.4 Upgrade                                      | 42 |
| 10 Conditional Access                            | 43 |
| 11 Online                                        | 43 |
| 11.1 Message                                     | 43 |
| 11.2 Weather Forecast                            | 44 |
| 11.3 FAQ                                         | 45 |
| 11.4 User Manual                                 | 45 |
| 11.5 E-book                                      | 46 |
| 11.6 Config                                      | 47 |
| 12 File List                                     | 48 |
| 12.1 Switch File list                            | 48 |
| 12.2 Sort files/Sort folder                      | 48 |
| 12.3 Delete files/Delete folder                  | 48 |
| 12.4 Play Record File/Music/Movie                | 48 |
| 12.5 Play Picture                                | 49 |
| 12.6 Online Subtitle                             | 49 |
| 12.7 Setting Subtitle                            | 50 |
| 13 Plug In                                       | 51 |
| 13.1 Using the calculating                       | 51 |
| 14 Networking                                    | 51 |

#### CONCINS

| 14.1 Youtube          | 51 |
|-----------------------|----|
| 14.2 Shoutcast        | 52 |
| 14.3 Picasa           | 53 |
| 14.4 RSS              | 54 |
| 14.5 Opera            | 55 |
| 14.6 FTP Client       | 55 |
| 14.7 Kartina TV       | 58 |
| 15 Portal             | 59 |
| 15.1 Setting Language | 59 |
| 15.2 Add App          | 59 |
| 15.3 Remove App       | 60 |
| 15.4 Move App         | 60 |
| 15.5 Run APP          | 60 |
| 15.6 Navigation Menu  | 60 |
| 16 Trouble Shooting   | 61 |
| 17 Specifications     | 62 |

# **1 Safety Precautions**

|                                                                                                    | CAUTION:                                                                                                    |                                                                                                    |
|----------------------------------------------------------------------------------------------------|----------------------------------------------------------------------------------------------------|----------------------------------------------------------------------------------------------------|
| A                                                                                                    | CAUTION<br>RISK OF ELECTRIC SHOCK<br>DO NOT OPEN                                                                                      |                                                                                                    |
| The lightning flash with<br>arrowhead symbol, within an<br>equilateral triangle, is intended<br>to alert the user to "dangerous<br>voltage" and to prevent from a<br>risk of electric shock. | <b>Warning:</b><br>To reduce the risk of electric<br>shock, don't open the cabinet<br>Refer servicing to qualified<br>personnel only. | The exclamation point within an<br>equilateral triangle is intended<br>to<br>alert the user to important<br>operating and maintenance<br>(servicing). |

**WARNING:** Do not use this STB where contact with or immersion in water is a possibility. Do not use near flower vase, washbowls, kitchen sinks, laundry tubs, swimming pools, etc.

**WARNING:** Do not put the candle or lamp stand on the cabinet; otherwise, there is the danger of fire.

**WARNING:** The unit should be connected to a power supply only of the type described in the operating instructions or as marked on the unit. If you are not sure of the type of power supply (for example, 120 or 230 V) to your home, consult your local dealer or local power company.

**WARNING:** This product install diodes. Do not open the cabinet or touch any parts in the inner mechanism. Consult your local dealer for technical service if the opening is required.

**Note:** To ensure proper use of this product, please read this User manual carefully and retain for further reference.

**Note:** This product install diodes. Do not open the cabinet to avoid the unit direct exposure to radiation.

**Unit Cleaning:** After the unit power is turned off, you can clean the cabinet, panel and remote control with a soft cloth lightly moistened with a mild detergent solution.

Attachments: Never add any attachments and/or equipment without the manufacturer consent; as such additions may result in the risk of fire, electric shock, or other personal injury.

**Locating:** Slots and openings in the cabinet are provided for ventilation to protect it from overheating. Do not block these openings or allow them to be blocked by placing the STB on a bed, sofa, or other similar surface, nor should it be placed over a radiator or heat register.

**Power-Cord Protection:** Place the power-supply cord out of the way, where it will not be walked on. Please take special attentions to cords at plugs, convenience receptacles, and the point where they exit from the unit.

**Object and Liquid Entry:** Never put objects of any kind into this STB through openings, as they may touch dangerous voltage points or short-out parts that could result in a fire or electric shock. Never spill any liquid on the STB.

Note: Moisture may be formed on the lens In the following conditions:

- when the unit is suddenly moved from a cold environment or an air-condition room to a warm place.
- immediately after a heater has been turned on.
- in a steamy or very humid room.

If the moisture forms inside the unit, it may not operate properly. To correct this problem, turn on the power and wait about two hours for the moisture to evaporate.

**Parts Replacement:** When the unit parts need to be replaced, user should make sure the service technician use the replacement parts specified by the manufacturer or having the same characteristics as the original part. Unauthorized replacement may put the unit In the risk of fire, electric shock or other hazards.

**Safety Check:** After all the maintenances and repairs are done, user is required to request the service technician to conduct the overall safety check to ensure the machine is In the proper condition.

# **2 INTRODUCTION**

Thank you for purchasing the HD Receiver.

This HD Receiver is fully compliant with the international DVB standard and thus transmits digital images, sounds, information guides and teletext directly to your TV through the broadcasting.

Now you can comfortably see and receive digitally transmitted music, news, movie and sports broadcasts in your office or at your home.

In service search section, both the automatic service search method and the manual search mode are provided You can save up to Endless TV and Radio services and work around with the favorite, Lock, Delete, Move and Sort functions.

The menu is very modern and supports multiple languages. All functions can be carried out using the remote control and some of the functions can also be carried out using the front panel. The HD Receiver is easy to use and adaptable for future advances. Please be aware that new software may change the functions of the HD Receiver.

If you have any difficulties concerning the operation of your HD Receiver, please refer to the relevant section of this manual, including the 'Troubleshooting'. This Manual will provide you with useful information on using the HD Receiver.

# **3 FEATURES**

- ----

- MPEG-Fully DVB-S / DVB-S2 HD compliant
- DVB-T/DVB-C (optional)
- Endless channels (TV and Radio) programmable
- Multilingual menu text support
- Channel list editing
- Favourite channel list editing
- True-color On-Screen Display (OSD)
- Full Picture In Graphic (PIG) function
- Electronic Program Guide (EPG) for on screen channel information
- Subtitle supported
- Teletext supported by software emulation
- Parental lock facility by channel and program event
- Program and Channel information transfer from receiver to receiver
- S/PDIF for digital audio or Dolby digital bit stream output
- DiSEqC 1.0, 1.1, 1.2 and USALS
- HDMI HD Video/Audio Output
- USB 2.0 Host
- VFD Display for service information
- RTC (Real-Time-Clock)
- Time Shift
- Video Recording
- Recording one channel and Time Shifting another channel (optional)
- Conax Embedded Card Reader
- FullHD 1080p output via HDMI
- AVI, MKV, MPG, TS, WMA, WMV, M2TS, FLV, DAT, ASF, MP3 playback
- YouTube, Shoutcast Radio, Picasa, Kartina TV, YouPorn and Portal Compatible
- Weather forecast & RSS Reader Functions
- Software Upgrade support via USB, RS232 or Internet
- Endless possibility with Plug-In support
- Message, FAQ and User Manual support
- Download files from FTP server
- Base on LINUX

# **4 Quick Start Guide**

# 4.1 Front Panel

Open the hand flap on the front panel.

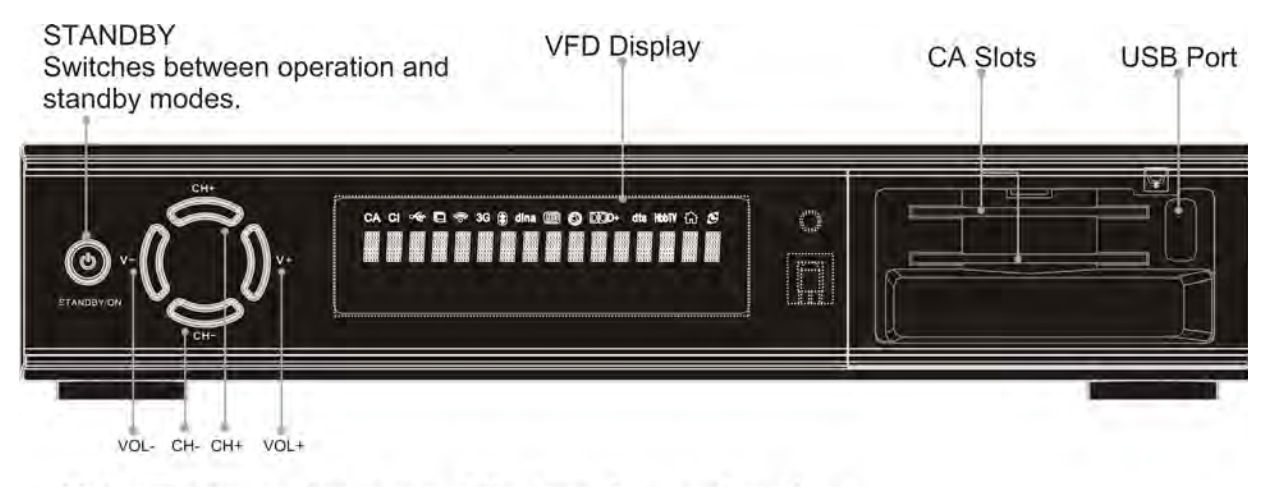

Note: The image shown may differ from the actual product.

Hold Smartcard horizontally with the electronic chip facing upwards. Then insert the Smartcard into the slot

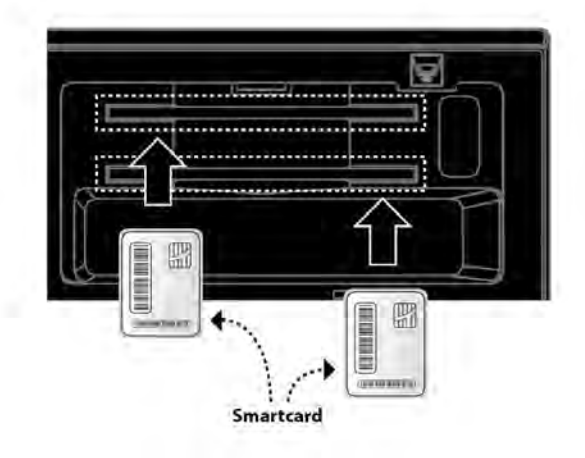

# 4.2 Rear Panel

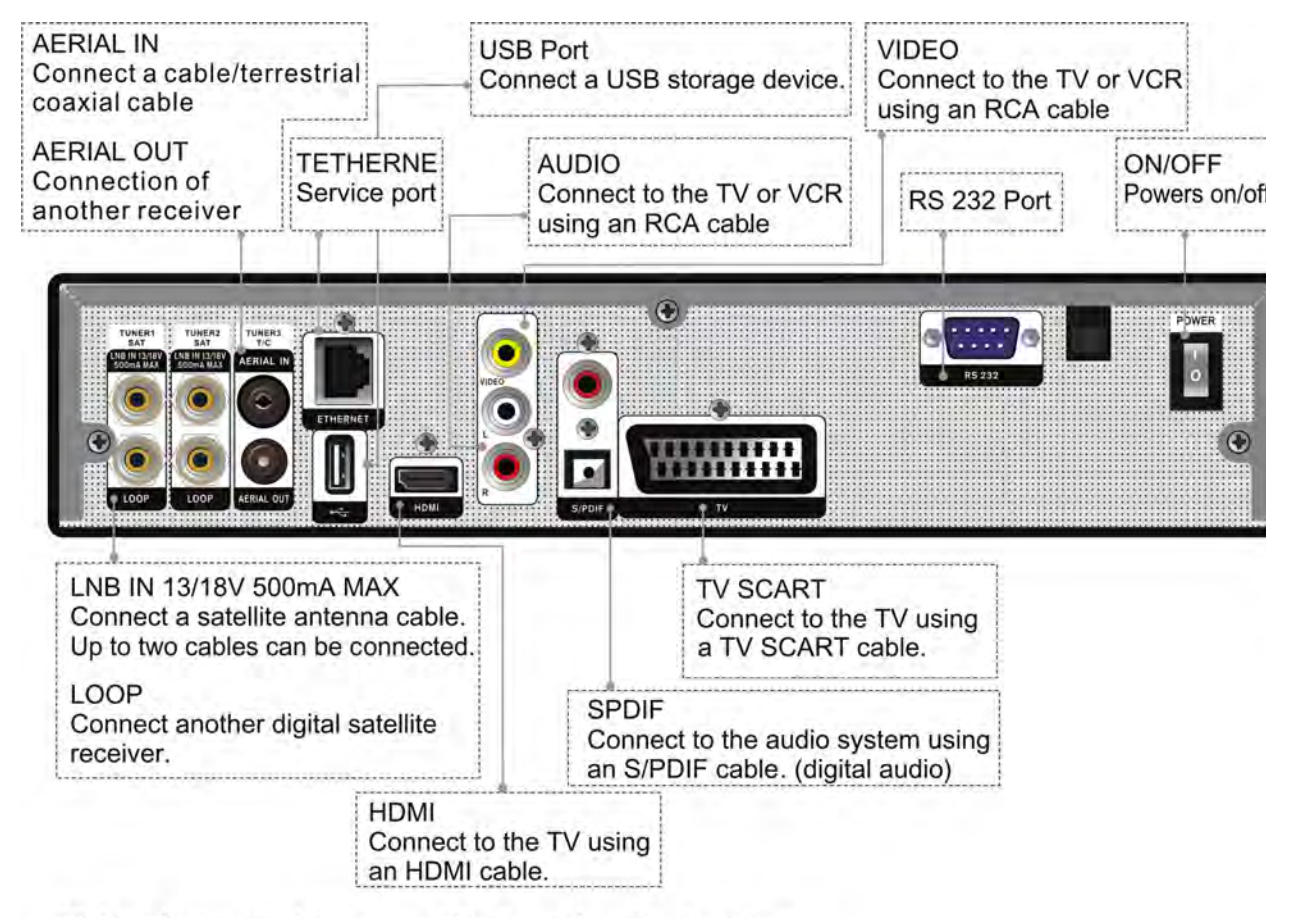

Note: The image shown may differ from the actual product.

# **4.3 Connections**

This section describes how to connect your product to match your particular devices setup and to ga optimum signal quality. The product provides various interfaces to connect to the TV, VCR or other device Select the most appropriate depending on the device you have.

Warning: Connect all components before plugging any power cords into the wall outlet.

Always turn off the product, TV and other components before you connect or disconnect any cables.

**Note:** If you encounter any problems setting up your product, please contact your local retailer helpline.

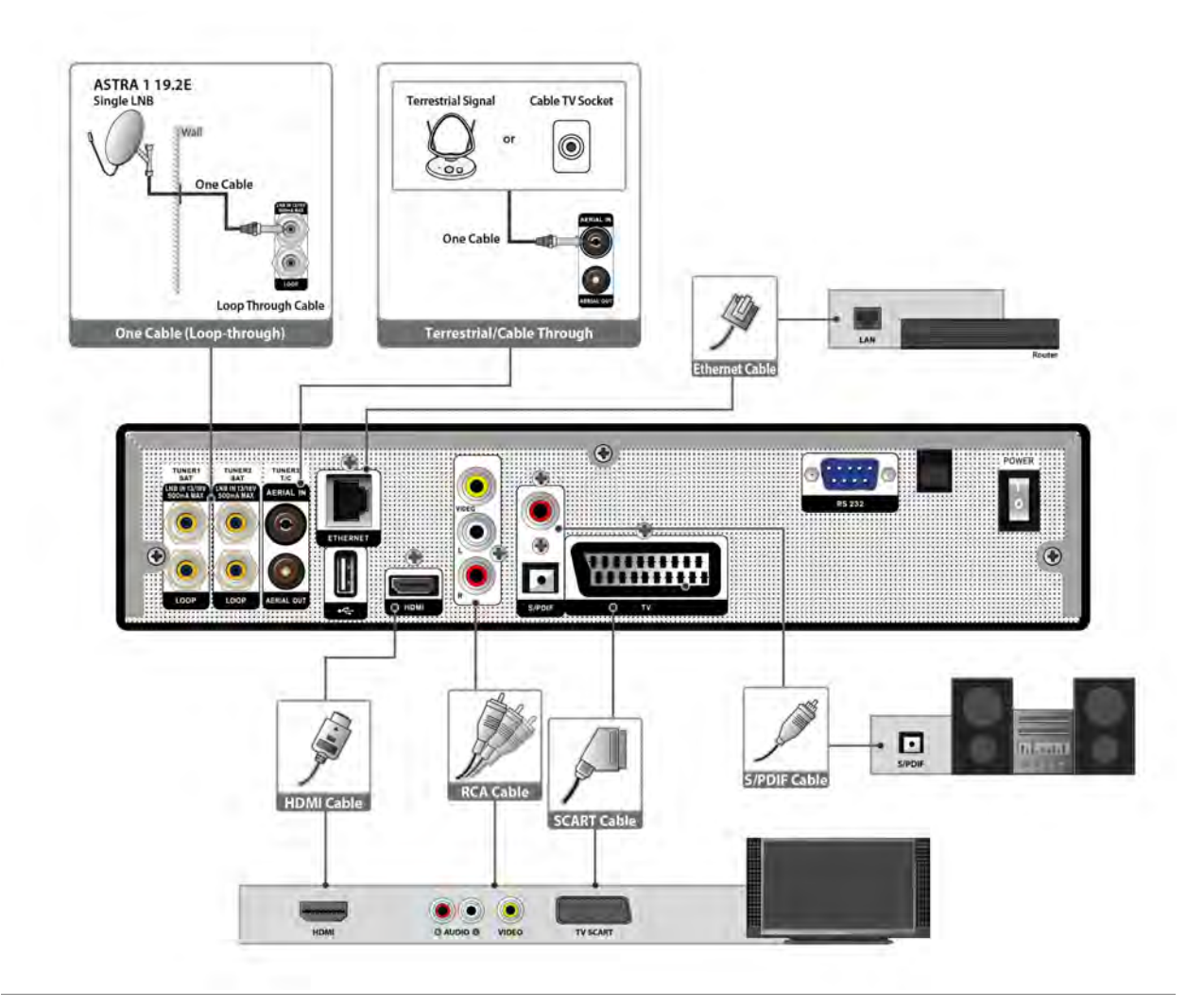

### 4.3.1 Connecting the Antenna

- 1. Connect one or two satellite coaxial cable from the wall to LNB IN.
- 2. Connect a cable/terrestrial coaxial cable to AERIAL IN.

Note: Cable and terrestrial can't concurrence.

### 4.3.2 Connecting the TV

- 1. **TV with the HDMI connector:** For the best picture quality, connect the product and TV using an HDMI cable.
- 2. **TV with the SCART connector:** For good picture quality, connect the product and TV using a SCART cable.
- 3. **TV with the AV connector:**

To output video and audio, connect the product and TV using an AV cable.

#### Note:

- 1. When using the digital audio system, connect the product and the digital audio system using an S/P cable for audio.
- 2. Connecting your TV directly to the audio/video output of the product will assure a more vivid pictu

and enhance your viewing enjoyment.

### **4.3.3 Connecting the Network**

#### 1. Connecting to the LAN:

Connect one end of the Ethernet cable to the product and the other end to the LAN router.

2. Connecting to the Wi-Fi (Wireless LAN):

You can connect the network via the Wi-Fi access point or DSL/cable modem.

- a. Plug in the wireless USB dongle to the USB port.(Separate purchase required)
- b. Set the options for the Wi-Fi.
- > Network Name (SSID): Select the network name of your Wi-Fi access point from the list.
- Security Type (WEP): This product supports WEP 40/128bit ASCII and WEP 40/128bit HEX. The securi type of the Wi-Fi and the product shall be set the same.
- Password: When using the security type, you must set the password. Enter the same password in the Wi-Fi setting menu.

#### 3. Connecting to the 3G:

Connect the network via the 3G card. Plug in the USB that has 3G card.

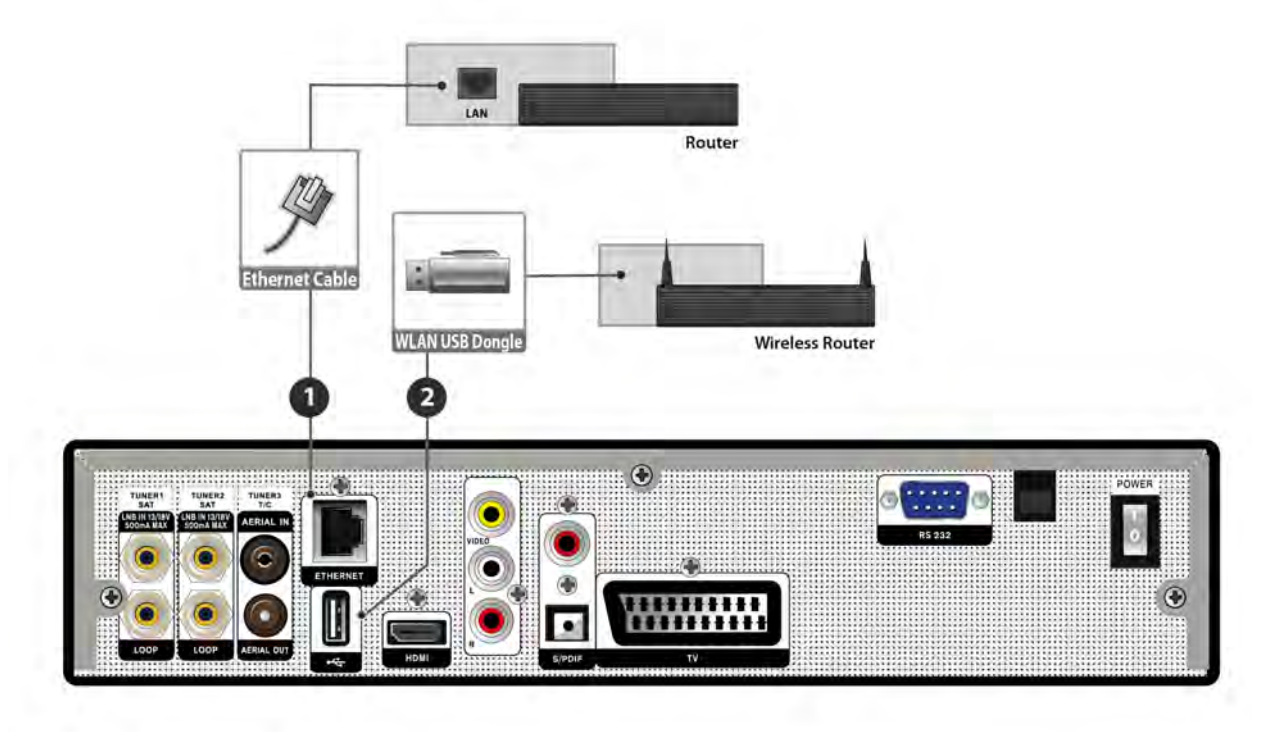

#### Note:

- 1. Make sure the distance between the Wi-Fi access point and the product is not too far away. This malower the quality of service.
- 2. It is recommended to purchase a wireless USB dongle distributed by RT73, RT8192cu, RT3070, RT287 RT2070, RT8712u, ZD1211b, ZD1211. Other products may not function or respond.
- 3. We recommend the network connection over a direct LAN.

# 4.4 Powering On/Off

- 1. Connect the power cord of the product to a wall outlet.
- 2. Turn on the power switch of the rear panel.
- 3. Power on/off by pressing the [<sup>(b)</sup>POWER] button on the remote control or [<sup>(b)</sup>POWER] button on the front panel.

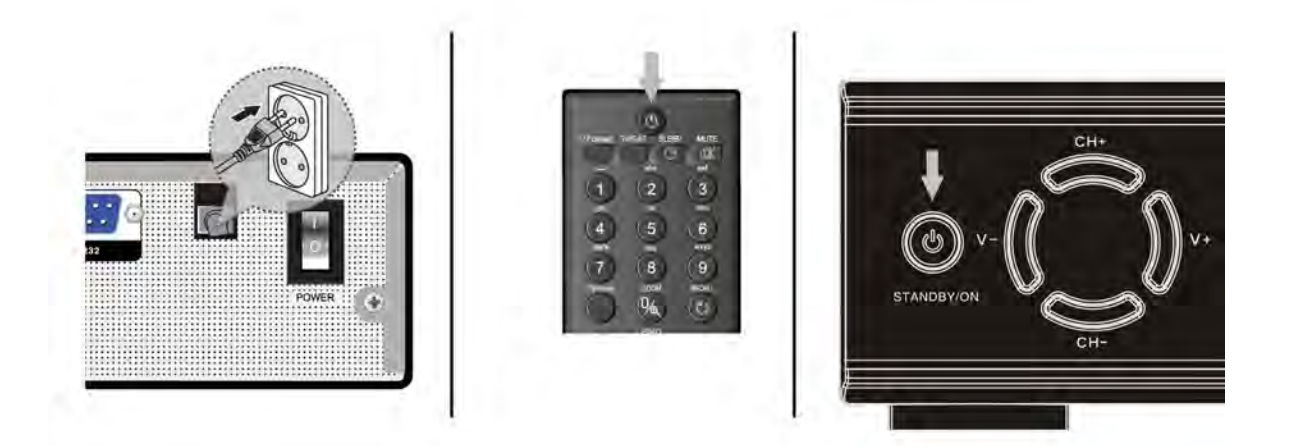

#### ? Frequently Asked Question

- Q: The power of my STB has been turned on and not in Standby mode, but the TV screen showe nothing:
- A: Make sure the TV set has been set to the correct video input (not the TV channels). For example, if yc have connected the unit with the Video1 input of the TV set, the TV set has to be switched to Video1.
- Q: The power of my STB has been turn on and not in Standby mode, but the TV screen showed nothin except popup window with "No Signal" information.
- A: That means the channel, which you select, is no signal. Check connection of signal cable or conta operator.

# **4.5 Remote Control**

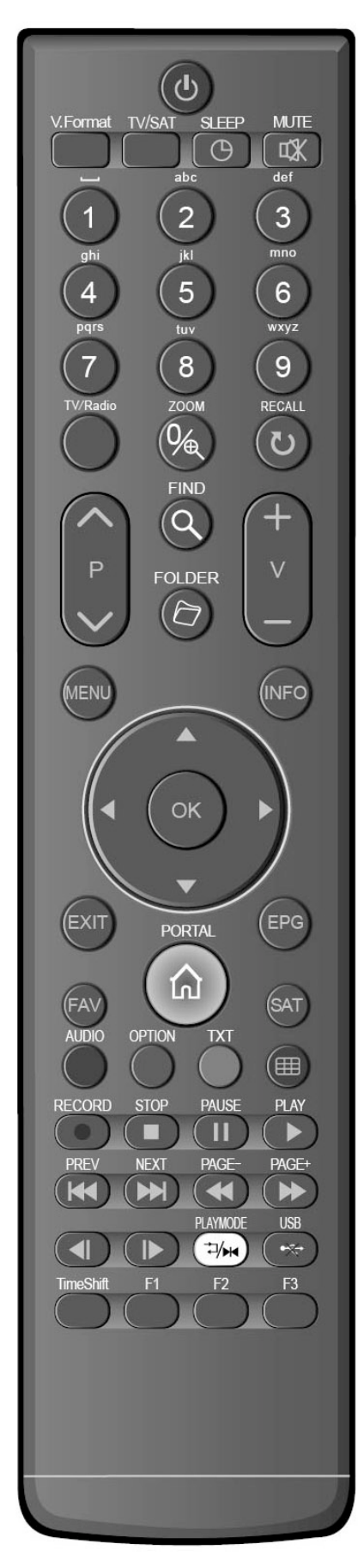

You can power on/off the receiver, operate on screen menu, and use variety of hot key function.

### $\bigcirc$ power

To switch your receiver on from standby or standby to on.

#### мите

Used to enable or disable the audio

#### NUMERIC KEYS

Used to select channels or enter programming parameters

#### TV / RADIO

Receiver switches between TV and Radio mode.

#### 🔍 (ZOOM)

Press <sup>®</sup> key select zoom times, from X1 to X16.

#### € (RECALL)

Return to the previous menu or status.

#### AUDIO

Audio channels setup, to select audio mode; Left, Right , Stereo, Monc **TV/SAT** 

Receiver switches between TV and receive mode.

#### INFO

To display channel status or various program information.

#### EPG

Display the Programs guide on screen when available.

#### MENU

Displays the Main Menu on the screen, or return to the previous mer or status.

#### EXIT

Cancel the user selection and return to the viewing mode from a men **OK** 

To select menu option, or to updated on entry.

#### **◀, ►** KEY

To adjust volume level, or to move cursor left or right in the menu.

#### ▼, ▲ KEY

To change channels, or to move cursor up or down in the menu.

#### P+ / P-

To move up the cursor to the next or previous page in the menu channel list.

#### V+/V-

To adjust volume level.

#### PORTAL

To display the navigation menu in Opera.

RECORD

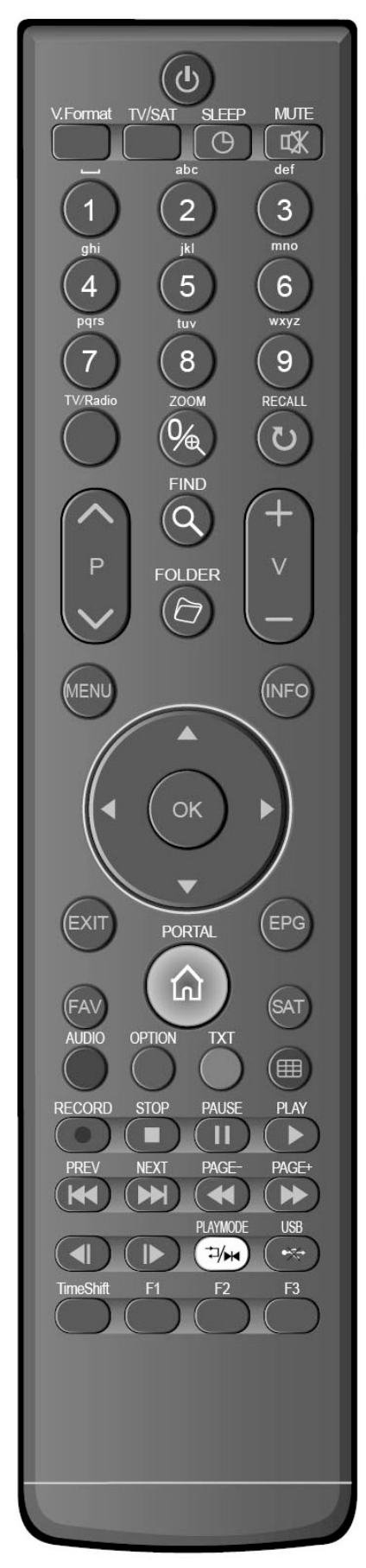

To start the recording.

#### тхт

Shows teletext or subtitle information of the current channel supports **OPTION** 

Shows NVOD information of the current channel supports.

#### Blue Button

Into the multi-screen function in full screen.

#### Q(FIND)

Use to prompt find channels sort by character.

#### **Osleep**

Press timer key you can setup up the Standby time.

#### V.FORMAT

Press VFORMAT button to switch the display mode among "Auto", "48 "576"," 720"," 10801" and "1080P".

#### FAV(FAVORITE)

To set receiver to the favorite server mode,

display the favorite channel.

#### SAT

Display the satellite list at normal picture.

#### 🗁 FOLDER

Press this button to enter the Record Manager menu directly.

#### Time Shift

Press this button to display Time Shift info bar.

#### ► Play

To play the MP3, JPEG, or Record files. And to display Time Shift in bar.

#### Stop

To stop the Time Shift, recording, or MP3/JPEG player.

#### II PAUSE

Used to select the freeze function.

Press once to freeze the screen picture.

#### < / 🍽 (PAGE-/PAGE+)

To start Fast Backward / Forward function.

#### **∢ / I**⊳

Switch to previous / next file when play more files

To remove the USB Hard Disk safely.

### |◀ / ➡ (PREV / NEXT)

Jump to beginning / end of the file in play mode

### ⊐⁄MPLAYMODE

switch playing mode to order, single cycle and circulation list.

#### F1

To display quickbar menu in full screen.

#### F2/F3

Reserved buttons.

# 4.6 Easy Install

This menu to help you set basic function quickly.

- When the STB is first used, there will show the Easy Install menu.
- When you used the Factory Reset function in System/Basic Setting/Factory Default menu, it also will show the Easy Install menu after reboot.

**Note:** If the software has default channel list, the STB will play the first channel in the list.

### 4.6.1 Language Setting

Language setting allows you to select the main language.

Select the appropriate language with the  $[\blacktriangle, \lor]$  and  $[\triangleleft, \triangleright]$  buttons.

In this menu:

Press [P+] button to save it and go to the time Setting menu.

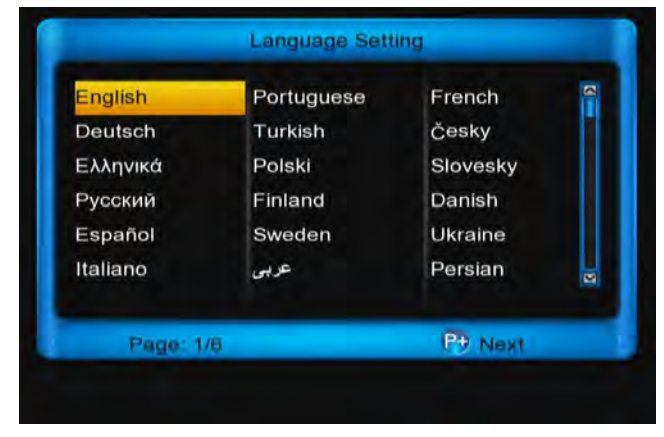

4.6.2 Time Setting

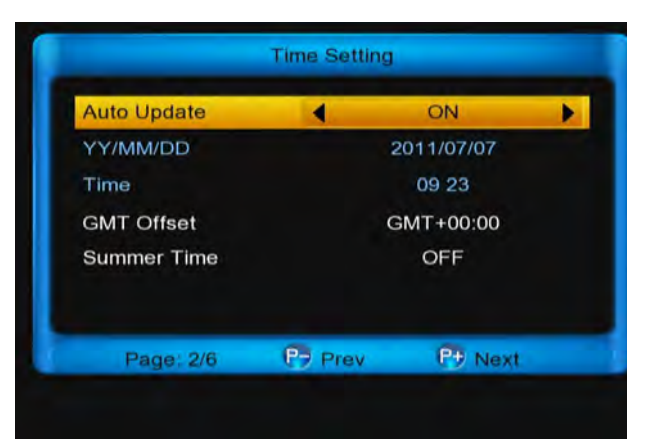

**Time setting** allows you to set the system's time. It display on front panel with LCD, and **info bar**. In this menu:

Press [P+] button to go to the **Network Setting** men Press [P -] button to go to the **Language Setting** me 1. **Auto update:** Press [**ok**] button, then press [▲, ▼ buttons, at last press [**ok**] button Or [◄, ▶] butt select an option.

a. **ON:** Get the time from the channel info that will watch.

Note: Now the date and time does not edit.

- b. **OFF:** You need manual set the date and time. **Note:** Now you can't edit the GMT offset optior
- 2. YY/MM/DD: Press number key to set the date.
- 3. **Time:** Press number key to set the time.

4. **GMT Offset:** Press **[ok]** button, then press **[▲**, buttons, at last press **[ok]** button. Or **[◄, ▶]** buttor select appropriate option.

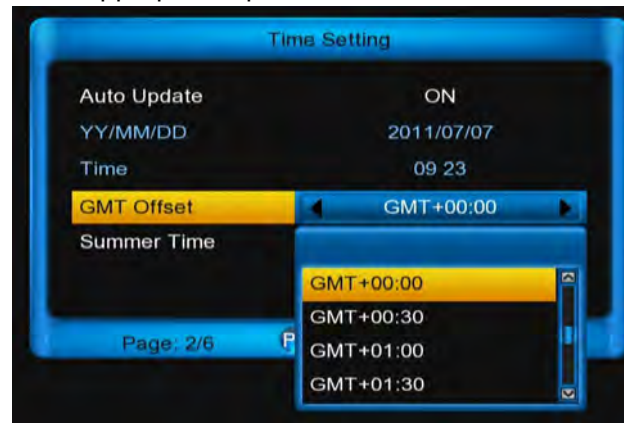

5. Summer Time: Press [ok] button, then press [▲, buttons, at last press [ok] button Or [◄, ►]button select ON or OFF.

### 4.6.3 Network Setting

| Net           | work Setting          |
|---------------|-----------------------|
| DHCP          | OFF                   |
| IP            | 192.168. 0 . 69       |
| Network Mask  | 255.255.0.0           |
| Gate Way      | 192.168. 0 . 1        |
| DNS Preferred | <u>1</u> 72.100.100.1 |
| DNS Alternate | 0.0.0.0               |
| Page: 3/6     | P Prev P Next         |

Network Setting allow you setting for connect internet. If you connect the LAN and it has DHCP service. At **DHCP** option, press [ok] button, then press  $[\square, \square]$  buttons, at last press **[ok]** button. Or press **[** $\blacktriangleleft$ , **>]** buttons to select **ON**. If not DHCP service, you need select **OFF**, you need config the network by manual.

In this menu:

Press [P+] button to go to the Video Setting menu. Press [P-] button to go to the Time Setting menu.

### 4.6.4 Video Setting

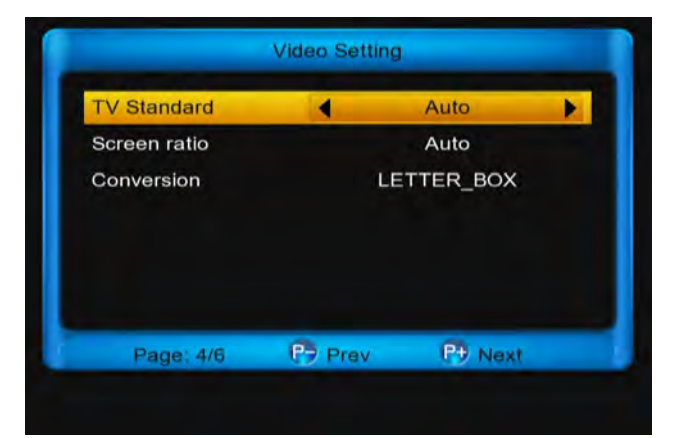

Video setting allow you setting for display format and resolution.

 TV Standard: Press [◄, ▶] buttons to switch video resolution circularly by the sequence "480<-> 576<-> 720<-> 1080i<->1080p<-> Auto". Or press [ok] button, and select it with [▲, ▼] buttons, then press [ok] button to confirm.

#### Note:

**1)** Auto means system will set the video output resolution according to the program, it's playing,

different resolution programs switching perł will makes TV screen flickering.

**2)** When you connect with A/V or SCART, the TV has output that only you change to resolu the TV supports.

Screen ratio: Press [◄, ▶] button to switch vi resolution circularly by the sequence "4:∃ 16:9<-> Auto. Or press [ok] button, and sele with [▲, ▼] buttons, then press [ok] button confirm.

4:3: Auto - Letterbox - Centre

16:9: Auto - Pillar Box - Zoom

Auto: The display format follow the chau details

 Conversion: Press [◄, ►] buttons to switch manner circularly by the seque " LETTER\_BOX<-> PAN\_SCAN<-> COMBINEE IGNORE. Or press [ok] button, and select it with The buttons the seque [additional select it with ]

▼] buttons, then press [**ok**] button to confirm.

In this menu: Press [P+] button to go to the **Network Setting** men Press [P-] button to go to the **Password Setting** me

### 4.6.5 Password Setting

| Pa               | assword Settir | ng      |
|------------------|----------------|---------|
| Change password  |                |         |
| Confirm password |                |         |
|                  |                |         |
|                  |                |         |
|                  |                |         |
|                  |                |         |
| Page: 5/6        | P Prev         | P7 Next |

Password Setting Change the system password, the default password is OOOO.

In this menu:

Press [P+] button to go to the **config Setting** menu. Press [P -] button to go to the **video Setting** menu.

### 4.6.6 Config Setting

#### ILLUVURING

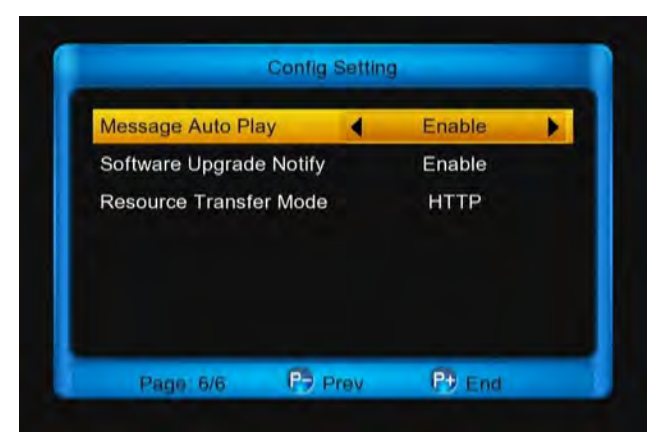

config Setting allow you config sth about online.

**Message auto play**: Press **[**◀, ▶] buttons to switch it between **Enable** and **Disable**.

**Enable** : Allow the message auto play in full screen when it play video.

**Disable**: The message can't auto play in full screen when it play video.

Software Upgrade Notify: Press [◄, ►] buttons to switch it between Enable and Disable.

**Resource Transfer Mode**: Press **[**◀, ▶] buttons to switch it between **HTTP** and **FTP**.

# **4.7 SCAN CHANNEL**

Go to **menu/Install/Satellite Install/Satellite**, select an appropriate satellite and then press [**red**] button to scan channels.

**Note:** If don't scan channels, please contact the local satellite antenna supply.

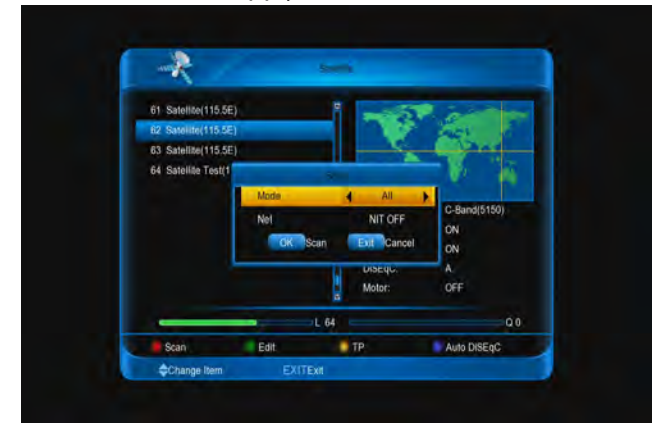

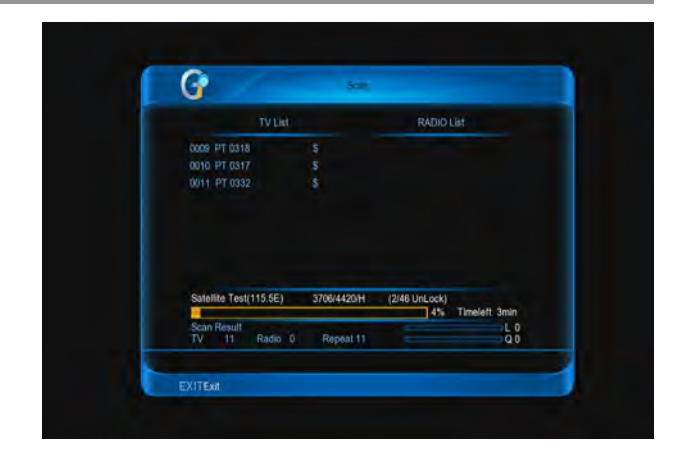

# **5 Basic Operations**

# 5.1 Changing channels

You can change the channels in several ways.

- Press the [ $\blacktriangle$ ,  $\triangledown$ ] buttons in the full screen.
- Enter the channel number directly with nun buttons.
- Go to the TV List or Organizing Channel select a channel.

#### Note:

Press the [TV/RADIO] button to switch between and radio channels.

Press the [RECALL] button to return to the prev ten channels.

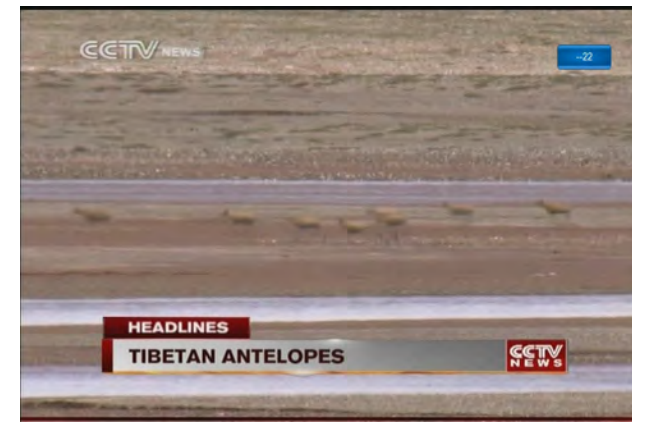

# 5.2 Volume/Mute/Audio

To adjust the audio volume, press the [X, X] or [V+, buttons.

To mute the audio temporarily, press the **[ML** button.

# 5.3 Setting audio options

Audio options are available only when the programme supports multiple audio languages.

Press the [AUDIO] button to change the audio language and direction.

Each time you press the  $[\blacktriangleleft, \triangleright]$  buttons, the value changes.

Note: The mute function remains set while you change channels.

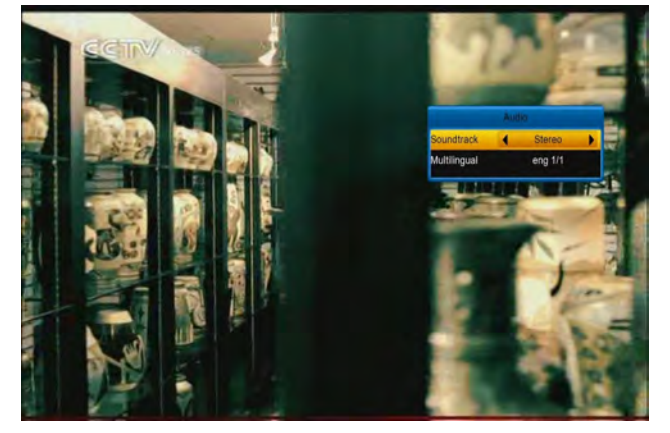

# **5.4 Display Resolution**

Press the [V.Format] button to set the resolution of the screen.

Each time you press this button, the value changes.

#### 480<-> 576<-> 720<-> 1080i<->1080p<-> Auto

Note: When you connect with A/V or SCART, the TV has output that only you change to resolution the TV supports.

# 5.5 Info bar

The info bar is display informations about the channel of the time whenever you change channels. Press the [INFO] button while it hide. Press the [EXIT] button to hide.

Note: It not displayed when not channels.

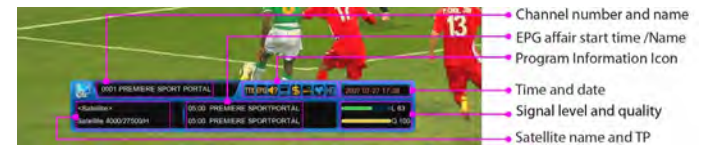

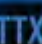

This icon highlight, the channel has Teletext.

This icon highlight, the channel has EPG.

This icon highlight, the channel has multilingu audio.

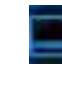

This icon highlight, the channel has subtitle.

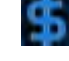

This icon highlight, the channel is Scrambled.

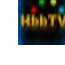

This icon highlight, the channel is HBBTV.

This icon highlight, the channel is added favou channel.

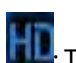

This icon highlight, the channel is HD.

# 5.6 Sleep timer

Press the [SLEEP] button to set the automatic turr time.

Each time you press this button, the value changes. OFF - 120 - 90 - 60 - 30 - 20 - 10 minutes

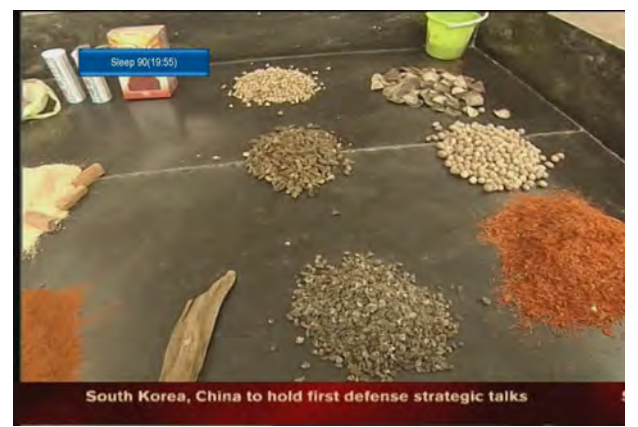

# 5.7 TV/SAT

Press [TV/SAT] key can switch between TV mode STB mode

# 5.8 Pause

- In playing mode, press [II PAUSE] button, 1. picture will be paused, but the sound of channel will still continues.
- 2. Press [PLAY] button, the screen's picture will over to the current playing picture, and the so of the channel will corresponding playing.

#### 1151WVI NIIIY

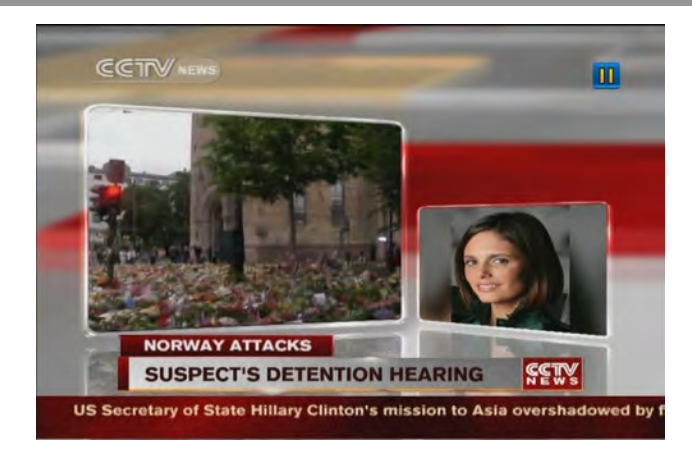

# 5.9 Zoom

The **[ZOOM]** button allows you to magnify a certain area on the images.

Each time you press this button, the enlarge value changes.

#### x1, x4, x9, x16

Using  $[\blacktriangleleft, \triangleright]$  &  $[\boxtimes, \boxtimes]$  buttons to move the image center area you want to see. And press [EXIT] button to exit.

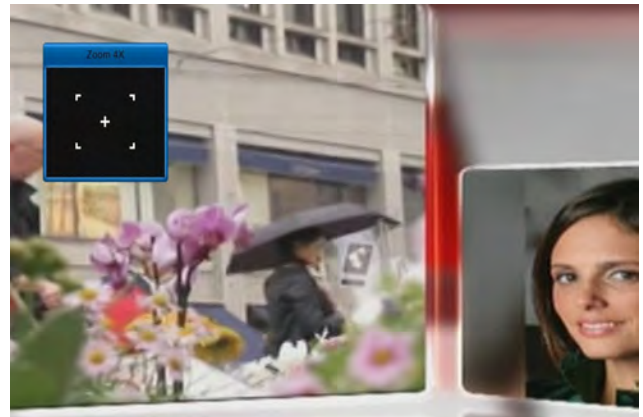

# 5.10 NVOD

Press **[OPTION]** button in full screen, it display NVOD menu if it has NVOD. Or it will show "no option channel".

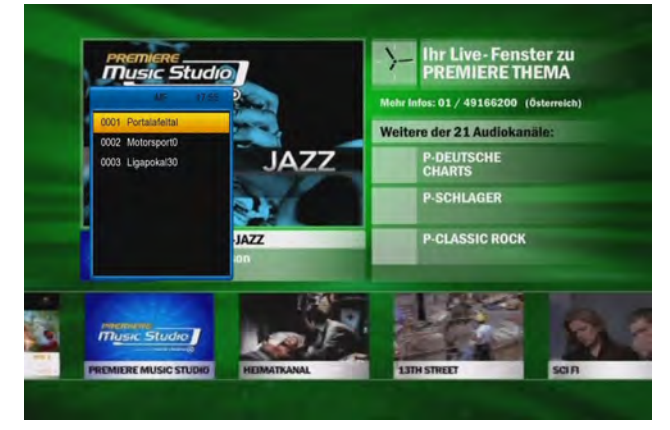

# 5.11 Teletext

Teletext is a free service broadcast which gives the la information on news, weather and many other to You can use interactive services in teletext mode. All teletext supporting channels have the **TTX** display highlight on the info bar.

- 1. Press [TTX] button and select TTX.
- 2. Press  $[\blacktriangle, \nabla]$  button to select the language.
- 3. Press [ok] button.
- 4. Using [◀, ►] & [⊠, ⊠] buttons to switch informati

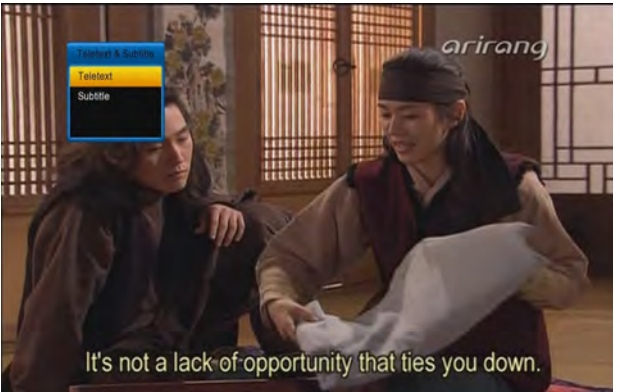

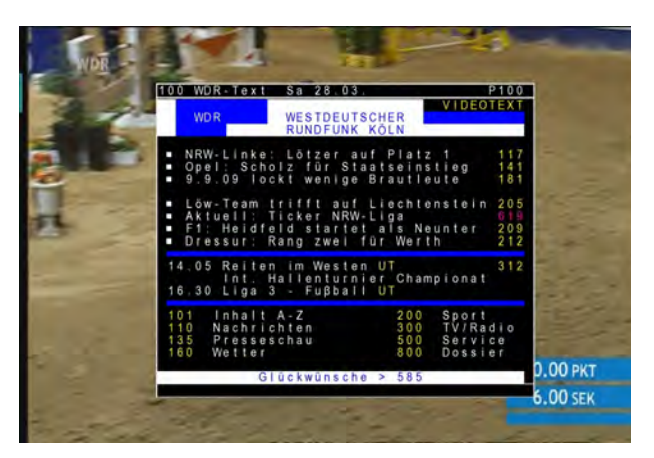

# 5.12 Subtitle

All subtitle supporting channels have the **subtitle** display highlight on the info bar.

- 1. Press **[TTX]** button and select **subtitle**.
- 2. Press [ $\blacktriangle$ ,  $\triangledown$ ] button to select the language.
- 3. Press [ok] button.

#### 1151WVI NIIIY

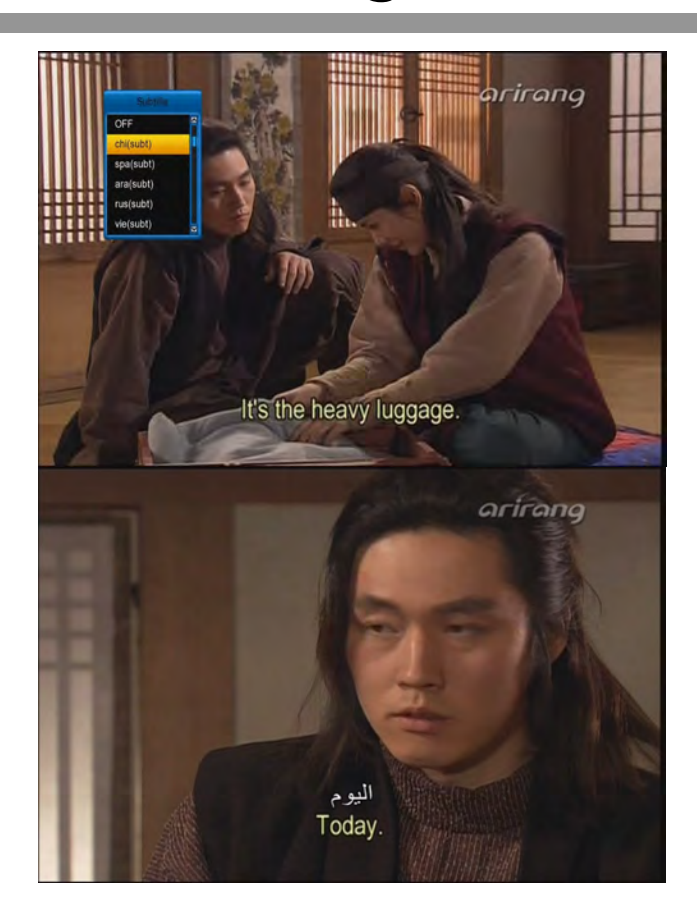

# 5.13 Quick bar

Press [F1] button to display the menu. It show weather message, time and state of NET and USB, and has shortcut to enter to "weather" menu. It also has message box and manage of USB memory.

**Message box** is show the system message, like notify of the new software.

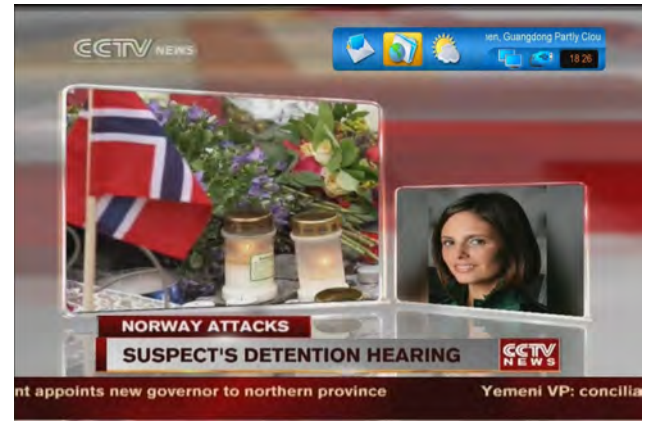

# 5.14 Manage of USB memory

1. Press **[yellow]** button to Add New Folder, Copy, Cut, Paste, Rename and Delete functions 2. Press [blue] button to sort the files or folder: Name, Size or Time.

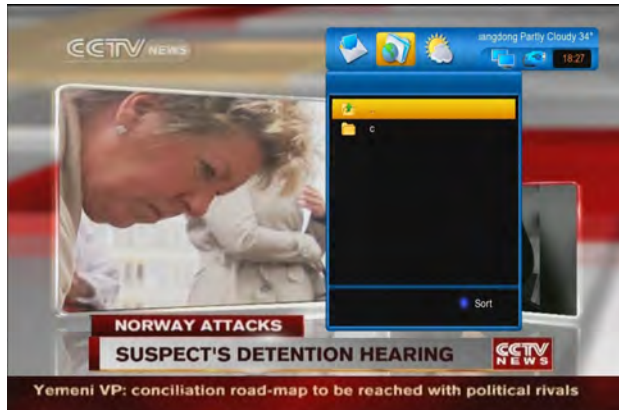

# 5.15 Change Satellite

- 1. Press [SAT] button.
- 2. Press [▲, ▼] buttons to select Satellite.
- 3. Press [ok] button.

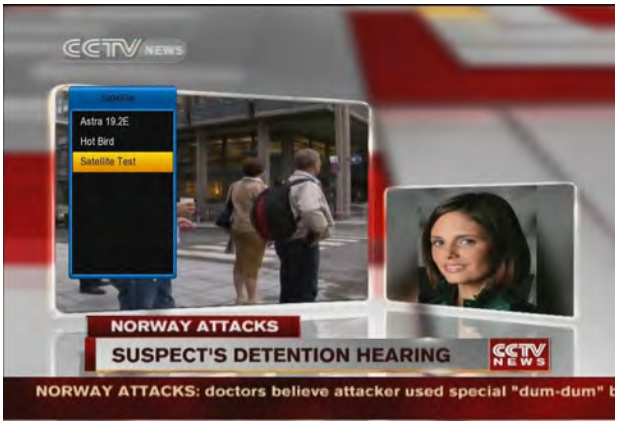

# 5.16 Change Favourites grou

- 1. Press [FAV] button.
- Press [◀, ▶] buttons to select one favou group.
- 3. Press [▲, ▼] buttons to select channel.

| 002 Servis TV HC<br>003 ZDF HD HD<br>004 arte HD HD<br>005 Das EndetShal H HD<br>007 ANXE HD HD  | 0001 A | STRA HD       | HD |  |  |  |  |  |
|--------------------------------------------------------------------------------------------------|--------|---------------|----|--|--|--|--|--|
| 000 2DF HO HD<br>004 arte HO HD<br>005 Das Enste HO HD<br>006 Einstestwal H HD<br>007 ANXE HO HD | 0002 S | ervus TV HE   |    |  |  |  |  |  |
| 004 arte HD HD<br>005 Das Erste HD HD<br>006 Einstestival H HD<br>007 ANXE HD HD                 | 0003 Z | DF HD         | HD |  |  |  |  |  |
| 006 Das Enste HD HD<br>006 Einstestval H HD<br>007 ANXE HD HD                                    | 0004 a | te HD         | HD |  |  |  |  |  |
| 000 Eindesthal H HD<br>007 ANXE HD HD                                                            | 0005 D | as Erste HD   | HD |  |  |  |  |  |
| OO7 ANIXE HD HD                                                                                  | 0006 E | insfestival H | HD |  |  |  |  |  |
|                                                                                                  | 0007 A | NIXE HD       | HD |  |  |  |  |  |
|                                                                                                  |        |               |    |  |  |  |  |  |
|                                                                                                  |        |               |    |  |  |  |  |  |
|                                                                                                  |        |               |    |  |  |  |  |  |
|                                                                                                  |        |               |    |  |  |  |  |  |
|                                                                                                  |        |               |    |  |  |  |  |  |
|                                                                                                  |        |               |    |  |  |  |  |  |
|                                                                                                  |        |               |    |  |  |  |  |  |

# 5.17 Recording

In full screen:

- 1. Press [REC] button to start recording.
- 2. Press [REC] button again to pause recording.
- Press [PLAY MODED] button to enter into Record menu.
- 4. Press [▲, ▼] buttons to select an option.
- 5. Press [ok] button to enter into Record Edit menu.
- 6. Press [◀, ►] buttons to change the duration.
- 7. Press [STOP] button to stop recording.

#### Note:

- 1. Now it support two recordings.
- 2. You can record radio programmes also.
- 3. The record banner will be display whenever pressing [**INFO**] button.
- You also can change the recording duration in menu > System > PVR/HDD Setting > Record setting > Duration.
- 5. When a new scheduled recording starts while a recording is already in progress, the record banner will be displayed for a few seconds to information that the recording has been started. If you are watching the channel being recorded, a record notice will pop up 6 seconds before the scheduled recording starts, and the channel will switch to the scheduled programme automatically at the start time.
- Press the [POWER] button while recording will not stop the recording, a information displayed for record will stop after 6 seconds before and standby. If you select NO it will don't standby and still recording.
- 7. Ensure that there is enough free space before recording. If the free space on the hard disk drive is insufficient, recording will stop. Recording one hour of programme may require up to 2 or 3 GB of hard disk space. The space for recording a 1 hour programme may differ depending on the preogramme.
- To view the recorded programme list, go to menu > File list > Record menu.

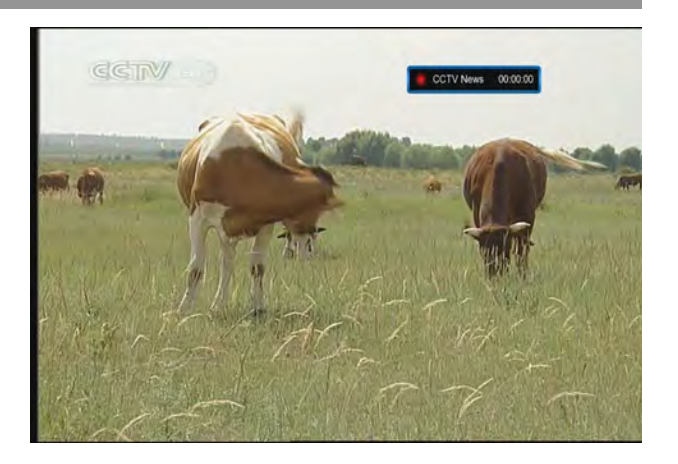

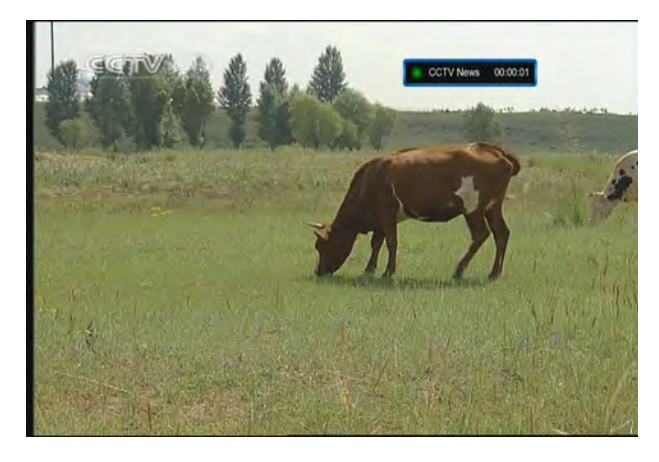

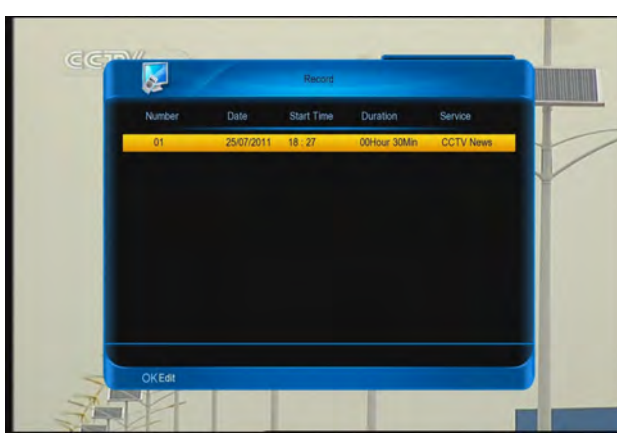

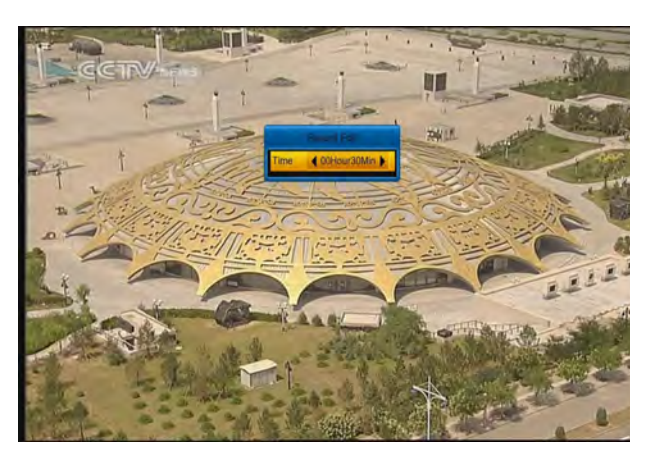

# 5.18 Play the recorded file

# when it recording

- 1. Press [PLAY] button to start play the recorded file.
- 2. Press [PAUSE] button to pause play.
- 3. Press [◀, ▶] buttons to jump the playing place.
- 4. Press [PAGE-, PAGE+] button to play fast.

5. Press [**PREV/NEXT**] button to jump the head/end of the file.

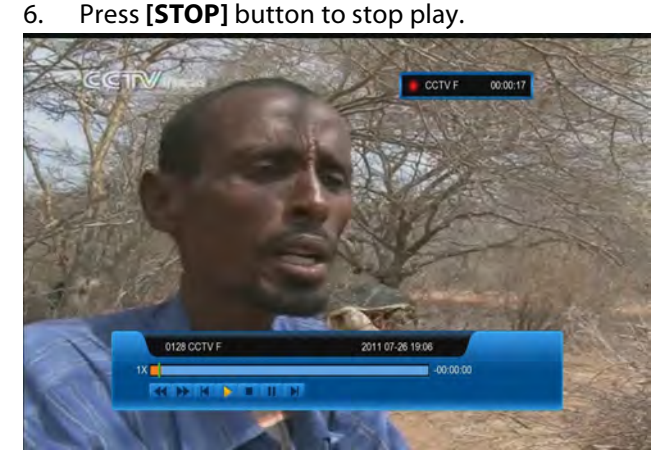

# 5.19 Timeshift

Timeshift is a aptotic big recording. When is full, it will lost the head file to still recording. When Timeshift is enable:

- 1. Press [PLAY] button to play the file.
- 2. Press [PAUSE] button to pause play.
- 3. Press  $[\blacktriangleleft, \triangleright]$  buttons to jump the playing place.
- 4. Press [PAGE-, PAGE+] buttons to play fast.

5. Press [**PREV/NEXT**] button to jump the head/end of the file.

6. Press [STOP] button to stop play.

**Note**: If you change channel, the path or the time, it will restart.

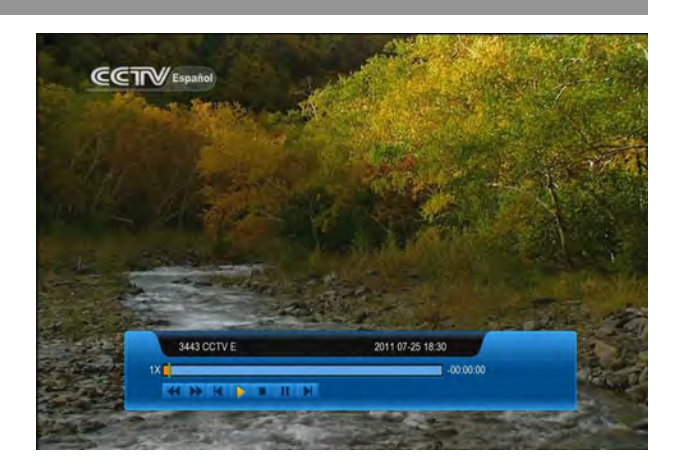

# 5.20 Unmount USB Disk

- 1. Press [PLAY MODE] button.
- 2. Press [ $\blacktriangle$ ,  $\triangledown$ ] buttons to select the disk.
- 3. Press [ok] button.
- 4. Select YES and press [ok] button

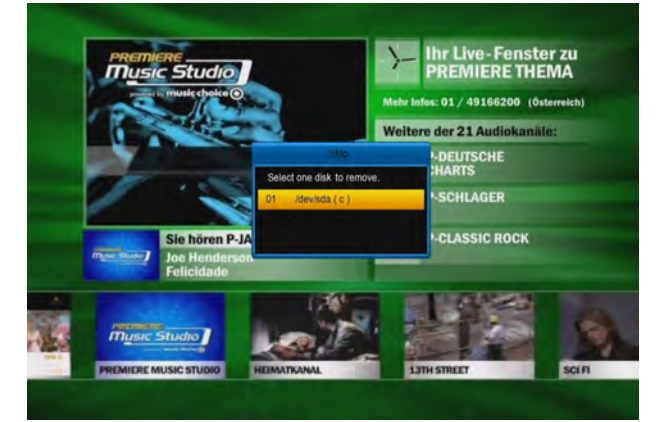

# **5.21 HBBTV**

When **info bar** has icon, it mean this channel HBBTV service. First make sure the service is **ON** in **System/Basic Setting/Miscellaneous Setting/HBB**<sup>•</sup> menu. In these channels, when the message display, press [**red**] button to enter into the correlative intern point

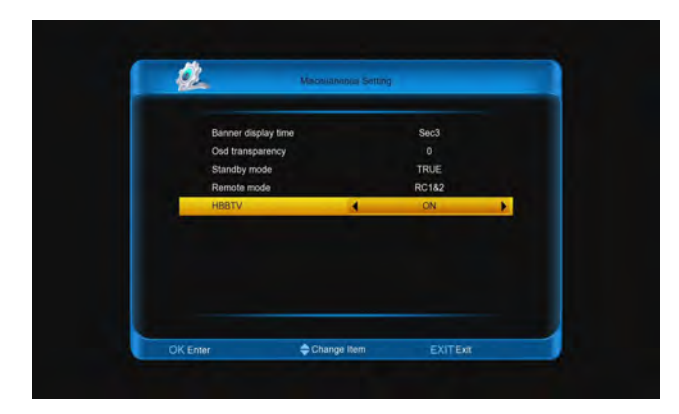

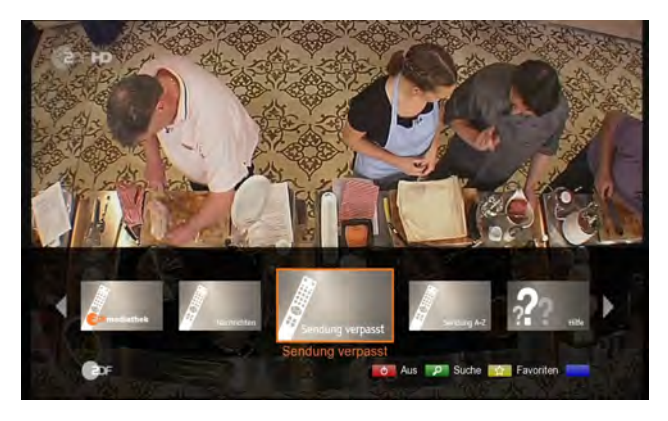

# 6 Channel

# 6.1 TV/Radio list

The channel list will help you find the channel you want to watch or edit quickly and easily.

You can access the channel list in several ways.

 In full screen, press [ok] button the list will show in mid.

Note: Can only operate for one channel.

### 6.1.1 Changing Channels

Select the channel you want to watch and press the **[ok]** button. The displayed channel will change.

1. Scrambled channel, **5**: Scrambled channel (CAS icons)

2. Press the **[ok]** or **[Exit]** button to exit.

3. Press [**TV/Radio**] button to switch between TV and Radio list.

4. Press [P+/P-] button to skip to the next page.

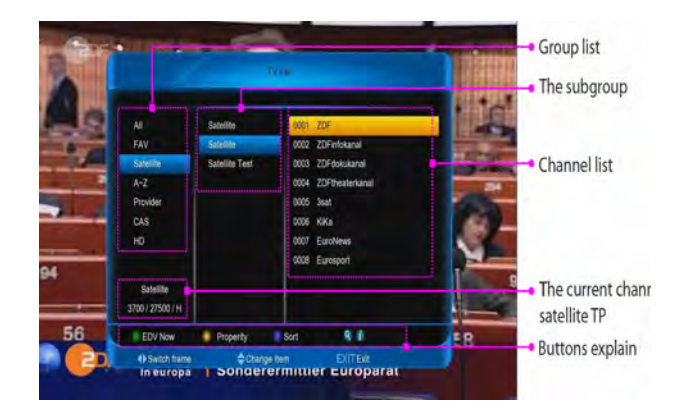

# 6.1.2 Changing group

You can display the list of the selected channel gra ( All, FAV, Satellite, A-Z, Provider, CAS, HD, Broadcast

- 1. Press [▲, ▼] buttons.
- 2. Select a channel group.

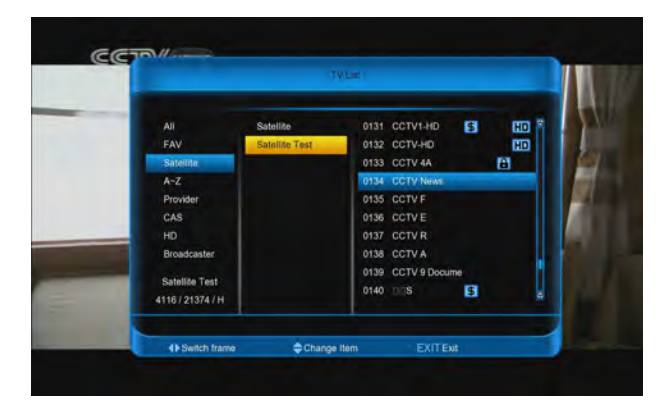

# 6.1.3 Display channel detail

### information

You can display the **information** menu to know information,**service**, **satellite**, **TP**, **vid/aud pid**, **Pcr/**| **pid**, **service id**, **Frame Status**, **Provider**,**CAS** about channel.

- 1. Press [▲, ▼] buttons.
- 2. Select a channel.
- 3. Press [INFO] button. And press again to cancel.

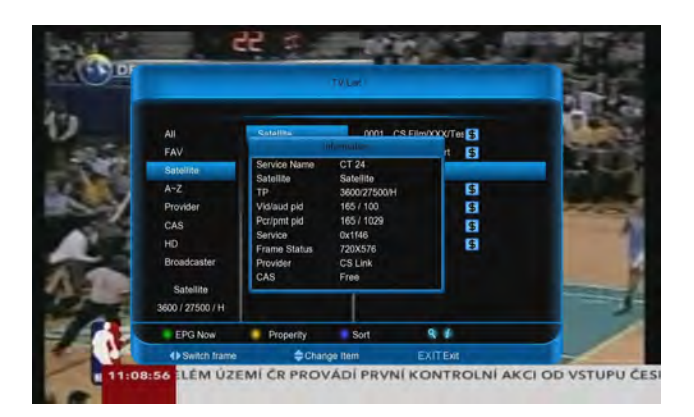

# 6.1.4 Sorting channels

Sort the list by:

Number, A-Z, Free+CAS, CAS+Free, TP

- 1. Press [blue] button.
- 2. Press [▲, ▼] buttons to select an option.
- 3. Press [ok] button.

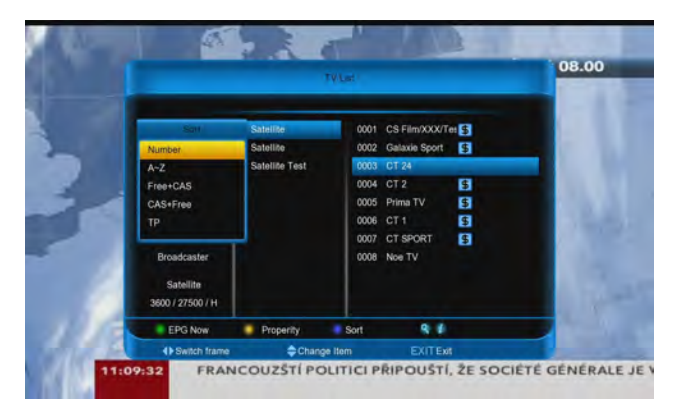

### 6.1.5 Watch EPG

- 1. Press [green] button to display the EPG now.
- 2. Press [ok] or [EXIT] button to exit.

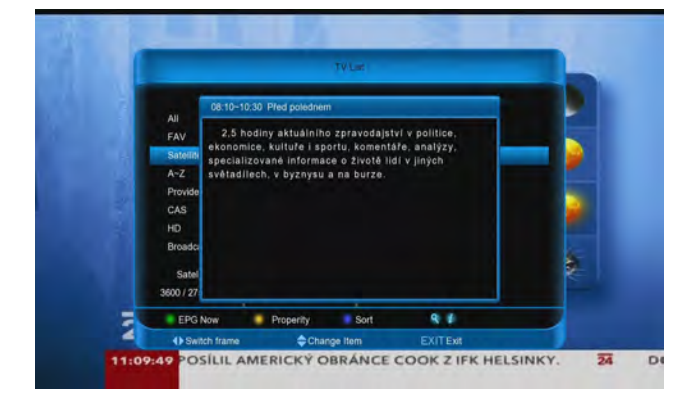

# 6.1.6 Adding favourite channel

1. Press [yellow] button.

- 2. Select **FAV** and press **[ok]** button.
- 3. Select **FAV** groups that you want.
- 4. Press [EXIT] to save and exit.

Note: Do it again to cancel the favourite channel

| Mag   |                                                                                  |                                      | TV Lat                               |                                                         |                  | _ |
|-------|----------------------------------------------------------------------------------|--------------------------------------|--------------------------------------|---------------------------------------------------------|------------------|---|
| 73ie1 | FAV                                                                              | Satellite                            | 0001                                 | CS Film/XXX/T<br>Galaxie Sport                          | e 5<br>5         |   |
|       | Lock<br>Skip<br>Delete<br>Rename<br>Broadcaster<br>Satellite<br>3600 / 27500 / H | FAV1<br>FAV2<br>FAV3<br>FAV4<br>FAV5 | 2003<br>2004<br>2005<br>2006<br>2008 | CT 24<br>CT 2<br>Prima TV<br>CT 1<br>CT SPORT<br>Noe TV | 9<br>9<br>9<br>9 |   |
|       | EPG Now                                                                          | Properity  Cha                       | Sort                                 | R /                                                     |                  |   |

# 6.1.7 Skipped channel/Cancel skip

### channel

You can't watch this channels with [X, X] button in screen.

- 1. Press [yellow] button.
- 2. Press [⊠, ⊠] buttons select skip.
- 3. Press [ok] button.
- 4. Press [▶] button.
- 5. Press [🛛, 🖾] buttons.

6. Select **YES** and Press **[ok]** button to set highlight channel.

7. Select **NO** and Press **[ok]** button to cancel set highlight channel.

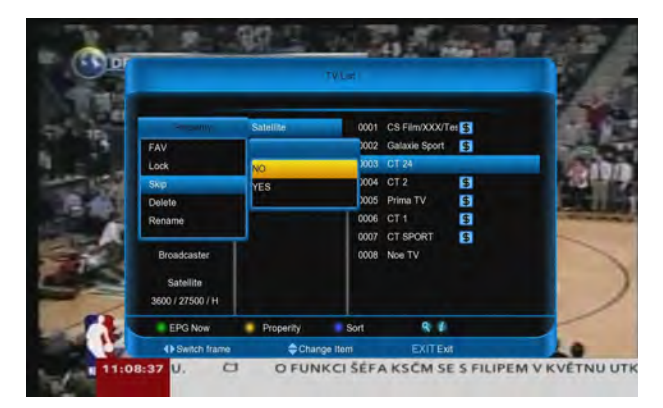

# 6.1.8 Locking/Deleting/Renaming

- 1. Press [yellow] button.
- 2. Select an option.
  - > Lock: Select ON or OFF, and Press [ok

save and exit.

- Delete: Press [ok] button, and Press [ok] to save and exit.
- Rename: Press [ok] button and enter the name in the keyword, then press [red] to save and exit.

**Note**: Cancel lock need input password.(If you not change the password is OOOO)

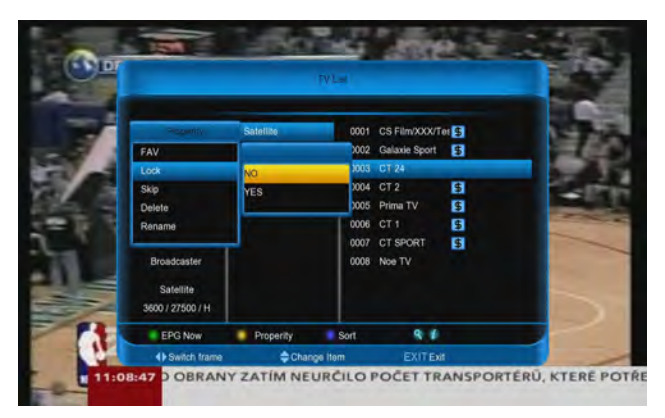

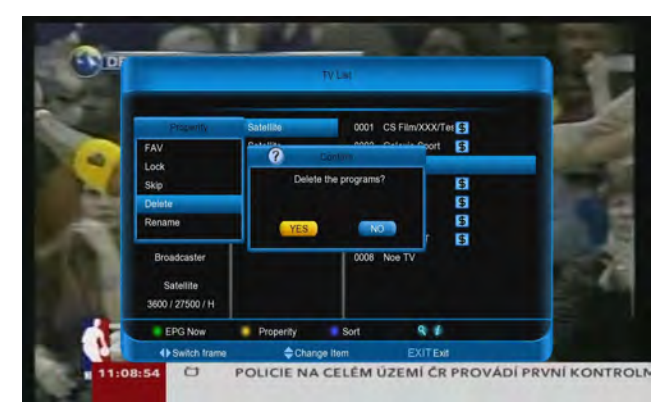

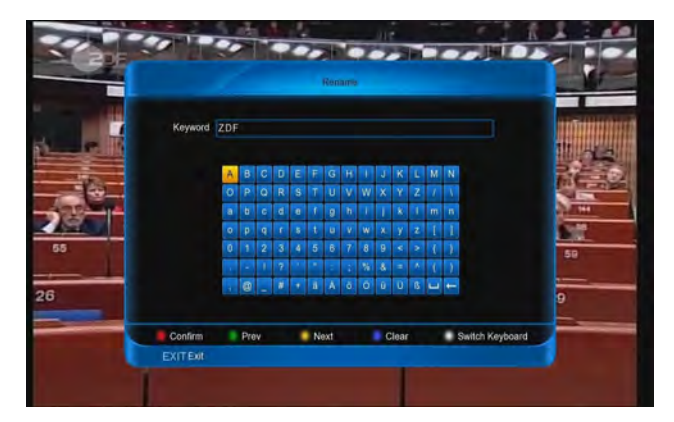

### 6.1.9 Find channel

Find channel in currently group.

- 1. Press [FIND] button.
- 2. Input channel name to keyword.
- 3. Press [red] to confirm.

#### Note:

- 1. Press [green] button to move cursor preceding.
- 2. Press [yellow] button to move cursor next.
- 3. Press [blue] button to clear the keyword.

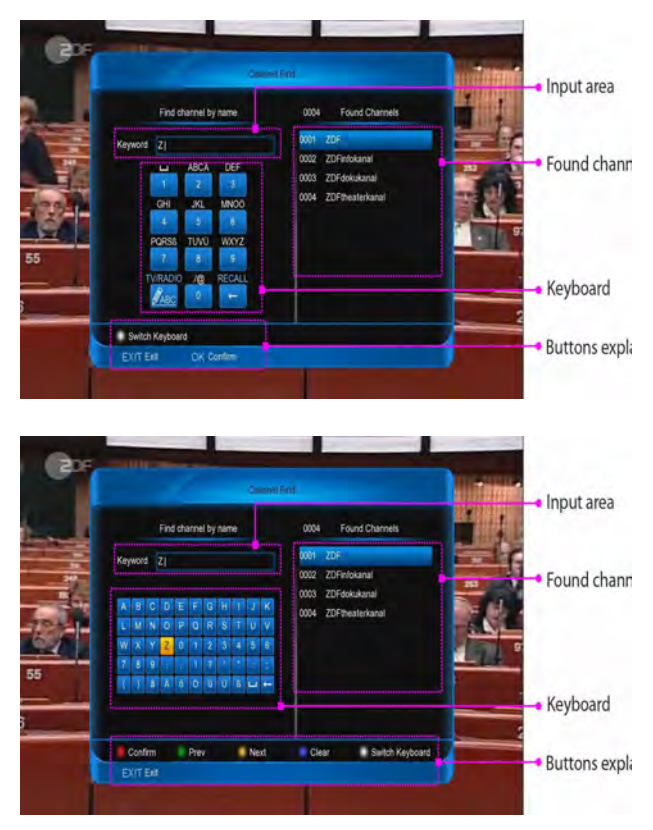

# 6.2 Managing Channels

# 6.2.1 Organizing Channel

Go to **MENU/Channel/Organizing Channel** menu help you to manage the channels.

#### Note:

1. Press **[TV/Radio]** button to switch between TV Radio list.

2. Press [P+/P-] button to skip to the next page.

#### 1151W01RH19

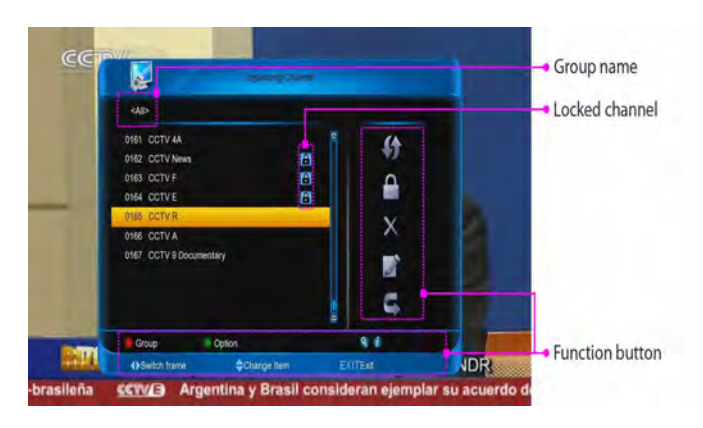

#### 6.2.1.1 Changing group

You can display the list of the selected channel group.

All, FAV, Satellite, A-Z, Provider, CAS, HD, Broadcaster.

- 1. Press [red] button.
- 2. Press [▲, ▼] buttons, select a channel group.
- 3. Press [ok] button.

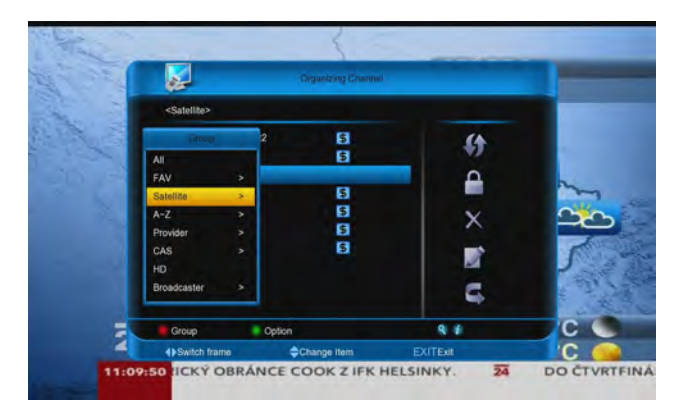

#### 6.2.1.2 Selecting channel

You can using **[ok]** button to select one by one, or select channel quickly by **option** menu,

# Select All, Unselect All, Select Others, Select TP, Provider

- 1. Press [green] button.
- 2. Press [▲, ▼] buttons, select a channel group.
- 3. Press [ok] button.

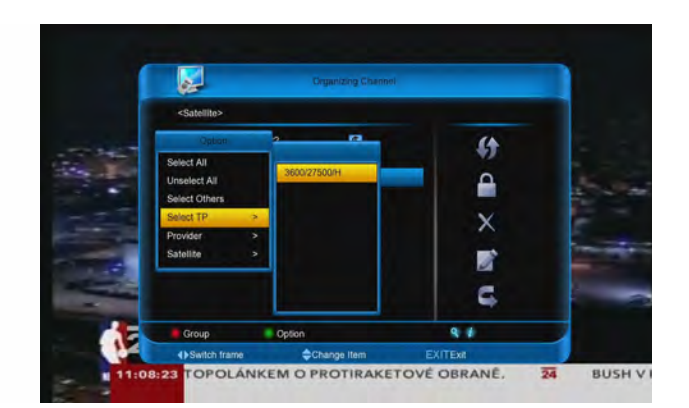

#### 6.2.1.3 Moving channel

You can move the order that you select channels.

- 1. Press [▶] button.
- 2. Select Move and press [ok] button.
- 3. Press [▲, ▼] buttons to move.
- 4. Press [ok] button.

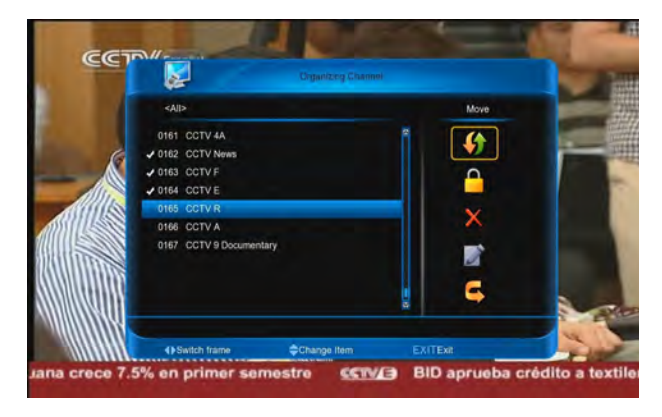

#### 6.2.1.4 Locking/Deleting/Renaming/Skiping

- 1. Press [▶] button.
- 2. Select an option.

| ۶ | Lock: | Press [ <b>ok</b> ] to save and exit. |
|---|-------|---------------------------------------|
|   |       | <b>•</b> • • • • •                    |

**Delete:** Press [ok] button.

Rename: Press [ok] button and enter

name in the keyword, then press [red] to save and e>

Skiping: Press [ok] button.

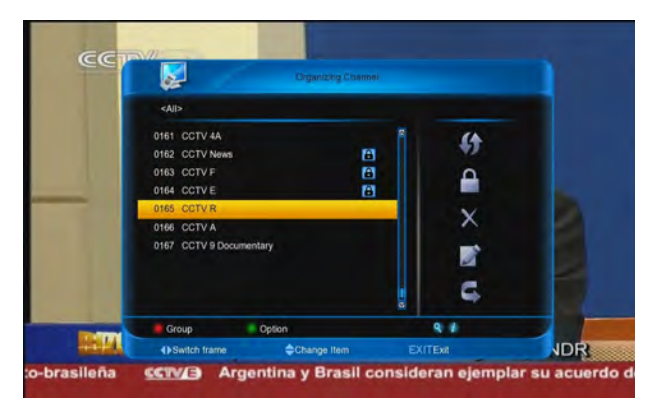

#### 1161WVI RIIIY

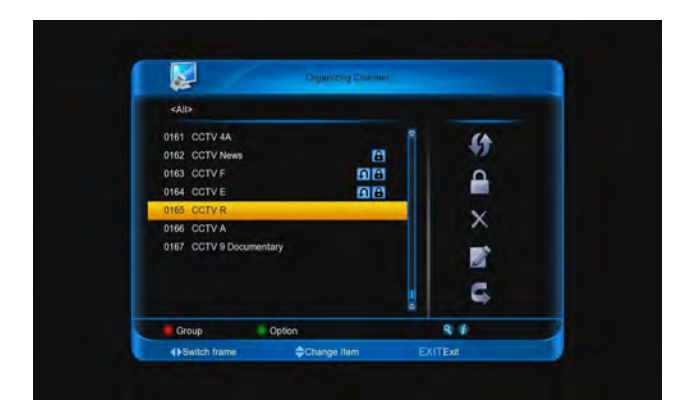

#### 6.2.1.5 Display channel detail information

You can display the **information** menu to know the information,

service, satellite, TP, vid/aud pid, Pcr/pmt pid, service id, Frame Status, Provider CAS about the channel.

- 1. Press [▲, ▼] buttons to select a channel.
- 2. Press [INFO] button. And press again to cancel.

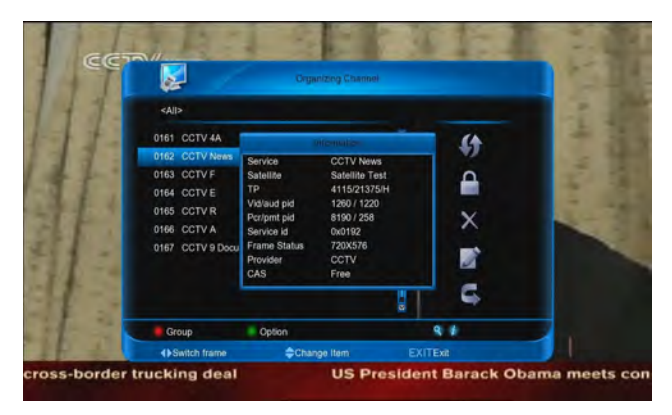

#### 6.2.1.6 Find channel

Find channel in currently group.

- 1. Press [FIND] button.
- 2. Input channel name to keyword.
- 3. Press [red] to confirm.

#### Note:

- 1. Press [green] button to move cursor preceding.
- 2. Press [yellow] button to move cursor next.
- 3. Press [blue] button to clear the keyword.
- 4. Press [white] button to switch the input mode.

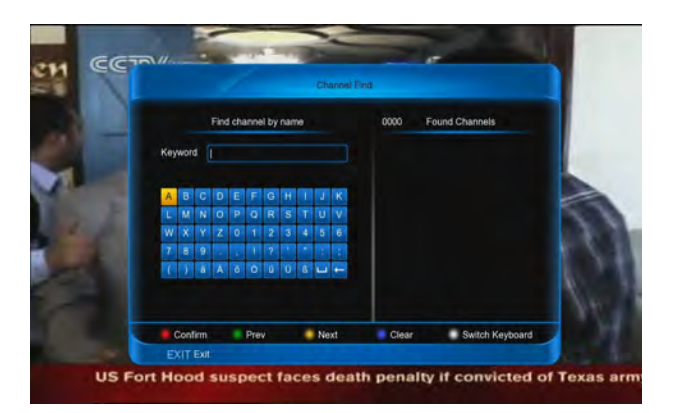

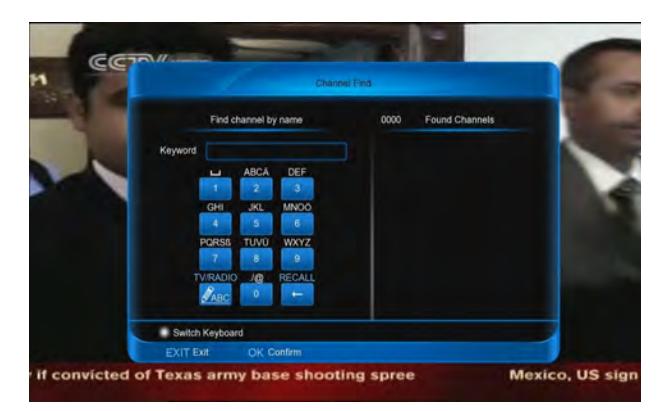

### **6.2.2 Organizing Favourites**

Go to **MENU/Channel/Organizing Favourites** men add favourites channel to the favourite group. **Note:** 

1. Press [**TV/Radio**] button to switch between TV Radio list.

2. Press [P+/P-] button to skip to the next page.

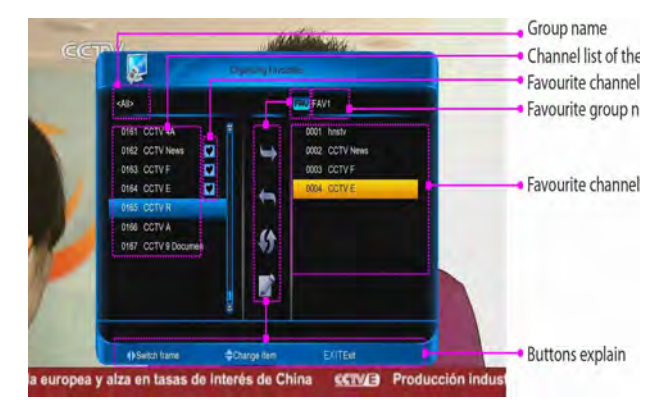

# 6.2.2.1 Adding favourite channels/Cancel favou channels

- 1. Select channels with [ok] or option
- 2. Press [▶]/[◀] button.
- 3. Select Add FAV/Remove.
- 4. Press [ok] button.

#### Note:

1. When you cancel favourite channels, you can only using **[ok]** to select.

2. All favourite channels in the right column.

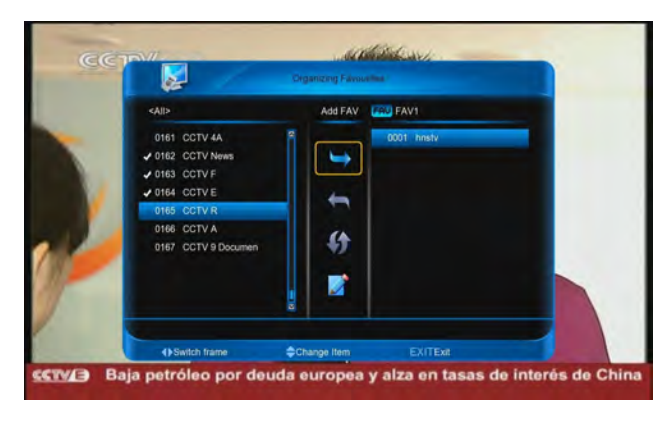

#### 6.2.2.2 Renaming for FAV group

- 1. Press [▶] or [◀] button.
- 2. Select Rename.
- 3. Press **[ok]** button to input the name in keyword.
- 4. Press [red] button.

#### Note:

- 1. Press [green] button to move cursor preceding.
- 2. Press [yellow] button to move cursor next.
- 3. Press [blue] button to clear the keyword.

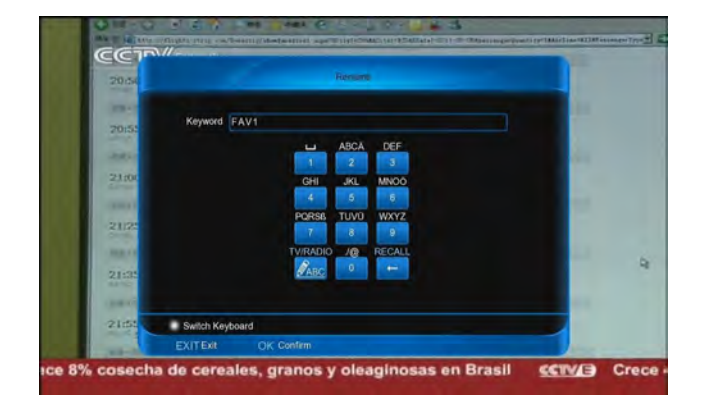

#### 6.2.2.3 Moving favourite channels

- 1. Press [◀] button.
- 2. Select Move and Press [ok] button.
- 3. Press [▲, ▼] buttons.
- 4. Press [ok] button.

#### 6.2.2.4 Changing favourite group

- 1. Press [FAV] button.
- 2. Press [▲, ▼] buttons to select a group.
- 3. Press [ok] button.

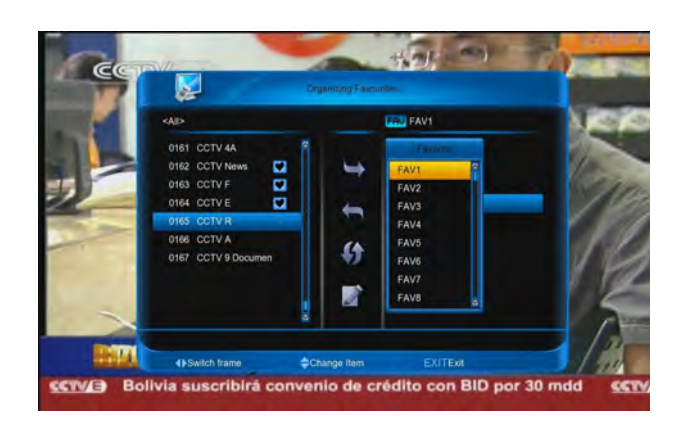

# 7 EPG

The **EPG(Electronic Programme Guide)** displays detailed programme information of each channe time and date order. You can customize your programme guide to list the channels or programme interest to you and schedule your viewing using programme information.

#### Note:

1. Press **[INFO]** button to view detailed informatio the chosen programme.

- 2. Press [P+/P-] button to skip to the next page.
- 3. Press **[TV/Radio]** button to switch between TV Radio list.

|        |      |               |      |       | EDV Now                |          | 7.56 200 | 7 Jul 27 | IA       |
|--------|------|---------------|------|-------|------------------------|----------|----------|----------|----------|
| 13     |      | <\$atellite>  |      |       | Satellite 4            | 000/2750 | юн       |          |          |
|        | 0001 | LE SPORT POR  | r, s | 05:00 | PREMIERE SPORTPOR      | TAL 💻    | -        | 2        | 1.0      |
|        | 0002 | PREMIERE FILI | 15   | 17:10 | Die nackte Bourgeoisie |          |          |          |          |
|        | 0003 | PREMIERE FIL  | A S  | 17:20 | Wer geht denn noch zur | Uni?     |          |          |          |
|        | 0004 | PT 0220       |      |       | No Infol               |          |          |          |          |
|        | 0005 | PT 0222       |      |       | No Infol               |          |          |          |          |
| ange.  | 0006 | PT 0242       |      |       | No Info!               |          |          |          |          |
|        | 0007 | PT 0243       |      |       | No Infol               |          |          |          |          |
|        | 0008 | PT 0244       |      |       | No Info!               |          |          |          | EA.T     |
| 1.0    | 0009 | PREMIERE NO   | 5 \$ | 17:30 | Kobra, übernehmen Sie  |          |          |          | 1.50     |
|        | Gre  | oup 👘         | Opt  | ion - | Timer                  | ٩        | 1 100    |          | - 19 M   |
| JUNIOR | () S | witch Date    |      | ¢0    | thange Item            | EXITE    |          |          | WERY GES |

# 7.1 Changing Group

You can display the list of the selected channel group All, FAV, Satellite, A-Z, Provider, CAS, HD.

- 1. Press [**red**] button ant then press [▲, ▼] buttor
- 2. Select a channel group.
- 3. Press [ok] button.

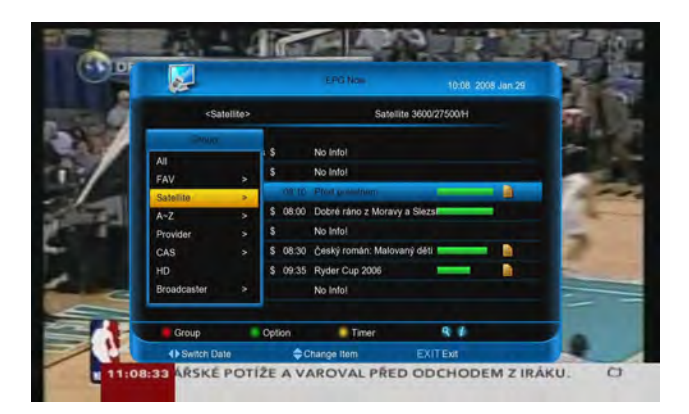

# 7.2 Find channel

Find channel in currently group.

- 1. Press [FIND] button.
- 2. Input channel name to keyword.
- 3. Press [red] to confirm.

#### Note:

- 1. Press [green] button to move cursor preceding.
- 2. Press [yellow] button to move cursor next.
- 3. Press [blue] button to clear the keyword.
- 4. Press [white] button to switch the input mode.

# 7.3 EPG now/next list

The list show **now/next** EPG for the current channel.

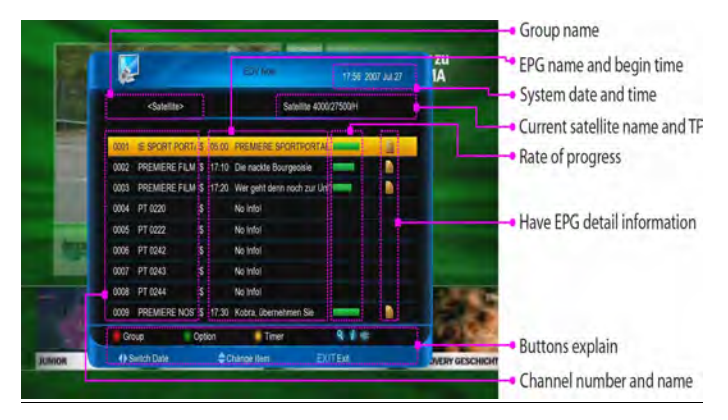

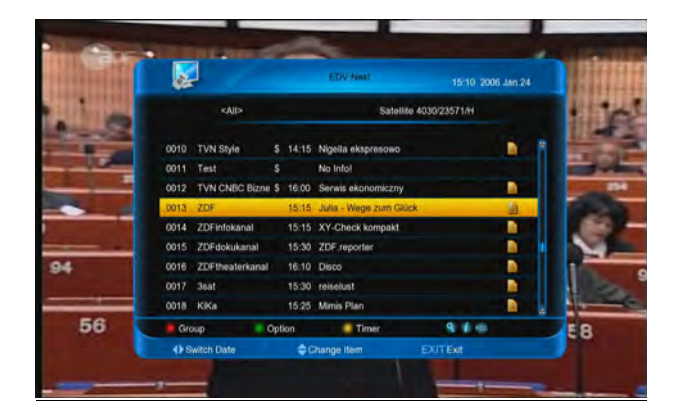

# 7.4 Switch EPG between

# now/next

 $\Leftrightarrow$ 

There are two ways to switch EPG now and next list.

- ✤ Press [◄, ▶] buttons to switch the list between now and next.
  - 1. Press [green] button.
- 2. Select **EPG Now** or **EPG Next** with **[**▲, buttons.
  - 3. Press [ok] button.

# 7.5 Schedule list

The schedule list show a week EPG for the cur channel.

1. Press [green] button, and press [▲, ▼] buttor select EPG Schedule, at last press [ok] button.

- 2. Press [◀, ▶] buttons to switch date.
- 3. Press [▲, ▼] buttons to switch the EPG affair.
- 4. Press [blue] button to change channel.

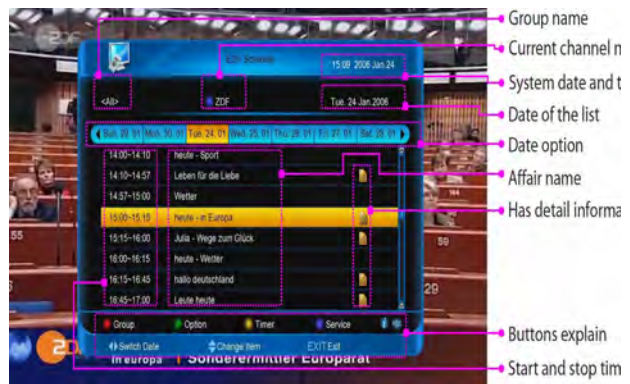

# 7.6 Setting timer

There are two ways to go to the **timer** menu.

Go to **menu/channel** menu, then select **Organizing Timer** or in **EPG** menu press **[yellow]** button.

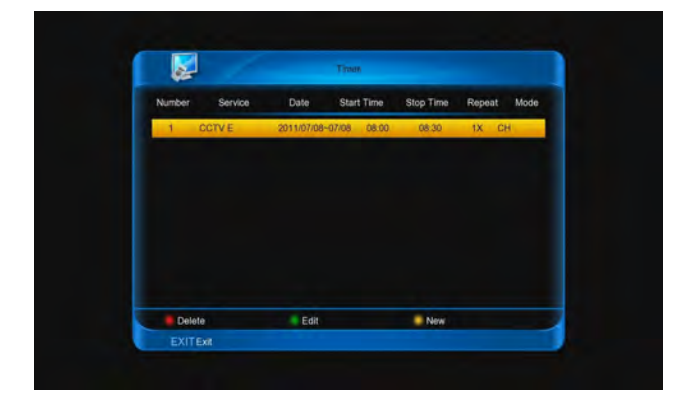

# 7.7 Adding a new timer

- 1. Press [yellow] button to go to Timer menu.
- 2. Set options
- 3. Press [red] button to rename for the affair.
- 4. Press **[EXIT]** and select **YES** to save and exit.

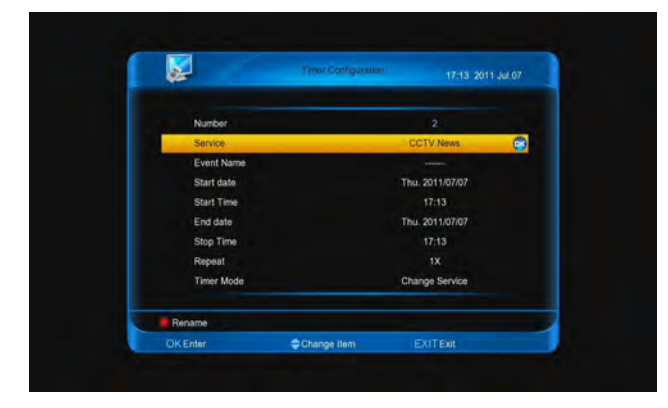

#### Note:

1. You can't set the affair time before system time.

2. You also press **[REC]** button to add timer affair about the EPG in **EPG Now/Next/Schedule** menu.

3. You can't add timer affair more then eight.

#### Subjoin:

- 1. **Number**: Display the order of current item.
- Service : Show the channel, if you want change, press [ok] key.
- Event name: Show event default name, you also press [red] key to rename it.
- 4. **Start date**: Show start date of event, you can press number keys to change it.
- 5. **Start time**: Show start time of event, you can press number keys to change it.
- 6. End date: Show end date of event, you can press

number keys to change it.

- Stop time: Show end time of event, you can p number keys to change it.
- 8. Repeat: Show the event transact times, press
  ▶] keys to switch among once, everyday, a w workday, weekend.
- 9. **Timer mode**: Type of the event, it has cha service and HDD record.

# 7.8 Editing a timer affair

- 1. Press [green] button to go to Timer menu.
- 2. Set options
- 3. Press [red] button to rename for the affair.
- 4. Press [EXIT] and select YES to save and exit.

# 7.9 Deleting timer affairs

- 1. Press **[ok]** button to select one or more.
- 2. Press [red] button to delete.

# **8 Installation**

**Installation** menu allows you to configure your ante and search the available TV and radio channels. You configure the fixed antenna, SCD antenna or m antenna with this receiver.

# 8.1 Search Satellite Channels (fixed antennal)

Go to **menu/Install/Satellite Install**, you can sechannels by selecting the switch type and setting required satellite.

**Note:** If the antenna is not properly set, channel second be activated which means you cannot watch of the programmes on air.

### 8.1.1 LNB Only

You can either connect to an antenna with a single switch using an RF cable.

#### ILLUVURING

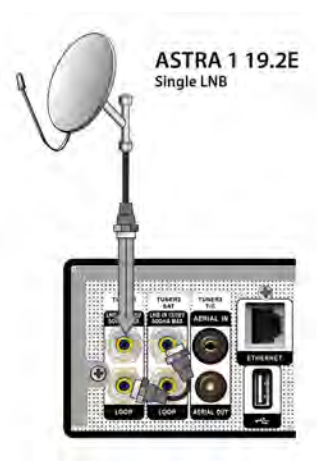

You can either connect to two antenna with a single LNB switch using an RF cable.

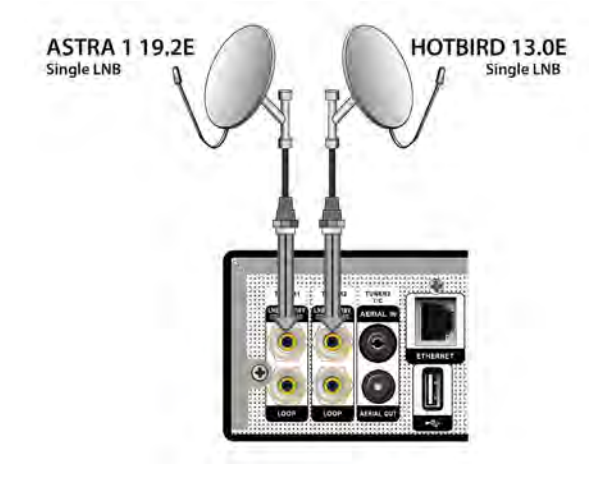

### 8.1.2 DiSEqC

You can either connect to several antennas with a LNB switch using RF cable.

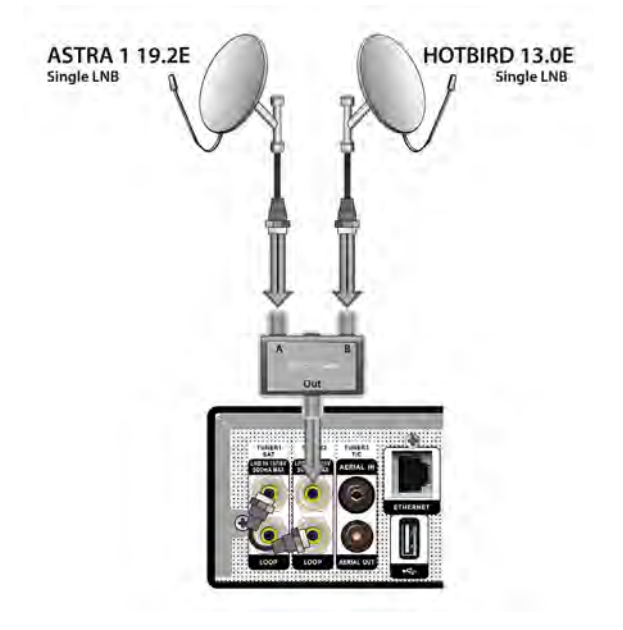

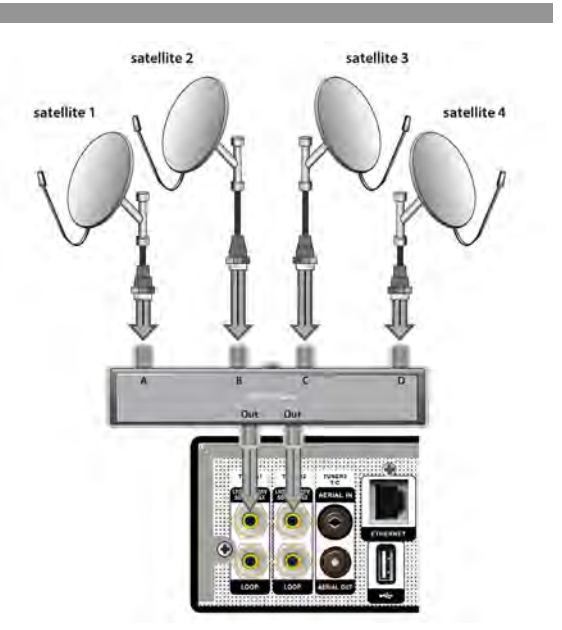

## 8.1.3 Using LNB Switch Only

You can search only channels of one or two sate using the fixed antenna.

- 1. Check that your antenna connection and selected antenna type are correct.
- 2. Select a satellite figure and press the [grebutton.
  - Satellite: Select the satellite.
  - > Tuner Select: Choose Tuner 1 or Tuner 2
  - Connection Type: Choose Separated or L Through.

Note: Only choose Tuner 2, this item can ec

- **LNB:** Select the LNB frequency.
- 22kHZ: Select On when using a 22kHZ t switch box.
- > **DiSEqC:** Select the DiSEqC switch,
- Power: Select the becoming value.

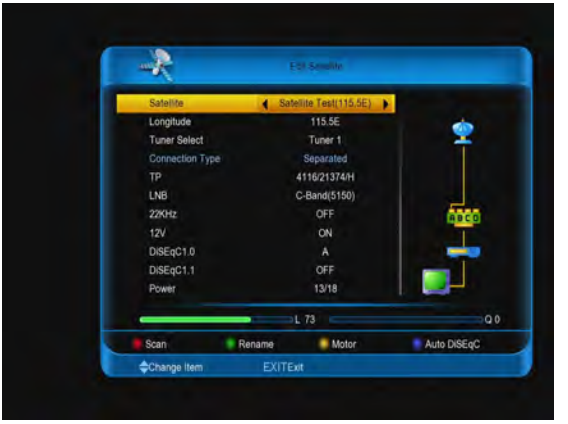

- 3. Press [red] button.
  - Mode:

#### ILLUVURING

- 1. All: Scan all type channels it can find.
- 2. **FTA:** Scan free channels.
- 3. ALL\_TV: Scan all TV channels.
- 4. **FTA\_TV:** Scan free TV channels.
- 5. ALL\_RADIO: Scan all radio.
- 6. **FTA\_ RADIO:** Scan free radio.
- Net: Select NIT ON to receive the latest transponder information.
- 4. Press [ok] button to scan.
- 5. When the search has completed, select **save** and press **[ok]** button to save the found channels and exit.

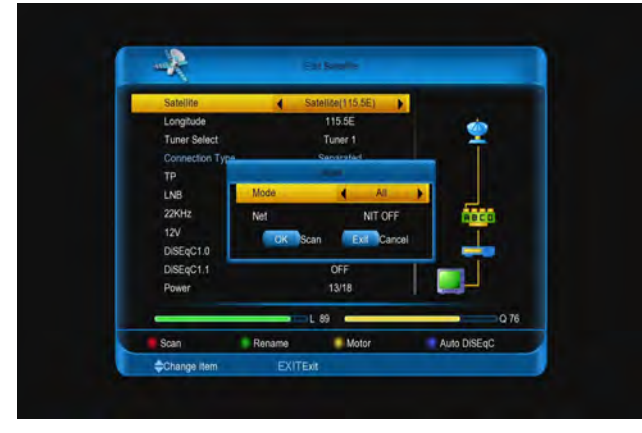

#### Note: Press [EXIT] button to stop the channel search.

### 8.1.4 Blind Scan channels

This function is scan channels but don't need manual add TP in transponder list. First, it automatic add transponders that has single, then scan channels belong those transponders.

- 1. Go to satellite list.
- 2. Press [ $\blacktriangle$ ,  $\triangledown$ ] buttons to select one satellite.
- 3. Press [red] button.
- 4. Press [◀, ▶] buttons to select **ON**.
- 5. Press [◀, ▶] buttons to select **Mode** among **All**,
- FTA, aLL TV, FTA\_TV, ALL\_RADIO and FTA\_RADIO.
  - All: Scan all type channels it can find.
  - FTA: Scan free channels.
  - > **ALL\_TV:** Scan all TV channels.
  - **FTA\_TV:** Scan free TV channels.
  - > ALL\_RADIO: Scan all radio.
  - > **FTA\_ RADIO:** Scan free radio.
- 6. Press **[**◀, ▶] buttons to select **Net** between **NIT OFF** and **NIT ON**.
  - > NIT ON: To receive the latest transponder

information.

- 7. Press [◀, ▶] buttons to select **Polarization** am **Auto**, **H** and **V**.
  - Auto: Scan channels that the polarization and V.
  - ➤ H: Scan channels that the polarization is H.
  - **V:** Scan channels that the polarization is V.

#### 8. Press [ok] button to scan.

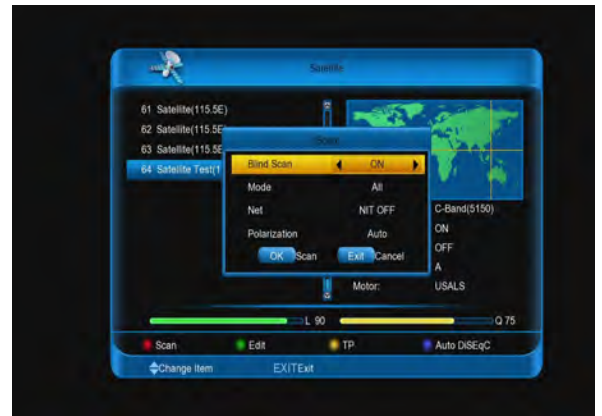

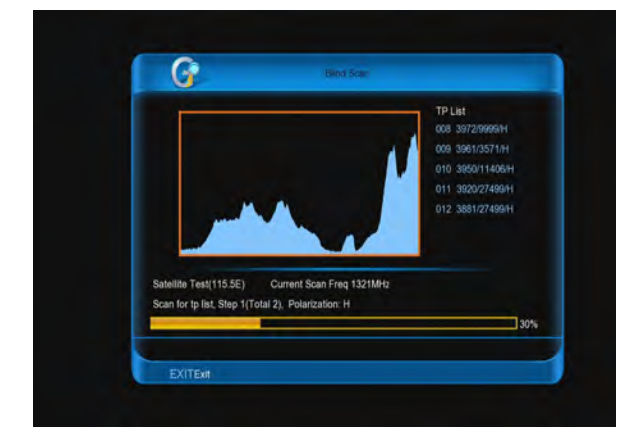

### 8.1.5 Settin Transponder

The available transponder for each satellite automatically listed. You can enter the transpor setting options directly if necessary.

- 1. Press [yellow] button to go to the Transpor list.
- 2. Press [green] button to add a new transponder.
  - > Freq: Enter the frequency of the transpond
  - H/V: Select the polarization of the transpor with H or V.
  - Sym: Enter the symbol rate of the transpon
  - **FEC:** Select the FEC for the transponder.

Each time you press  $[\blacktriangleleft, \triangleright]$  buttons, the v changes.

Auto <-> 1/2 <-> 2/3 <-> 3/4 <-> 4/5 <-> 5/6 <-> 6/7<-> 7/8 <-> 8/9 <->1/4 <-> 1/3 <-> 2/5 <-> 3/5 <-> 9/10.

Mode: Select the mode with DVB-S or DVB-S2.

Press [ok] button.

- 3. Press **[yellow]** button to edit the select transponder.
- 4. Press [**blue**] button to delete the select transponders.
- 5. Press **[INFO]** button to display the search channels of the transponder.

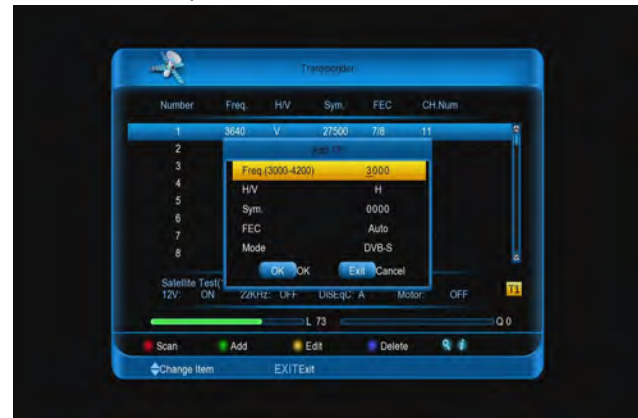

### 8.1.6 Search Channels (Motor Antenna)

You can set the position of the satellites when using a motor antenna for efficient channel search.

- 1. Check that your antenna connection and the selected antenna type are correct.
- 2. Select the satellites that the motor antenna is pointing to.
- Set the type and location of your motor. (Motor Setting)
- 4. Set your antenna position for the selected satellites.
- 5. Set the operation limit of your motor.
- 6. Press **[red]** button to scan, the found channels will be listed.
- 7. When the search has completed, select save and press **[ok]** button to save and exit.

#### Note:

- Only channels of one satellite can be searched when using a motor antenna. Please repeat the search process to search more satellites.
- 2. Press **[EXIT]** button to stop and press **[ok]** button to save and exit.

3. Refer to **Setting Transponder** for details transponder setting.

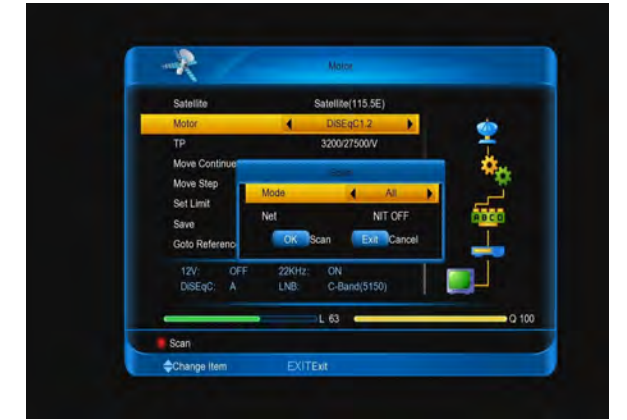

### 8.1.7 Motor setting

Set the type and location of your motor.

- 1. In Menu/Install/Satellite/Edit Satellite m press [yellow] button.
- 2. Select motor type at **motor** item.
  - DiSEqC 1.2: General motor antenna u DiSEqC 1.2.
  - **USALS**: Motor antenna using USALS.
- 3. Select **My Longitude** and enter the longitude direction.
- 4. Select **My Latitude** and enter the latitude direction.
- 5. Select **Set Limit** and set the limit for the Motor.
  - > Select the value is **east** or **west**
  - Select the Move Step or Move Continue move the Motor to east or west.
  - Select the save and press [ok] button to : it.

**Note**: When Motor Type is set as **DiSEqC 1.2**, the m is not **My Longitude**, **My Latitude**.

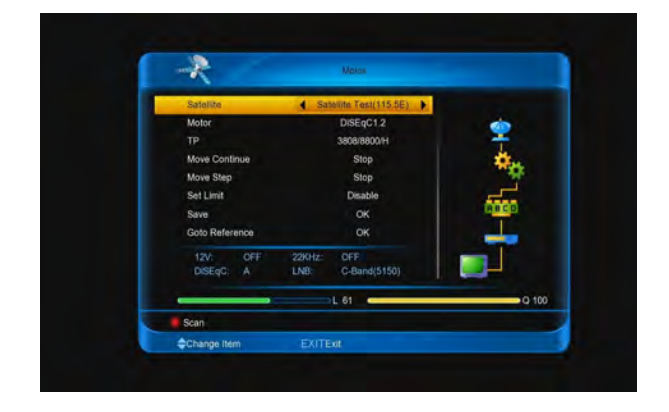

#### I CLIV VI RIII Y

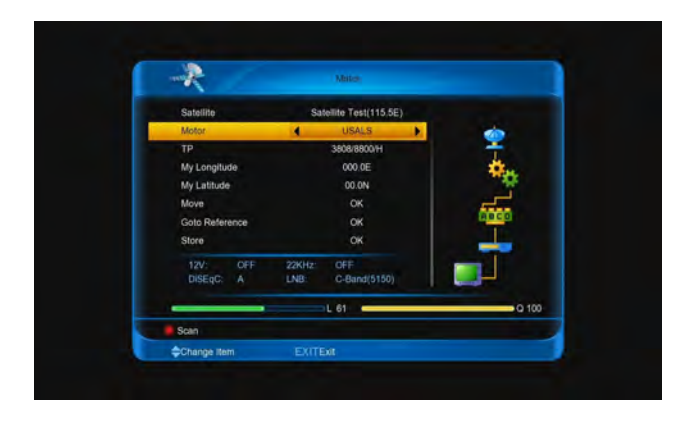

# 8.2 Search Cable Channels

# (fixed antennal)

Go to **menu/Install/Cable Install**, you can search channels by manual or auto.

**Note:** If the antenna is not properly set, channel search cannot be activated which means you cannot watch any of the programmes.

In manual installation:

1. You can press **[ok]** button to select one or more TP and press **[red]** button to scan channels.

- 2. Press [green] button to add a new transponder.
  - Freq: Enter the frequency of the transponder between 70000 and 900000.
  - Sym: Enter the symbol rate of the transponderbeween 1000 and 45000.
  - > **QAM:** Select a QAM for the transponder.

Each time you press [◀, ►] buttons, the value changes. 16 <-> 32 <-> 64 <-> 128 <-> 256 . Press [ok] button to confirm.

3. Press **[yellow]** button to edit the select transponder.

4. Press [**blue**] button to delete the select transponders.

5. Press **[INFO]** button to display the search channels of the transponder.

| <i>R</i> |         | Trans        | sonder      |        |   |
|----------|---------|--------------|-------------|--------|---|
| Number   | Freq.   | Sym.         | QAM         | CH.Num |   |
| 1        | 73000   | 6875         | 64          | 0      |   |
|          |         | Add          |             |        |   |
| 3        | Freq.(7 | 0000-900000) | 306000      |        |   |
| 5        | Sym     |              | 06875       |        |   |
|          | - ognin |              |             |        |   |
|          | QAM     |              | 16          |        |   |
|          |         |              |             |        |   |
|          |         | OK OK        | Exit Cancel |        |   |
|          |         |              |             |        |   |
| _        | _       | L 72         | 94 K        |        | 9 |
| Scan     | Add     | Edit         | Delete      | 9 1    |   |

#### In auto installation:

Press **[ok]** button to enter and it auto scanı channels.

# 8.3 Search Terrestrial Channe

# (fixed antennal)

Go to **menu/Install/Terrestrial Install**, you can sechannels by manual or auto.

#### Note:

1. If the antenna is not properly set, channel second be activated which means you cannot watch of the programmes.

2. Cable install menu and terrestrial install menu c display at the same time.

#### First:

In config menu:

Press [◀, ▶] buttons to select a properly region am Australia, German and UK.

In manual installation:

6. You can press **[ok]** button to select one or mor and press **[red]** button to scan channels.

- 7. Press [green] button to add a new transponder.
  - Freq: Enter the frequency of the transpor between 50000 and 900000.
  - Band Width: Press [◄, ▶] buttons to sel∉ value among 6 MHz, 7 MHz and 8 MHz.
  - Channel No: Input channel number betw 0 and 200.

Press [ok] button to confirm.

8. Press [yellow] button to edit the select

transponder.

9. Press [**blue**] button to delete the select transponders.

10. Press **[INFO]** button to display the search channels of the transponder.

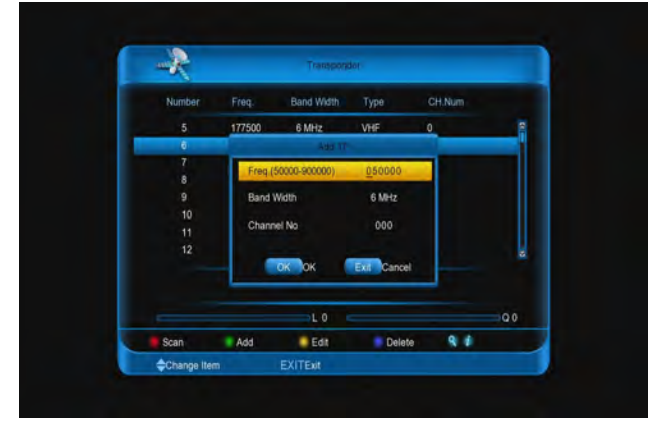

In auto installation:

Press **[ok]** button to enter and it auto scanning channels.

# 9 System

Go to **menu/system**, you can view the information of the system, **Basic Setting**, **PVR/HDD Setting**, **Net Setting**, **Upgrade**.

Note: Press [EXIT] button to exit.

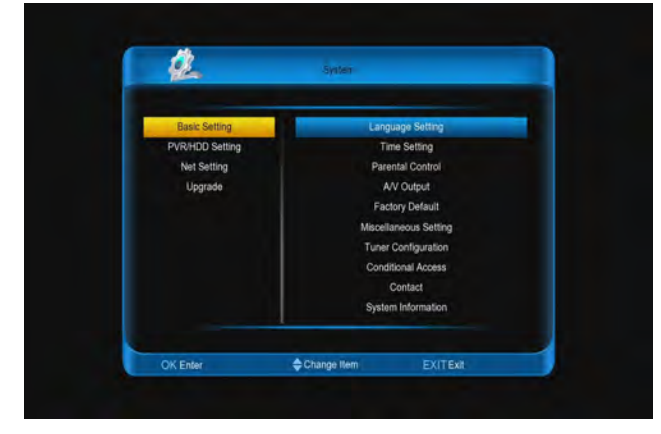

# 9.1 Basic Setting

Go to Menu/System/ Basic Setting, in this menu, there has Language Setting, Time Setting, Parental Control, A/V Output, Factory Default, Miscellaneous Setting, Tuner Configuration, Conditional Access, Contact, System Information.

### 9.1.1 Setting language

- Menu Language: Press [ok] button, then press
   ▼] buttons to select on option, at last press [ok] button. Or [◄, ►] buttons select an OSD menu language.
- Audio Language: Press [ok] button, then press
   ▼] buttons to select on option, at last press [ok] button. Or [◄, ▶] buttons select an audio language.

Note: Some channels have more than one audic language for choosing, by this function you can the first audio for this channel. If the playing channel has the same audio as the "First Audio" set, system will play this audio language as defa If the channel hasn't the suited audio language, then the default language of current channel wi be played automatically. The selections of audio languages include: English, French, German, Russian, Arabic, Portuguese, Turkish, Spanish, Polish, Italian and so on.

- Audio Priority: Press [ok] button, then press [▲
   ▼] buttons to select on option, at last press [ok] button. Or [◄, ▶] buttons select Dolby Digital Language.
  - Dolby Digital: Dolby audio track will be played the current channel has dolby audio track.
     Language: Don't priority play dolby audio track the channel that has dolby audio track.
- 4. EPG Language: Press [ok] button, then press [↓
   ▼] buttons to select on option, at last press [ok] button. Or [◀, ▶] buttons select EPG language.
- Subtitle Language: Press [ok] button, then pre:
   [▲, ▼] buttons to select on option, at last press
   [ok] button. Or [◄, ▶] buttons select the subtit language. It is an item for changing the languag the Subtitle. As long as the services support it, th

#### ILCINVINIIY

Subtitle language is changeable by subtitle menu on full screen. The supported language can be changed without any notice.

- Teletext Language: Press [ok] button, then press
   [▲, ▼] buttons to select on option, at last press
   [ok] button. Or [◄, ▶] buttons select the TXT
   language. As long as the services support it, the
   Teletext language is changeable by teletext menu
   on full screen. The supported language can be
   changed without any notice.
- 7. Subtitle display: Press [ok] button, then press [▲,
  ▼] button to select on option, at last press [ok] button. Or [◄, ▶] buttons select Auto or Manual.
  Auto: it will automatically display subtitle in has subtitle stream,

**Manual**: It need press [**yellow**] key and select subtitle to display.

Online Language: Press [ok] button, then press
 [▲, ▼] buttons to select on option, at last press
 [ok] button. Or [◄, ▶] buttons select online menu language.

**Note**: the **Weather Forecast**, **FAQ**, **User Manual** language will change with the option.

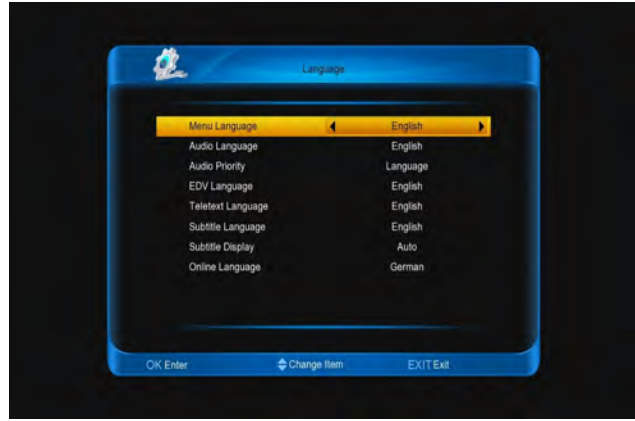

### 9.1.2 Time Setting

- Auto update: Press [ok] button, then press [▲, ▼] buttons to select on option, at last press [ok] button. Or [◄, ▶] buttons select an option
  - a. **ON:** Get the time from the channel info that

you will watch.

3.

Note: Now the date and time does not edit

- b. **OFF:** You need manual set the date and tim **Note:** Now you can't edit the **GMT of** option.
- 2. YY/MM/DD: Press number key to set the da
  - **Time:** Press number key to set the tin
- 4. GMT Offset: Press [ok] button, then press
   ▼] buttons to select on option, at last press button. Or press [◄, ▶] buttons to se appropriate option.
- Summer Time: Press [ok] button, then press [▲, buttons to select on option, at last press button. Or press [◄, ►] buttons to select OI OFF.
- 6. Wake up/sleep: Config the STB turn ON and OF these are setting ON, the STB will turn on/off at wake up time/sleep time. If set wake up chan it turn on at the channel, or it at the last chan before STB turn off.

| Auto Lindala    | ON         |
|-----------------|------------|
| XX/MM/DD        | 2011/07/22 |
| Time            | 11.42      |
| GMT Offset      | GMT+01:00  |
| Summer Time     | OFF        |
| Wake Up         | OFF        |
| Wake Up Channel |            |
| Wake Up Time    | 00:00      |
| Sleep           | OFF        |
| Sleep Time      | 00:00      |

### 9.1.3 Parental Control

In this menu, you can set a password for anyone wishes to operate the STB. And you can also set password for the lock channels. (How to set the channel please refer to LOCK) Here will show you how setting and how to revising the password.

1. **Parental Lock**: Press **[ok]** button, then press **[▲**, buttons to select on option, at last press **[ok]** but

Or press [◀, ▶] buttons to select **ON** or **OFF**. **ON:** You must input the password to enter menu

**OFF**: Not need password to enter into menu.

2. Censorship Classification: Press [ok] button, t

press  $[\blacktriangle, \lor]$  buttons to select on option, at last press [ok] button. Or press  $[\triangleleft, \triangleright]$  buttons to select an option.

View all: Play channels not need password.

**7, 12, 15, 18:** those option determining that different stream, whether have to input password. **Lock all:** Play channels need input password.

3. **Time Control**: Press **[ok]** button, then press **[** $\blacktriangle$ , **\checkmark]** buttons to select on option, at last press **[ok]** button.

Or press [◀, ▶] buttons to select ON or OFF On: Play channels not need password only in Allow time.

**OFF**: Play channels not need password at any time.

4. **Allow time**: Setting the start and end time to play channels that not need password.

Note: This option you can't edit when Time Control is "OFF"

5. **Change password** and **Confirm password**: using to change password.

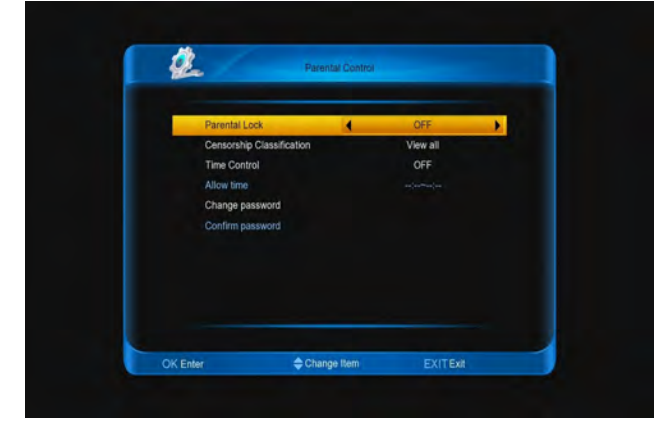

### 9.1.4 A/V Output

In this menu, you can set **TV\_Scart**, **Screen ratio**, **Conversion**, **TV Standard**, **SPDIF**, **Dolby Digital HDMI**.

 TV\_Scart: Press [◄, ▶] buttons to switch video output by RGB or CVBS with SCART cable. RGB:

CVBS:

Screen ratio: Press [◄, ▶] buttons to switch video resolution circularly by the sequence "4:3<->
 16:9<-> Auto". Or press [ok] button, and select it with [▲, ▼] buttons, then press [ok] button to confirm.

4:3: Auto - Letterbox - Centre

16:9: Auto - Pillar Box - Zoom

Auto: The display format follow the chan details

- Conversion: Press [◄, ▶] buttons to switch manner circularly by the seque "LETTER\_BOX<-> PAN\_SCAN<-> COMBINED IGNORE". Or press [ok] button, and select it '
  [▲, ▼] buttons, then press [ok] button to confi
- TV Standard: Press [ok] button, then press [▲, buttons to select on option, at last press button. Or press [◄,►] buttons to select an opt 480<-> 576<-> 720<-> 1080i<->1080p<-> Au Note:
  - a. **Auto** means system will set the video outp resolution according to the program it's playing, different resolution programs switching perhaps will makes TV screen flickering.
  - b. When you connect with A/V or SCART, the has output that only you change to resolu the TV supports.
- SPDIF: Press [ok] button, then press [▲, buttons to select on option, at last press button. Or press [◄, ►] buttons to select Aut PCM.

**Auto**: The play audio track is the stream has. **PCM**: It will make Dolby track to PCM track then play it, at the channel has Dolby track

6. Dolby Digital HDMI: Press [ok] button, then p

 $[\blacktriangle, \nabla]$  buttons to select on option, at last press

button. Or press [◀, ▶] buttons to select **ON** or **OFF Note**: When you connect with HDMI, if select and the TV don't play the Dolby track, it is not au output at the channels that has Dolby track.

7. Browser Screen Size: Press [ok] button and set **YES** to enter into. The default is to adjust top. You use  $[\blacktriangle, \lor]$  buttons to adjust top. Then press button to adjust bottom, and use  $[\blacktriangle, \lor]$  button adjust . The order is top -> bottom -> left -> right. and right use  $[\blacktriangleleft, \blacktriangleright]$  buttons to adjust.

|                    | AVV Contract | _          |
|--------------------|--------------|------------|
| TV_Scart           |              | RGB        |
| Screen ratio       |              | Auto       |
| Conversion         |              | LETTER_BOX |
| TV Standard        |              | 720        |
| SPDIF              |              | Auto       |
| Dolby Digital HDMI |              | OFF        |
| Browser Screen Sk  | 20           |            |
|                    |              |            |
|                    |              |            |

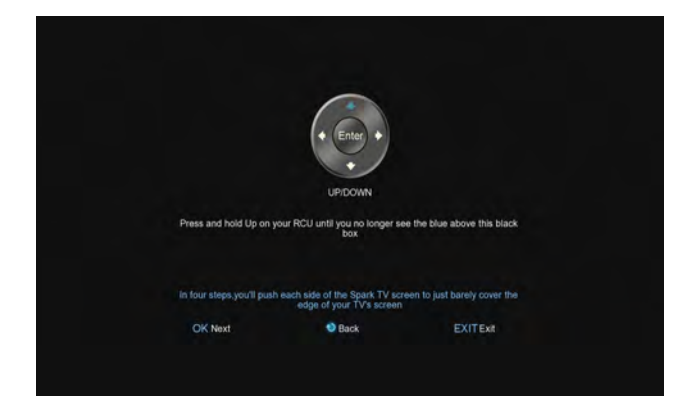

### 9.1.5 Factory Default

This menu is operating for database.

 Load From Factory Default: Press [ok] button, it display a warn information, select "YES" to come back factory default.

**Note**: If you do **Save As Factory Default** before, it will be back the database that you save.

- Factory Reset: Press [ok] button, it display a warn information, select "YES" to come back factory default.
- 3. Save As Factory Default: Press [ok] button, it display a warn information, select "YES" to save the current database as factory default.
- Delete All Channel: Press [ok] button, it display a warn information, select "YES" to delete all channels.

#### ? Frequently Asked Question

**Q:** IF I incautiously delete all channels, what should I do? A: There are two ways to restore:

To re-search all channels in "Installation" function.

Use "Default Value" function to restore all channels in "Tools" function

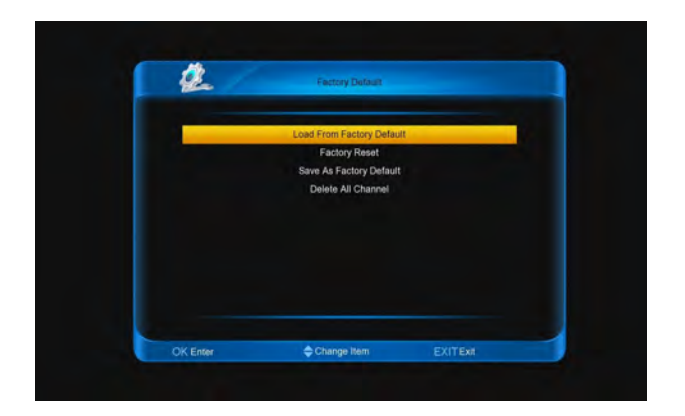

### 9.1.6 Miscellaneous Setting

- Banner display time: Press [ok] button, then p
  [▲, ▼] buttons to select on option, at last press
  button. Or press [◄, ▶] buttons to select optic
  controls the info bar display time. The options k
  sec1-sec20.
- Osd transparency: Press [ok] button, then p
   [▲, ▼] buttons to select on option, at last press button. Or press [◄, ▶] buttons to select option
- Standby mode: Press [ok] button, then press
   ▼] buttons to select on option, at last press
   button. Or press [◄, ►] buttons to select TRU
   FALSE.

**TRUE**: When standby, only the front panel wor save electricity.

**FALSE**: When standby, it just stop output video audio, this case can't save electricity.

4. Remote mode: Press [ok] button, then press
 ▼] buttons to select on option, at last press button. Or press [◄, ►] buttons to select RC1, or RC1&2.

**RC1**: The remote mode must use RC1, or STB c receive the control signal.

**RC2** : The remote mode must use RC2, or STB c receive the control signal.

**RC1&2**: The remote mode no matter what, the can receive the control signal.

5. HBBTv: It control HBBTv function. Press [<, buttons to change it between ON and OFF.</li>
ON: You can press [red] button to into the we has HBBTv function channel.

**OFF:** The HBBTv function can't use.

#### 1161WVI NIIIY

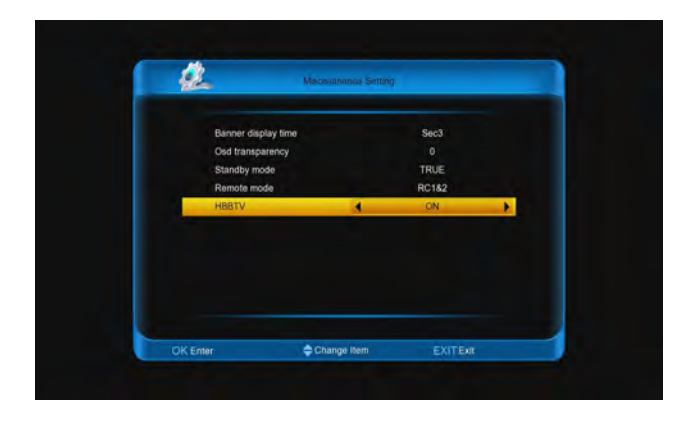

### 9.1.7 Tuner Configuration

This menu control **Cable** and **Terrestrial** tuner. Press **[ok]** button, then press **[\blacktriangle**, **\triangledown**] buttons to select on option, at last press **[ok]** button. Or press **[\triangleleft, \triangleright**] buttons to select **Cable** or **Terrestrial**.

**Cable**: The Install menu will display **Cable Install** menu, then you can scan cable channels.

**Terrestrial**: The install menu will display **Terrestrial Install** menu, then you can scan Terrestrial channels.

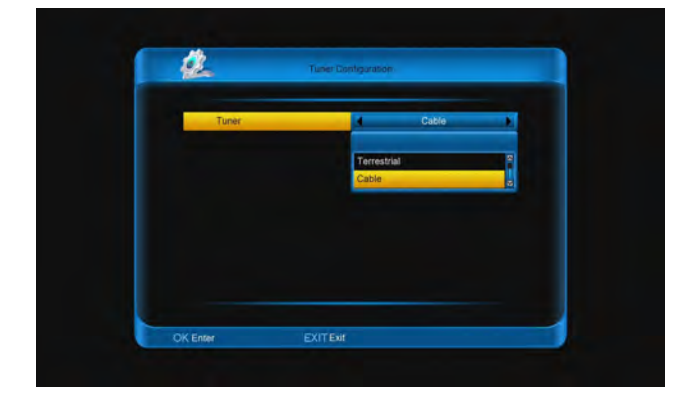

### 9.1.8 Conditional Access

In this menu, Press [ok] button, then press [▲, ▼] buttons to select on option, at last press [ok] button. Or press [◄, ▶] buttons to select Disable or Enable.
Disable: the Conax block can not work.
Enable: the Conax block can work.

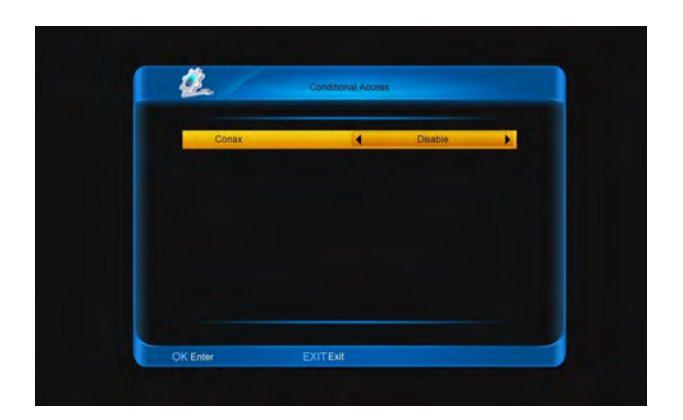

### 9.1.9 Contact

This menu is note the message of provider. There **Name**, **Telephone** and **website**. At those options, p **[ok]** button to enter into **contact rename** menu input relevant messages.

| <u> </u>  | Contact            |  |
|-----------|--------------------|--|
| Name      | FULAN              |  |
| Telephone | 26037275           |  |
| Website   | www.edision.de     |  |
|           |                    |  |
| OV Fairs  | Change Rem CVITEve |  |

### 9.1.10 System Information

This menu is show the message about the STB. There STBID, System Version, Dbase Version, Ke Version, U-Boot Version and Last Update.

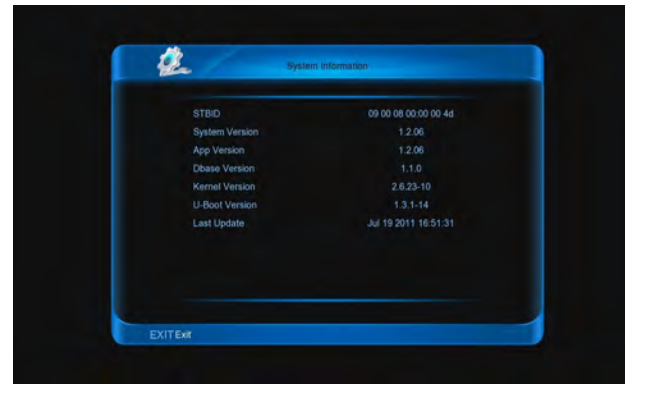

# 9.2 PVR/HDD Setting

In this menu, it has HDD Format, USB Speed Test

**Record Setting**, **Timeshift Setting** and **Youtuble Record Setting**.

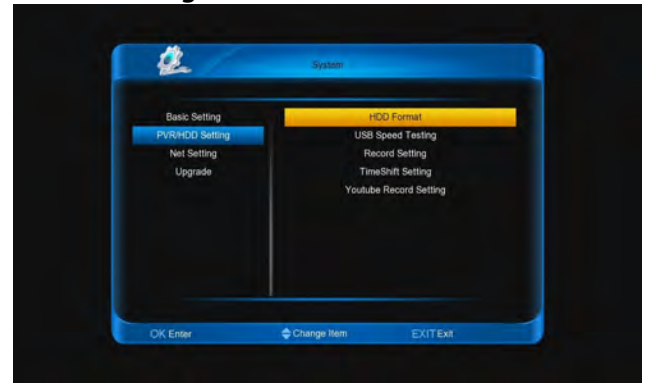

### 9.2.1 HDD Format

The menu show the message about the USB disk. Format Disk:

- 1. Press **[red]** button and press **[**▲, **▼]** buttons to select a format for the disk, then press **[ok]** button to start. This case can hold subarea
- 2. Press [green] button to enter into the menu:
  - a. [green] button: Add a new subarea.
  - b. [yellow] button: Delete a subarea.
  - c. [red] button: Save and partition the disk.
  - d. [blue] button: Format disk.

Note: Format disk will lost the disk data.

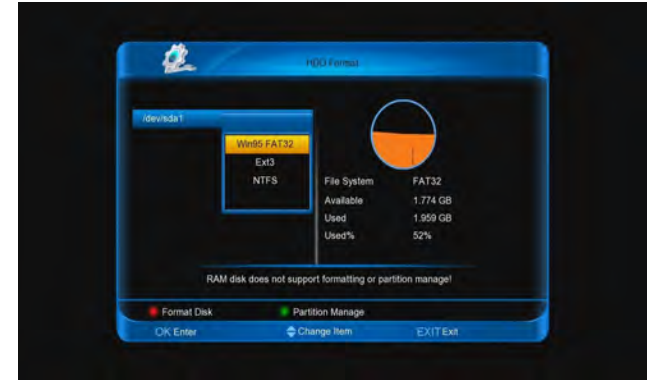

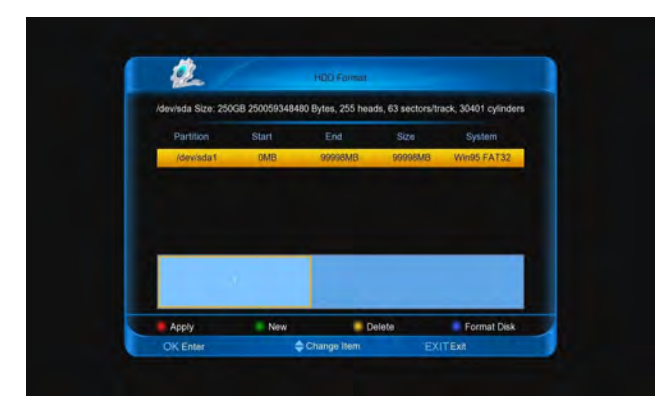

### 9.2.2 USB Speed Testing

This menu use to test the write and read speed of the USB. You can press **[red]** button to test again. And the

right column show current speed can do what.

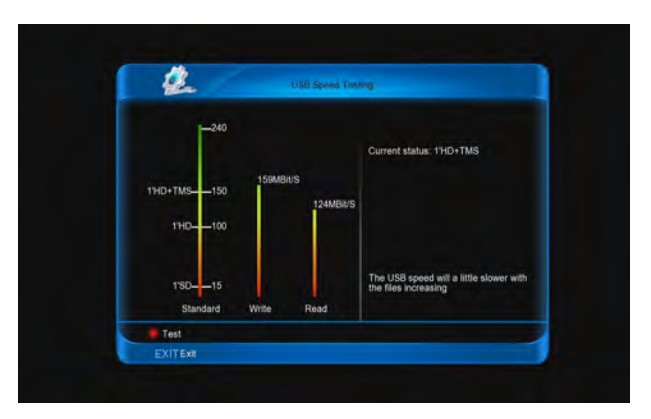

### 9.2.3 Record Setting

This menu include **Record Path**, **Duration** and **Ext Record Time**.

**Record Path**: Press **[ok]** button to change the repath.

**Duration**: Press [◀, ▶] buttons to change the **Dura**<sup>•</sup> of each time.

**Extend Record Time**: Press  $[\blacktriangleleft, \triangleright]$  buttons to chat the extend time for record. It will add the time at  $\epsilon$  begin and end.

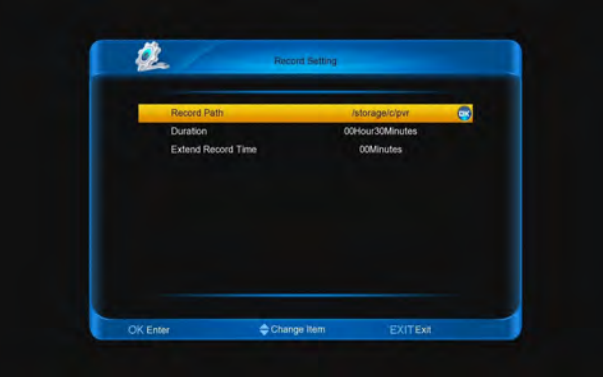

### 9.2.4 TimeShift Setting

This menu include **Enable**, **TimeShift Path** and **Time Enable**: Press **[ok]** button to select **ON** and **OFF**. **TimeShift Path**: Press **[ok]** button to change TimeShift path.

Time: Press [◀, ▶] buttons to change the Time! time.

#### 1151WVI NIIIY

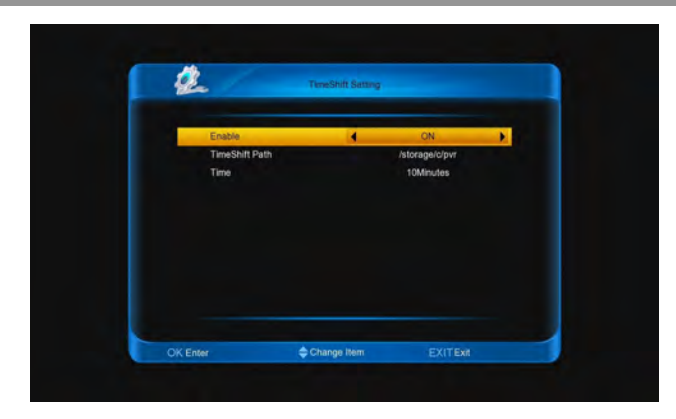

### 9.2.5 Youtuble Record Setting

This menu include **Enable** and **Record Path**. **Enable**: Press **[ok]** button to select **ON** and **OFF**. **Record Path**: Press **[ok]** button to change the record path.

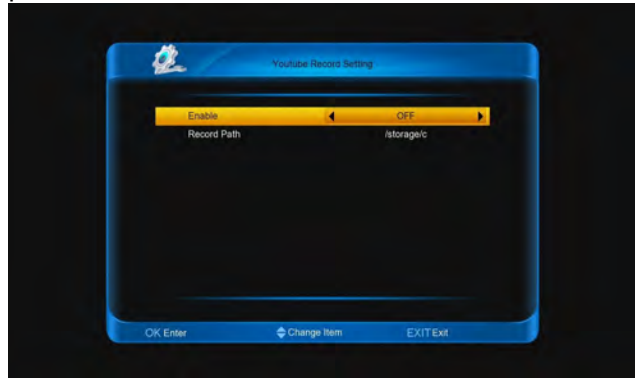

# 9.3 Net Setting

### 9.3.1 Configuring Wi-Fi (wireless)

- 1. Select Wireless on Default Network Type item.
- 2. Press [**red**] button the wireless LAN network list will appear, Select you Wi-Fi network and press [**ok**] button, at last input password.
  - Wireless: The network name.
  - ➤ Access Point Configuration: Press [◄, ►] buttons to select WEP, WPA2-PSK or WPA-PSK.
  - Security Setup/Encryption: Press [◀, ▶] buttons to select an option.
  - Password: Press [ok] button to input the password.
  - Key Number: Press [◀, ▶] buttons to select 1, 2, 3 and 4.
  - Note:

1. Only the Access Point Configuration select **WEP**, the **Key Number** can display for use.

2. When Access Point Configuration select WEP, Security Setup has open and shared two options. And Access Point Configuration

# select **WPA-PSK** or **WPA2-PSK**, **Encryptior** has **TKIP** and **AES** two options.

3. Press [**red**] button to connect.

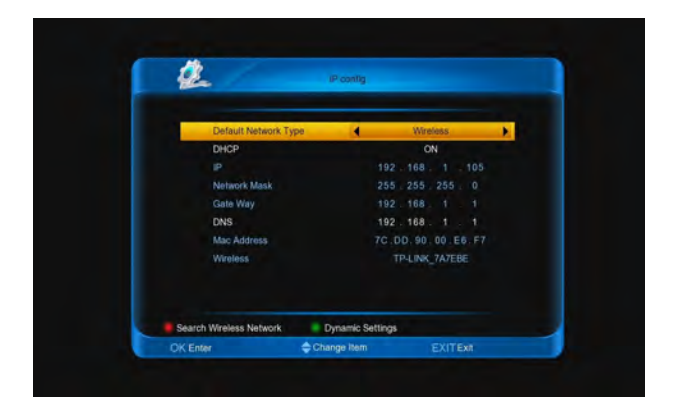

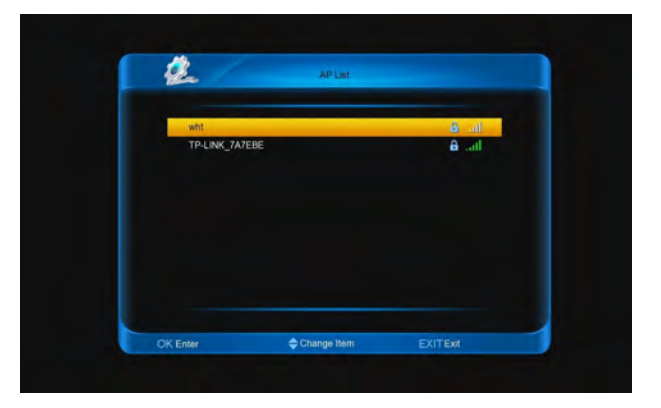

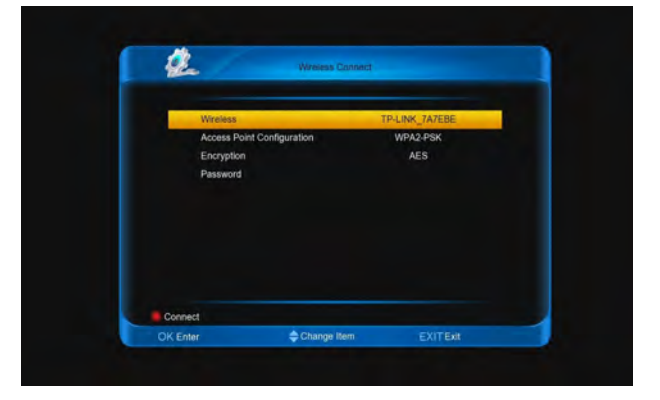

### 9.3.2 Configuring LAN

1. Select Wired on Default Network Type item.

- 2. You can configure the Ethernet setting options.
  - DHCP: Apply the options according to the DHCP.
  - > **Manual**: Enter the options manually.
- 3. Press [EXIT] button to save and exit.

#### 1151WVI NIIIY

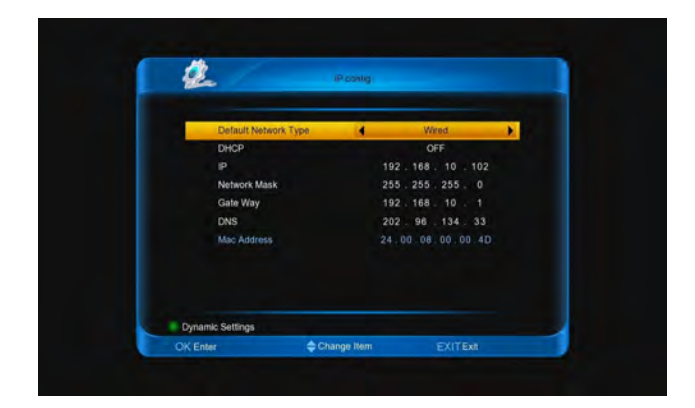

### 9.3.3 Dynamic Setting

Go to **menu/system/IP config** menu, press [green] button enter into setting **DDNS** menu.

- ➤ Dynamic Start: Press [X, X] buttons to select ON or OFF.
- **User**: Press **[ok]** button to input the user name.
- > **Password**: Press **[ok]** button to input the password.
- Host: Press [ok] button to input the host domain name.
- Update Interval (Sec): Use number buttons to input the time.

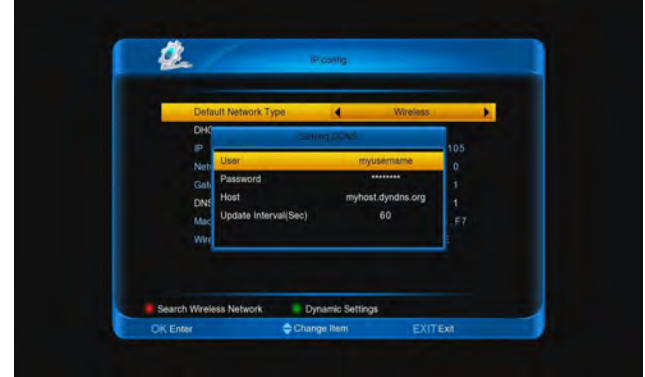

### 9.3.4 FTP Password

This menu use to change the FTP password.

- User name: Display the user name, it can't be edited.
- Old Password: Press [ok] button to input old password.
- Change password: Press [ok] button to input new password.
- Confirm password: Press [ok] button to input new password again.

Press [red] button to save.

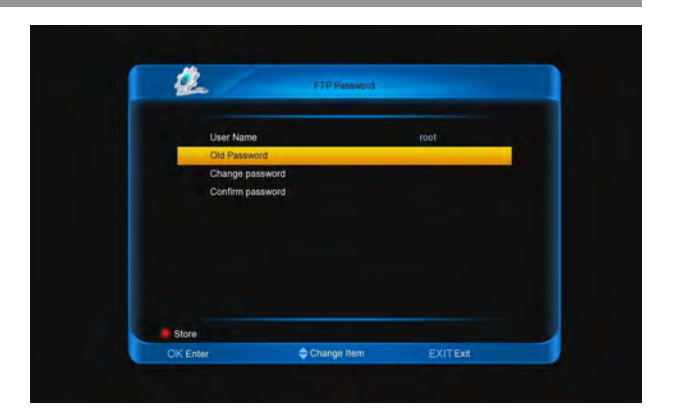

### 9.3.5 Network hard disk

Setting those options, you can use network hard disk

- ➤ Network hard disk name: Press [◄, ►] button select an option as the name.
- Service type: Press [◀, ►] buttons to select NF CIFS.
- Share folder: Press [ok] button to input the sha folder name.
- Server IP: Use number buttons to input the serv IP that the share folder belong.
- User Name: Press [ok] button to input the name
- > **Password**: Press **[ok]** button to input the passw
- Status: Press [◀, ►] buttons to select Active or Inactive.

#### Note:

1. The User Name and Password can use, only wh you select the Service type is CIFS. It say, you m have User Name and Password can use the network hard disk in this case.

2. Only select **status** is **active**, the network hard di can display in the **file list**.

| Network hard disk name | 4 Z                   |
|------------------------|-----------------------|
| Service type           | CIFS                  |
| Share folder           | net hdd               |
| Server IP              | 172 . 100 . 100 . 183 |
| User Name              | user                  |
| Password               |                       |
| Status                 | Inactive              |
|                        |                       |
| Enter 📥 C              | hange item EXITExit   |

### 9.3.6 3G Network

In this menu, it has **Access Point Name**, **Number**, **Us Name**, **Password**, **Mode** and **status**. Except **status**, t are all offer by service provider.

#### 1151W01RH19

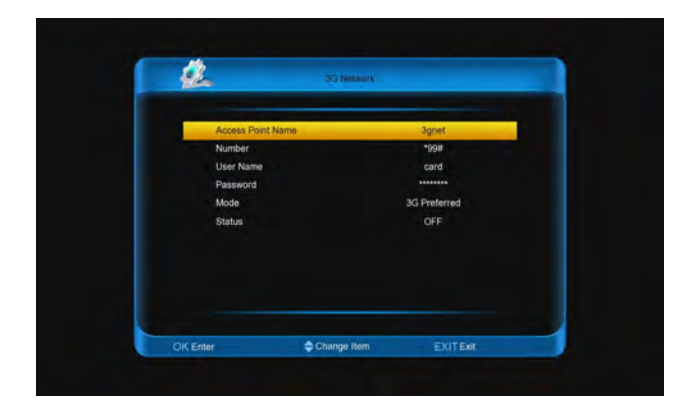

# 9.4 Upgrade

### 9.4.1 Upgrade from USB

 Upgrade Type: Press [ok] button, then press [▲, ▼] buttons to select on option, at last press [ok] button. Or press [◄, ▶] buttons to select an option.

App, App + Plugin, App + Database + Plugin, Database, App + Database.

### 2. **Folder**: Press [**ok**] button to select correlative

software.

3. Press [red] button to upgrade.

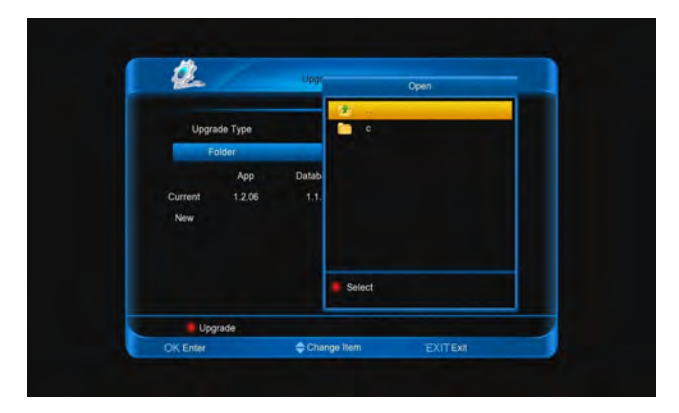

### 9.4.2 Upgrade from online

#### Go to menu/online/upgrade software menu.

1. Press [◀, ▶] buttons to switch between software list and database list.

- 2. Press [▲, ▼] buttons to select a software or database.
- 3. Press **[ok]** button to display the log.
- 4. Press [red] button to download and upgrade.

Note: Don't power off when upgrade software.

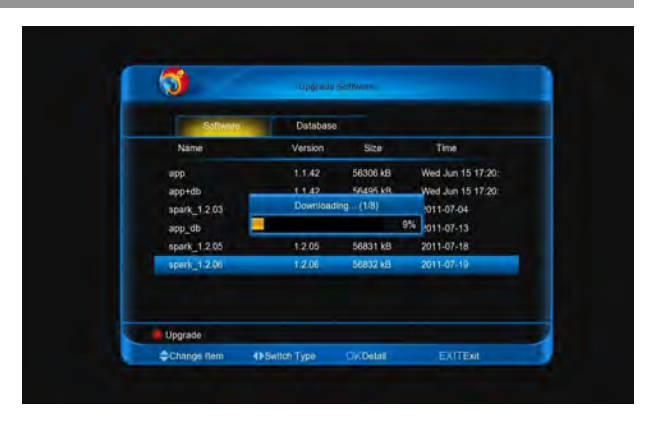

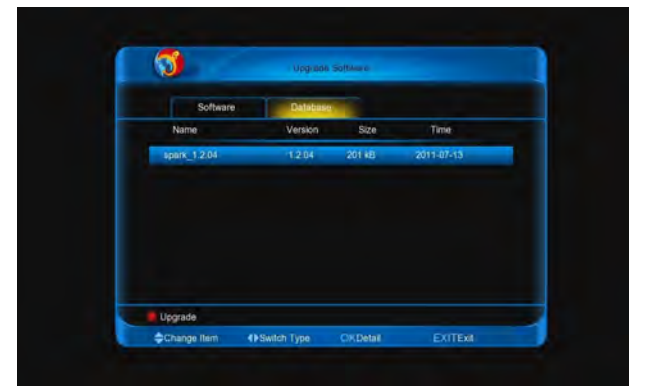

### 9.4.3 Backup system to HDD

 Type: Press [ok] button, then press [▲, ▼] butto to select on option, at last press [ok] button. Or press [◄, ▶] buttons to select an option.

#### App, Plug In, App + Plugin, App + Database + Pluç Database, App + Database.

2. **Path**: Press **[ok]** button to select the path for sav file.

- 3. Name: Press [ok] button to rename for the file.
- 4. Press [red] button to backup.

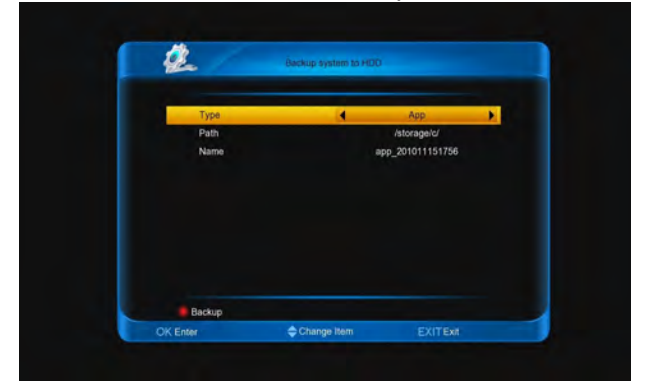

### 9.4.4 Database Transformer

- 1. Path: Press [ok] button to select the path for file
- 2. Press [red] button to output the files.
- 3. Press [green] button to load the files.

Note: The output file can be maked over at PC, then |

in STB.

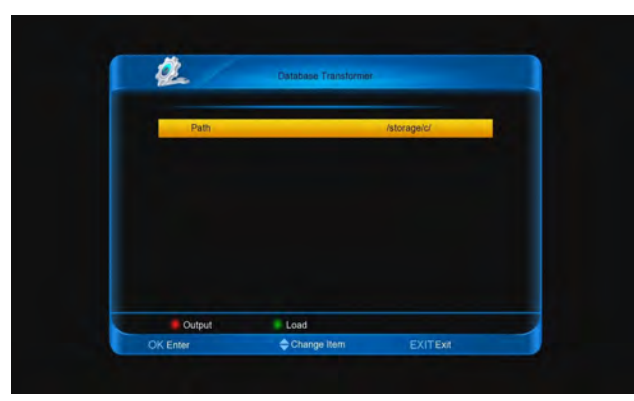

# **10 Conditional Access**

Receiver provide two CA slot for user to use. Receiver has build in smart card module with CONAX system. By using cards in this system provided by operators, it is possible to watch many scrambled channels coded in this system. This menu shows detailed information about card inserted into card reader module. It allows inserted according to help messages visible on the bottom of the screen.

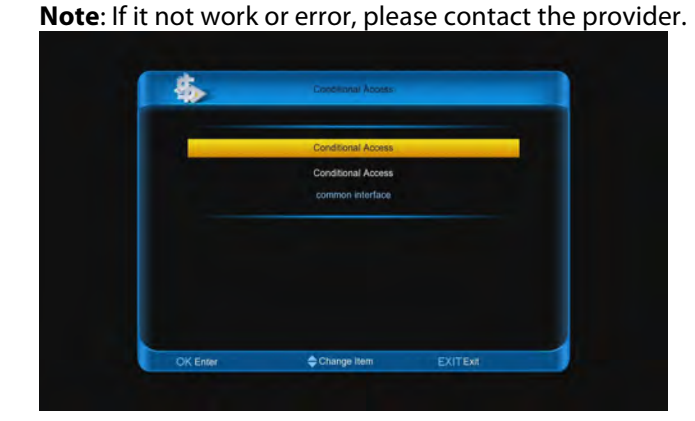

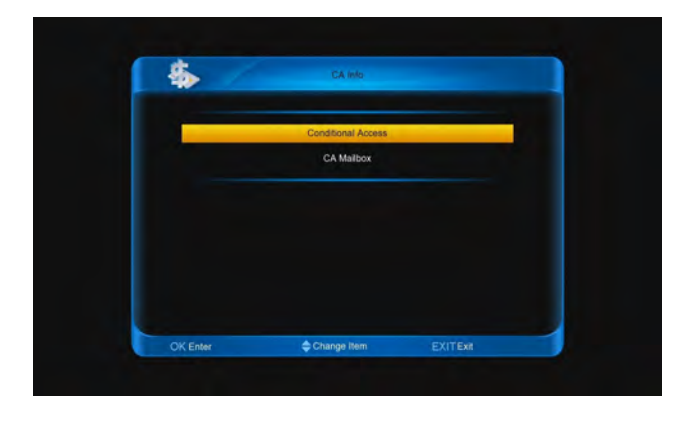

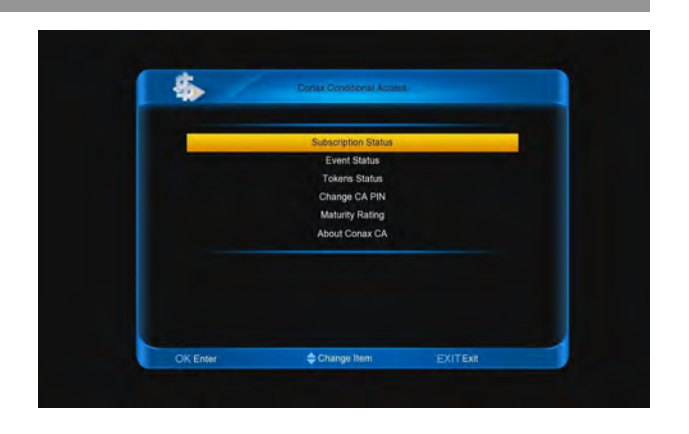

# 11 Online

The services of the menu all from online server.

| Manana           |       |  |
|------------------|-------|--|
| Upgrade Software | SPARK |  |
| Weather Forecast | 5 _   |  |
| FAQ              | 1-0   |  |
| User Manual      |       |  |
| E-book           |       |  |
| Config           |       |  |

# 11.1 Message

# 11.1.1 Display message

Select the message that you want display with
 ▼] buttons.

2. Press **[ok]** button to display the detail message.

3. Press **[ok]** button again, or press **[EXIT]** butto cancel display.

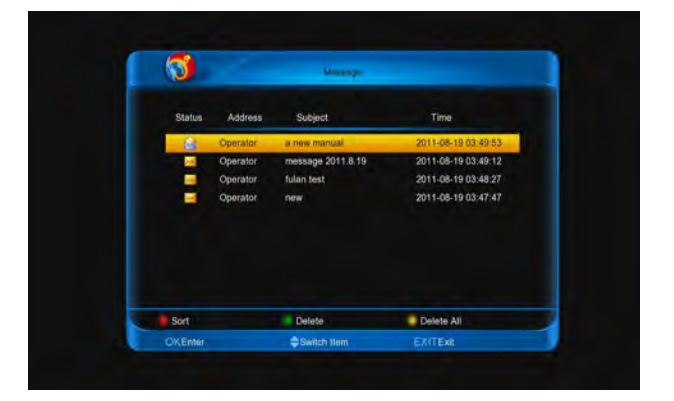

### 11.1.2 Sort message

- 1. Press [red] button
- Press [▲, ▼] buttons to select an option.
   Status, Address, Subject, timer
- 3. Press [ok] button.

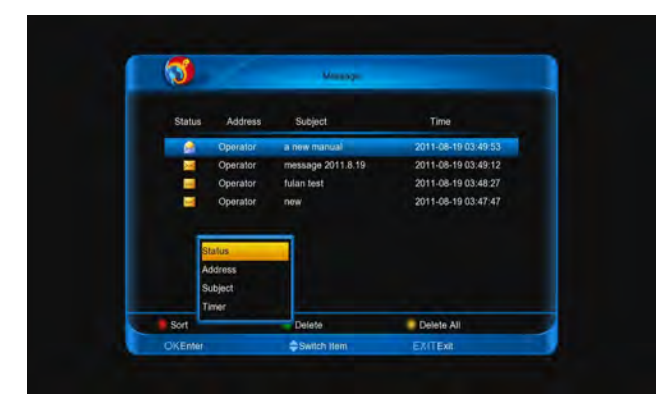

### 11.1.3 Delete message

1. Press **[green]** button to delete the selected message.

2. Press **[yellow]** button to delete all message of the list.

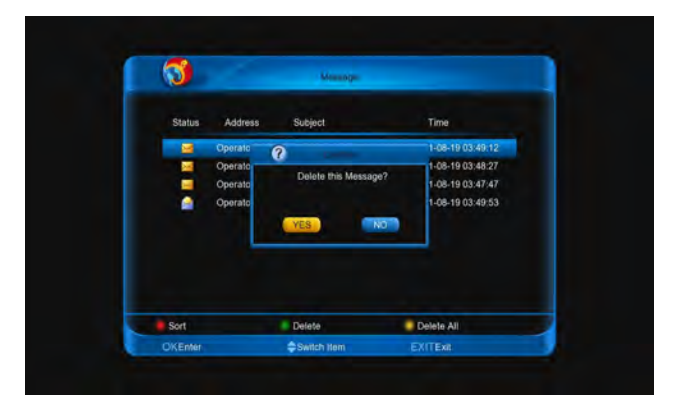

# **11.2 Weather Forecast**

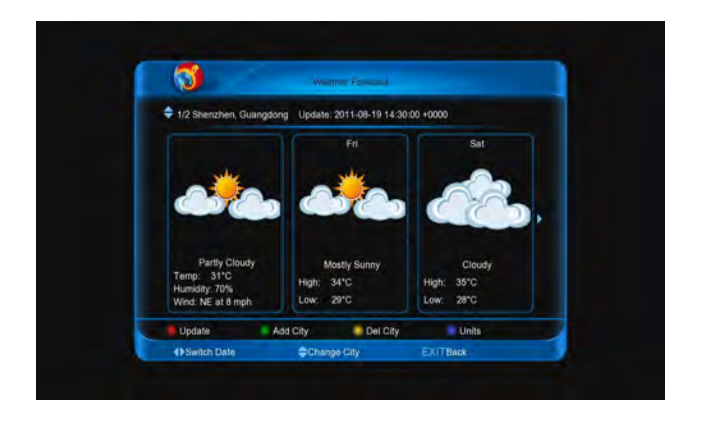

# 11.2.1 Add City

1. Press [green] button to enter into Add City mer

2. Input the city name that you want, and press [| button to confirm.

#### Note:

- 1. You can only add five cities at most.
- 2. Press [▲, ▼] buttons to change city.

|         |   |     |    |   |   | 1 | Add | City |    |     |      |   |   |       |        |
|---------|---|-----|----|---|---|---|-----|------|----|-----|------|---|---|-------|--------|
| Keyword |   |     |    |   |   |   |     |      |    |     |      |   |   |       |        |
|         | A | в   | ¢  | D | E | F | G   | Н    | 1  | J   | к    | Ŀ | м | N     |        |
|         | 0 | P   | Q  | R | s | T | U   | ۷    | W  | х   | Y    | z | 1 | Α.    |        |
|         | a | b   | ¢  | đ |   | 1 | ġ   | ħ    | T  | T   | k    | T | m | п     |        |
|         | • | p   | ٩  | r |   | ŧ | u   |      | w  | ×   | у    |   | I | 1     |        |
|         | 0 | 1   | 2  | 3 |   | 5 | 6   |      | 8  | 9   | <    |   | ( | 1     |        |
|         | 1 |     | 1  | ? |   |   |     |      | 16 | 8   | =    | ٠ | C | )     |        |
|         | 4 | 8   | -  |   | • | â | Å   |      | 0  | ü   | U    | 8 | ч | +     |        |
|         |   |     |    |   |   |   |     |      |    |     |      |   |   |       |        |
| Confirm |   | Pre | W. |   |   | N | ext |      |    | • • | lear |   |   | Swite | h Keyb |

# 11.2.2 Delete City

Press [yellow] button to delete the current city.

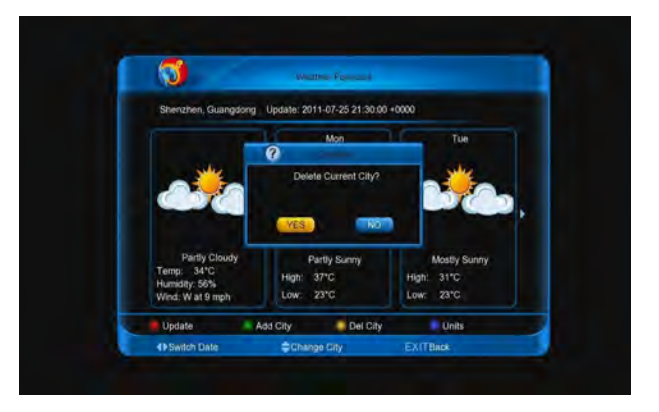

# 11.2.3 Update the information

Press **[red]** button to update the information of cur city.

# 11.2.4 Change Units

Press [blue] button to change the units.

#### 1151WVI NIIIY

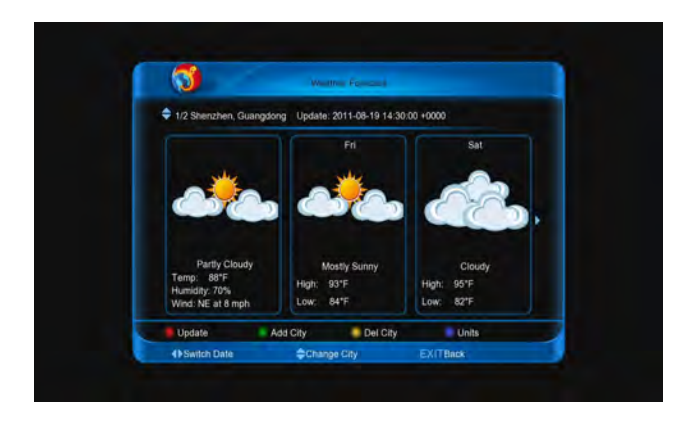

### 11.2.5 Switch Date

Press [◀, ▶] buttons to switch date. Note: It only display four dates weather in a city.

# 11.3 FAQ

### 11.3.1 Play the demo video

- 1. Press [◀, ▶] buttons to switch frame.
- 2. Press [ $\blacktriangle$ ,  $\triangledown$ ] buttons to change item.

3. Press **[PLAY]** or **[ok]** button to download and play the demo video.

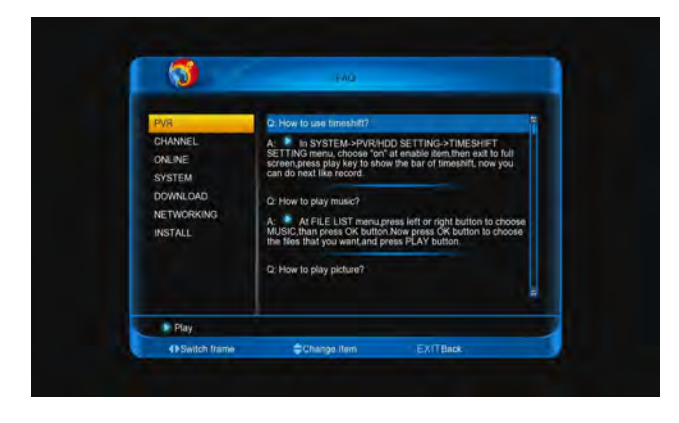

### 11.3.2 Zoom the video

When play the video:

1. Press **[ZOOM]** button to zoom it of 1, 4, 9 or 16 times.

2. Press  $[\blacktriangleleft, \triangleright]$  and  $[\blacktriangle, \lor]$  buttons to move the zoom place.

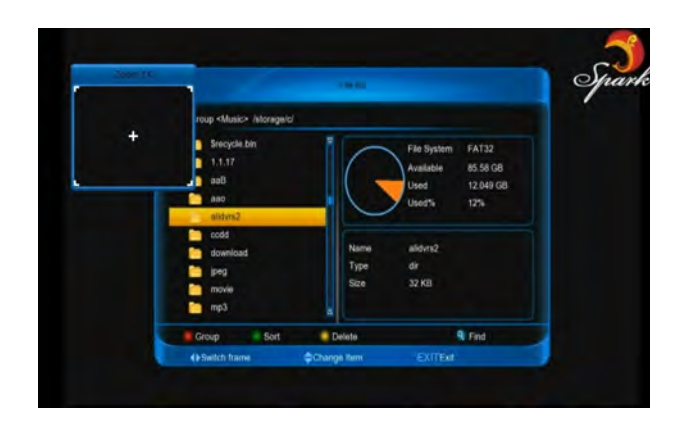

# 11.4 User Manual

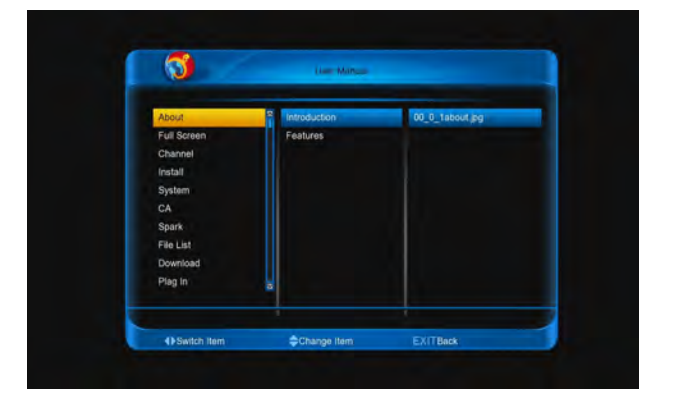

### 11.4.1 Resource transfer mode is HTT

- 1. Press [◀, ▶] and [▲, ▼] buttons to switch item
- 2. Press **[ok]** button at right column the pictur begins to download and play the picture.

### 11.4.2 Resource transfer mode is FTP

When you enter the **User Manual** menu, it begin download the entire manual.

1. Press [◀, ▶] and [▲, ▼] buttons to switch item

2. Press **[ok]** button at right column the pictur begins to play the picture.

### 11.4.3 Manual playing

- ♦ Press [◀, ▶] button.
- ♦ Press [▲, ▼] button.
- Press [P+, P-] button.

### 11.4.4 Auto playing

Press [PLAY] button.

#### ITCLIVUINIIY

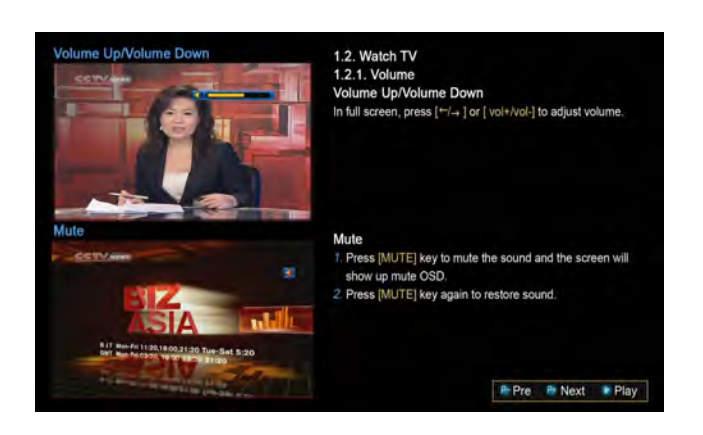

### 11.4.5 Zoom the picture

When play the picture:

1. Press **[ZOOM]** button to zoom it of 1, 4, 9 or 16 times.

2. Press  $[\blacktriangleleft, \triangleright]$  and  $[\blacktriangle, \lor]$  buttons to move the zoom place.

#### Note: Press [EXIT] button to cancel play.

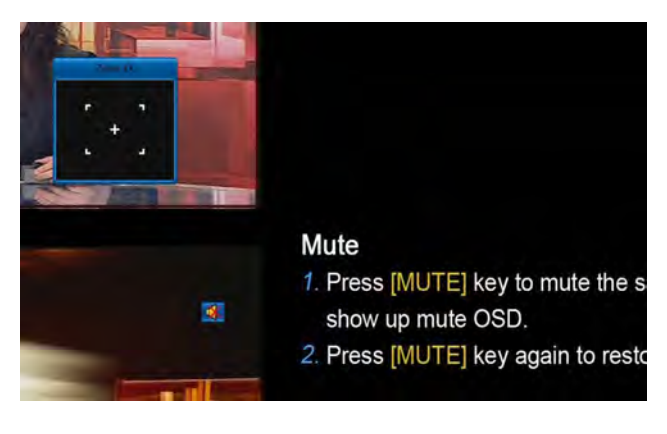

# 11.5 E-book

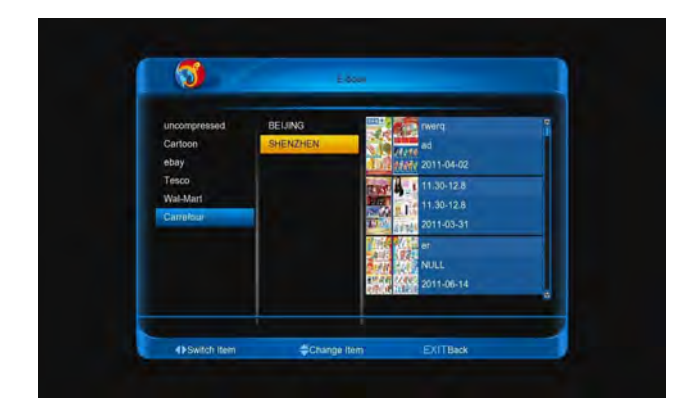

### 11.5.1 Resource transfer mode is HTTP

1. Press [◀, ▶] and [▲, ▼] buttons to switch item.

- 2. Press **[ok]** button at right column, it begin: download the e-book list.
- 3. Press **[ok]** button at right column, it begin: download and play the picture.

### 11.5.2 Resource transfer mode is FTP

Press [◄, ►] and [▲, ▼] buttons to switch item
 Press [ok] button at right column, it begin: download the entire e-book.

3. Press **[ok]** button at right column the pictur begins to play the picture.

| color         note1.1         eBook_1 pg           note2         note1.2         eBook_1 pg           note3         eBook_3 pg         eBook_5 pg |       |         |             |
|----------------------------------------------------------------------------------------------------|-------|---------|-------------|
| vote2 note12 eBook_3 (pg<br>eBook_3 )pg<br>eBook_5 (pg<br>eBook_5 (pg                                                                             | note1 | note1.1 | eBook_1.jpg |
| obi3 e6bok_1jpg<br>e8bok_4jpg<br>e8bok_5jpg                                                                                                    | note2 | note1.2 | eBook_2.jpg |
| eBook_4.jpg<br>eBook_5.jpg                                                                                                    | note3 |         | eBook_3.jpg |
| eBook_5.jpg                                                                                                    |       |         | eBook_4.jpg |
|                                                                                                    |       |         |             |
|                                                                                                    |       |         |             |

### 11.5.3 Manual playing

- ♦ Press [◀, ▶] buttons.
- ♦ Press [▲, ▼] buttons.
- Press [P+, P-] buttons.

### 11.5.4 Auto playing

Press [PLAY] button.

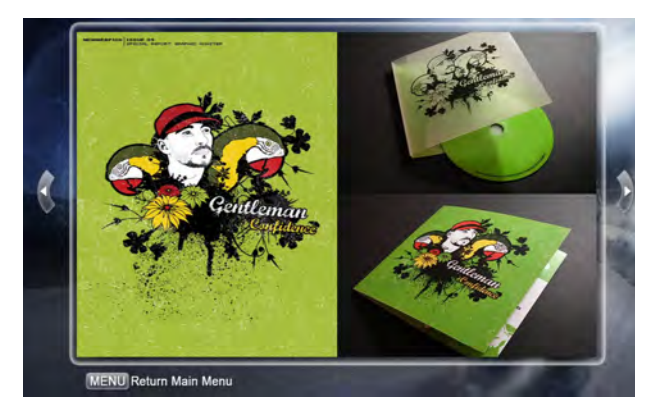

### 11.5.5 Zoom the picture

When play the picture:

1. Press [ZOOM] button to zoom it of 1, 4, 9 o

#### times.

2. Press  $[\blacktriangleleft, \triangleright]$  and  $[\blacktriangle, \lor]$  buttons to move the zoom place.

Note: Press [EXIT] button to cancel play.

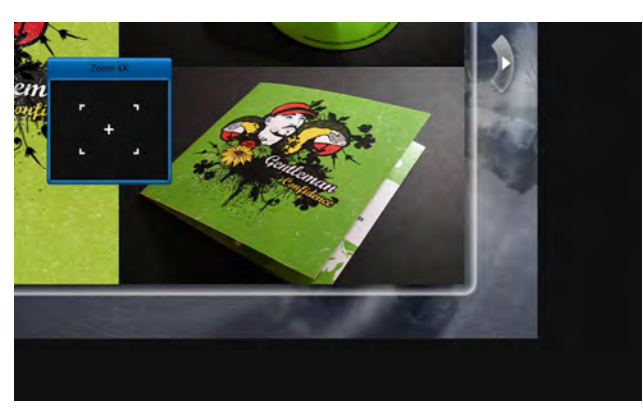

# 11.6 Config

This menu use to register online server and config online.

| 0    |           | Lonng          |                   |
|------|-----------|----------------|-------------------|
|      |           |                |                   |
|      | Name      | NULL           |                   |
|      | Telephone | NULL           |                   |
|      | Address   | NULL           |                   |
|      | Email     | NULL           |                   |
|      | Language  | English        |                   |
|      | User      | 090007000027f6 |                   |
|      |           |                |                   |
| Save |           | Setup          | Clear Online Data |
| OKEM |           | Change Item    | EXITBack          |

### 11.6.1 Register

1. Name: Press [ok] button to enter into Name Modification menu, and input the name.

- Telephone: Press [ok] button to enter into Telephone Modification menu, and input the Telephone.
- 3. Address: Press [ok] button to enter into Address Modification menu, and input the Address.
- 4. **E-mail**: Press **[ok]** button to enter into **E-mail Modification** menu, and input the E-mail.
- Language: Press [ok] button and then using [▲, ▼] buttons to select, at last press [ok] button to confirm.
- 6. **User**: It shows the STB ID.

7. Press [red] button to save and register.

### 11.6.2 Clear online data

Press **[yellow]** button and select **YES**, then press button to confirm.

Note: After do this the STB will reboot.

| Q    |           | Contag           |       |                   |
|------|-----------|------------------|-------|-------------------|
|      | Name      | 0                |       |                   |
|      | Telephone | Clear All Online | Data? |                   |
|      | Address   |                  |       |                   |
|      | Email     | YES              | NO    |                   |
|      | Language  |                  |       |                   |
|      | User      | 0900080000004d   |       |                   |
| Save |           | Setup            |       | Clear Online Data |
| OVER |           | Change High      |       | TBack             |

### 11.6.3 Setup online service

Press [green] button to enter into the menu.

▶ Message Auto Play: Press [ok] button, then p
 [∅, ∅] buttons to select on option, at last press
 button. Or press [◄, ▶] buttons to select an opt
 Enable: The message can display at botton
 video.

**Disable**: Can't display message when play videc

Software Upgrade Notify: Press [ok] button, t press [▲, ▼] buttons to select on option, at press [ok] button. Or press [◄, ▶] button: select an option.

**Enable**: It give a message when the new ver gives.

Disable: Not message when the new version giv

Resource Transfer Mode: Press [ok] button, t press [▲, ▼] buttons to select on option, at press [ok] button. Or press [◄, ▶] button: select HTTP or FTP.

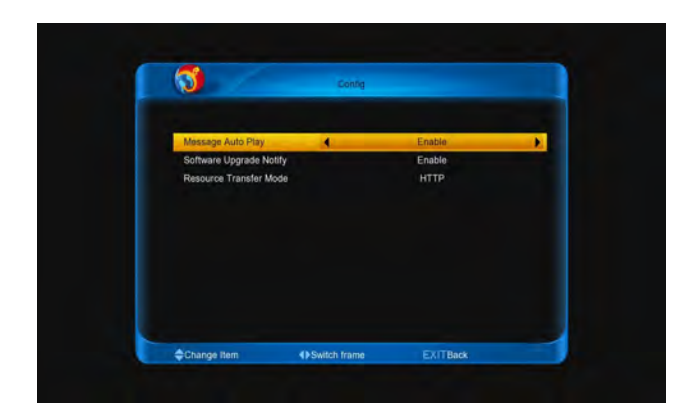

# 12 File List

Enter into this menu has two ways.

- ✤ Go to menu/File list.
- In full screen, Press [FOLDER] button.

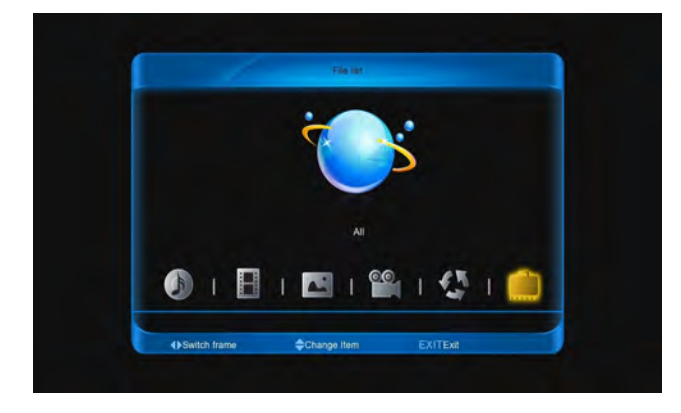

# 12.1 Switch File list

There are two ways to switch file list.

- Go to menu/File list menu, press [◄, ▶] buttons to select one icon, then press [ok] button to enter into the list.
- In one list press [red] button, then press [▲, ▼] buttons to select an option, at last press [ok] button to switch.

Music, Record, Picture, Movie, Software, All

**Note**: Each list only display correlative files. All list can display else list files.

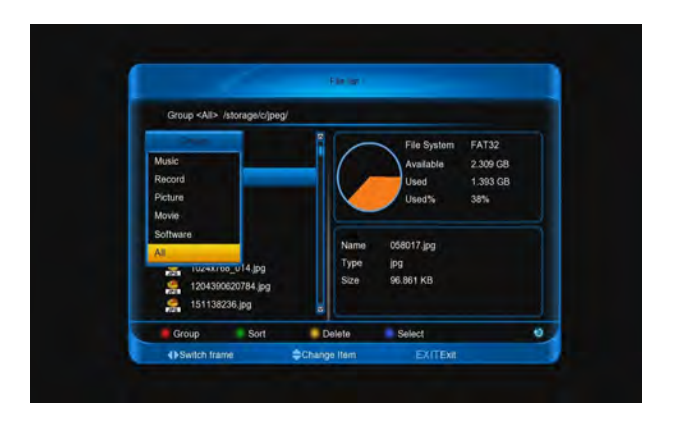

# 12.2 Sort files/Sort folder

In the list, press [green] button, then press [▲, buttons to select an option, at last press [ok] button. Name, Type, Size, Modify date.

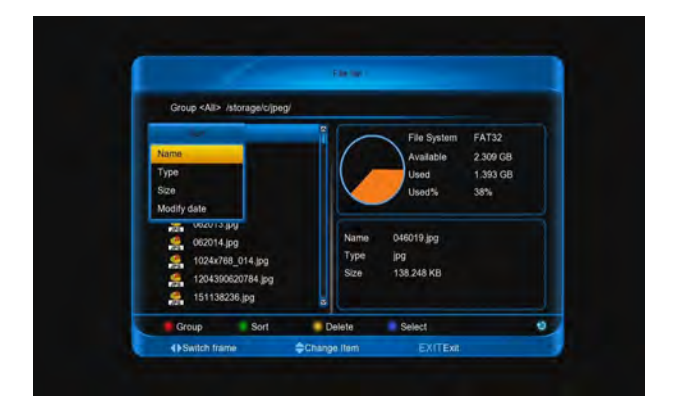

# 12.3 Delete files/Delete folde

**Delete files**: In the list, select files with **[blue]** but then press **[yellow]** button, at last select **YES**.

Delete folder: In the list, select one folder with [▲, buttons, then press [yellow] button, at last select YE: Note:

 You can delete one folder once. If the folde storage record file or timeshift file, it can't be deleted
 When in the software list, the [blue] button to to upgrade.

# 12.4 Play Record

# File/Music/Movie

1. In the list, select one or more files use **[b** button.

2. Press [PLAY] or [ok] button to playing.

- 3. Press [PAUSE] button to pause play.
- Press [◀, ▶] buttons to jump the playing place. 4.
- 5. Press [PAGE-, PAGE+] buttons to play fast.

6. Press [PREV/NEXT] button to jump the head/end of the file.

7. Press [PLAY MODE] button to select one mode.

Conternation of the content of the content of the c

files, then exit.

: Circular play current file.

Circular play all selected files.

Press [STOP] or [EXIT] button to stop play. 8.

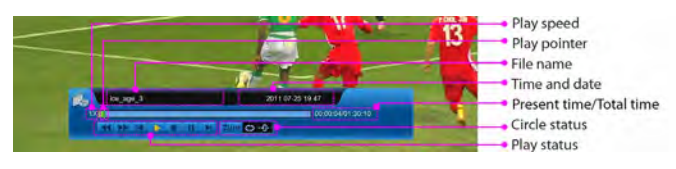

# **12.5 Play Picture**

In the list, select one or more files use [blue] 1. button.

Press [PLAY] or [ok] button to playing. 2.

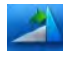

: Turn picture by deasil.

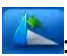

Turn picture by anticlockwise.

Play next picture.

Play anterior picture.

Order and auto play the all selected pictures,

then exit.

Press [STOP] or [EXIT] button to stop play. 3.

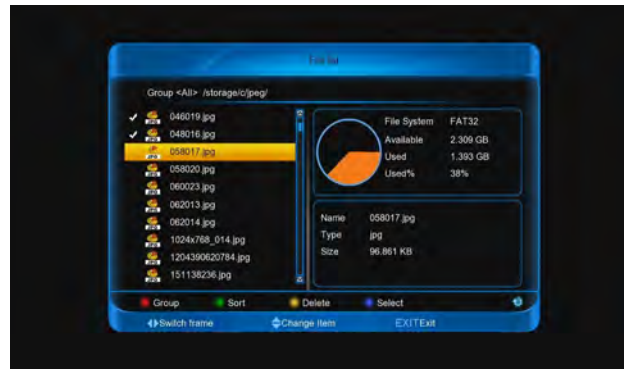

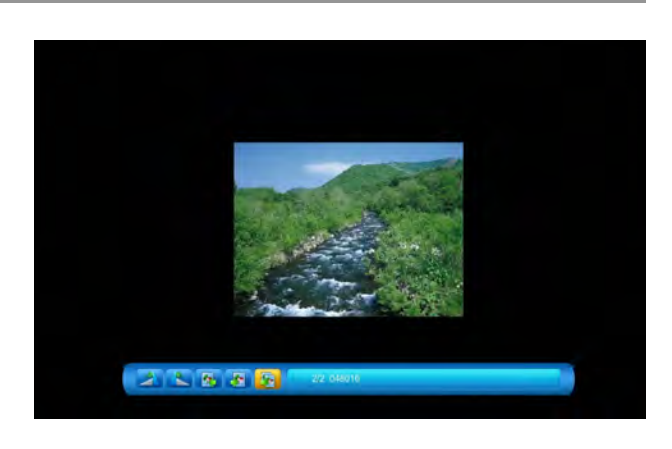

# 12.6 Online Subtitle

When play a movie file, the info bar hide:

Press [blue] button to search and display m 1. information from online server.

Press [red] button to input the new movie nam 2. search the movie information.

Press [green] button to enter into Search Sub 3. From Internet menu.

File Name: Press [ok] button to input the m name that you want search.

Language: Press [◀, ▶] buttons to select language.

4. Press [red] button to search and display the list.

- Press [ $\blacktriangle$ ,  $\triangledown$ ] buttons to select a subtitle. 5.
- Press [ok] button to download. 6.

Note: if the subtitle is belong the current play mov will be display.

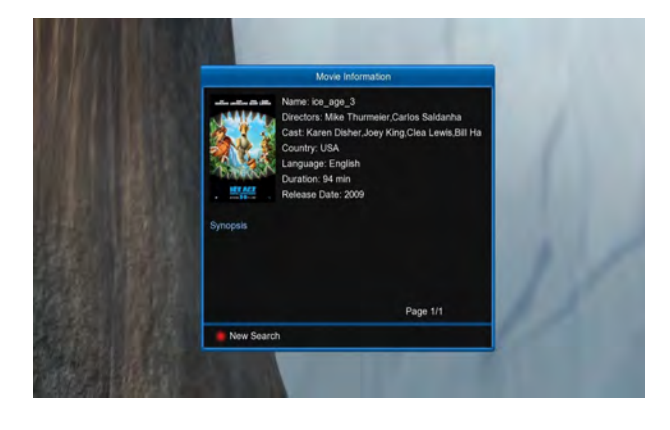

#### 1151WVI NIIIY

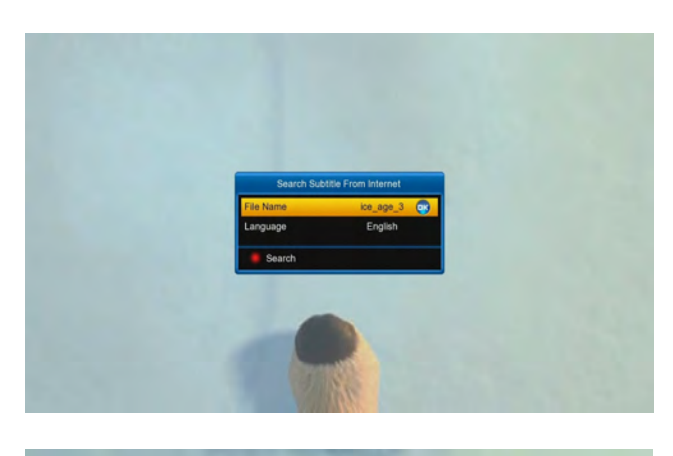

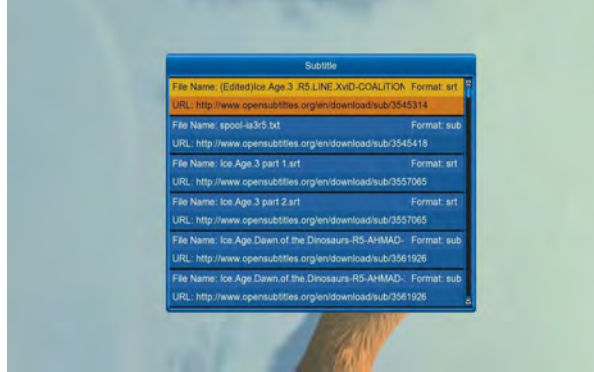

# **12.7 Setting Subtitle**

When play a movie file, the info bar hide, press **[yellow]** button to enter into **Subtitle** menu:

**Subtitle**: press **[ok]** button, and then press **[** $\blacktriangle$ , **\checkmark]** buttons to select **ON** or **OFF**, at last press **[ok]** button. Or press **[** $\triangleleft$ , **\triangleright]** buttons to select **ON** or **OFF**.

**ON**: Allow to display the downloaded subtitle. **OFF**: Can't display subtitle.

Note: if it select OFF, the other options can't edit.

**Adjust Time**: Press **[ok]** button and use **[**▲, **▼]** buttons to adjust time, making it synchronous.

**Encode**: Press **[ok]** button, and then press **[\blacktriangle**, **\checkmark]** buttons to select one option, at last press **[ok]** button. Or press **[\triangleleft**, **\triangleright]** buttons to select one option.

ANSI, UTF-8, UTF-16 Little-Endian, UTF-16 Big-Endian, Big5, GB2312, Turkey(ISO), Arabic(ISO), Arabic(Windows), Latin2

**Language**: Press **[ok]** button, and then press **[\blacktriangle**, **\triangledown]** buttons to select a language, at last press **[ok]** button. Or press **[\triangleleft**, **\triangleright]** buttons to select a language.

**Site**: Press [ok] button, and then use  $[\blacktriangle, \forall]$  buttons to move the display subtitle place.

Size: using number buttons to input the size.

Note: The size between 30% and 200%.

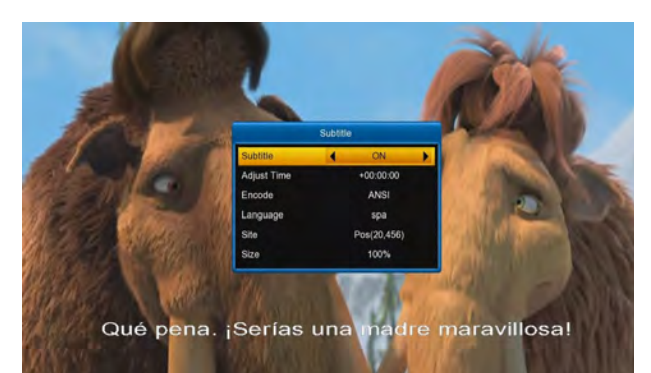

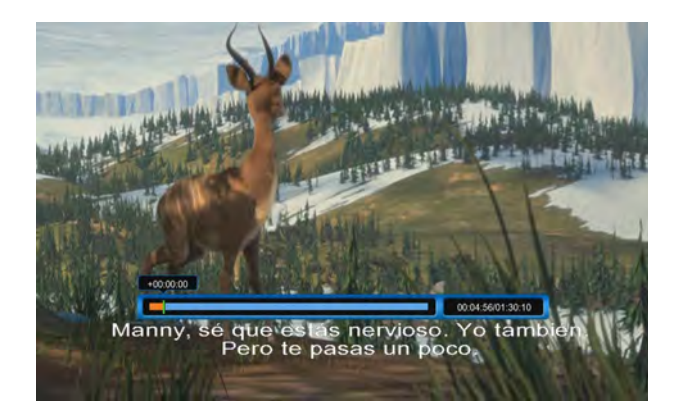

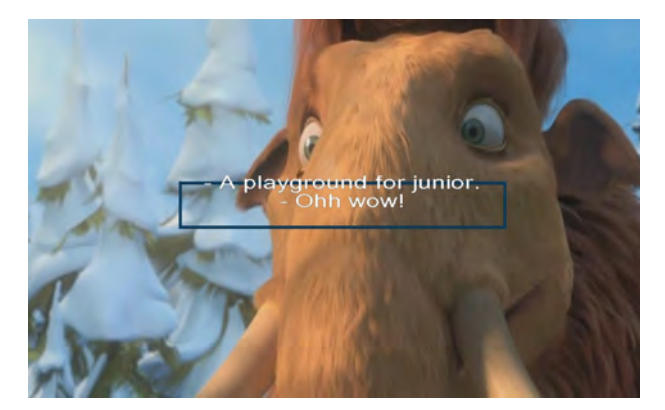

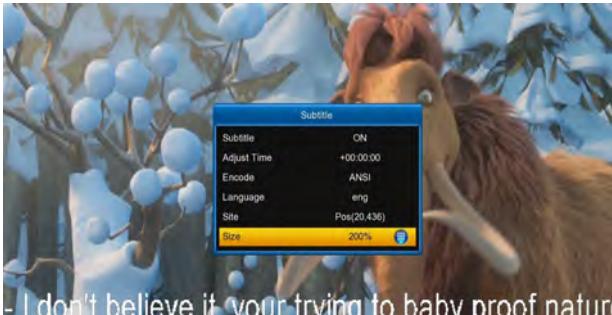

I don't believe it, your trying to baby proof nature - baby proof nature? get outta here.

# 13 Plug In

This menu is allows user install software by self. It supports the number of software by the hardware. It only has a calculating at first.

# 13.1 Using the calculating

- 1. Press **[ok]** button to start the function.
- 2. Press [green] button to enter into menu.
- 3. Press number buttons to input.
- 4. Press color and [INFO] buttons to input operator.
- 5. Press [EPG] button to clear the input.

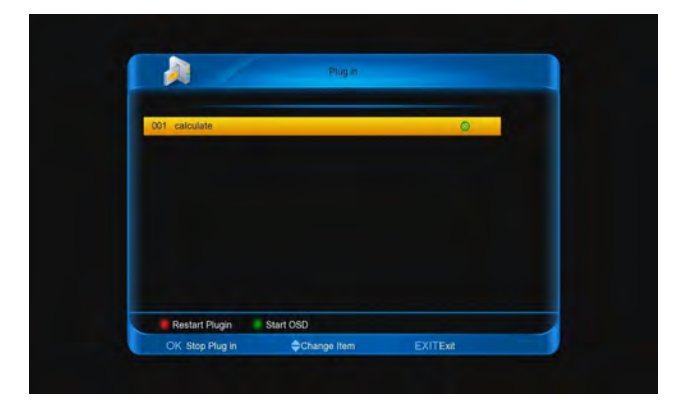

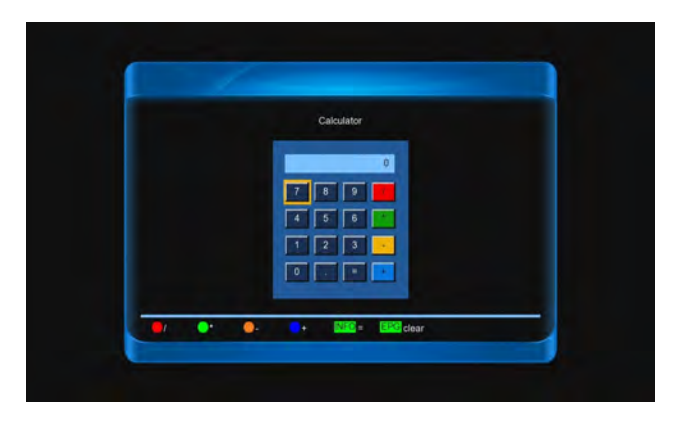

# **14 Networking**

This menu is some internet applications. There are Youtube, Shoutcast, Picasa, RSS, Opera, Portal, kartina TV, YouPorn.

# 14.1 Youtube

Youtube can play stream media in www.youtube.com.

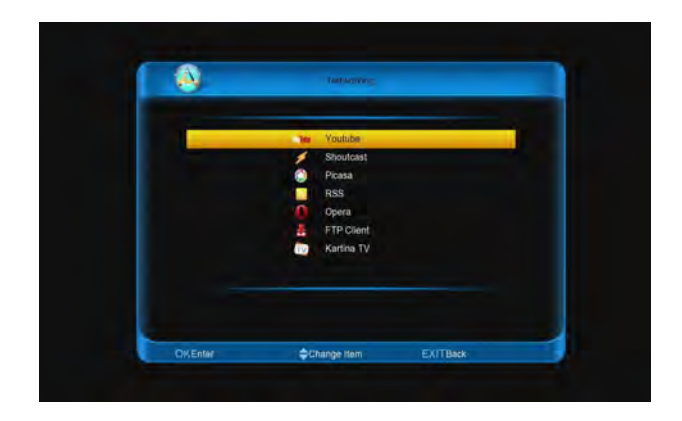

### 14.1.1 Play the video

- 1. Press [ok] button to connect and display the list
- 2. Press [red] button to display the featured video
- 3. Press [▲, ▼] buttons to select a video.

4. Press **[ok]** button to downloading and playing top left corner.

5. Press [ok] button again to playing in mid of scre

6. Press **[ZOOM]** button, the video will play in screen.

- 7. Press [PAUSE] button to pause the video.
- 8. Press [PLAY] button to continue play video.
- 9. Press [STOP] button to stop the video.

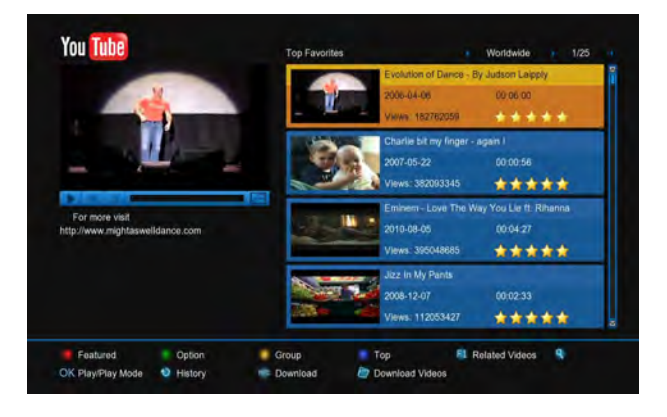

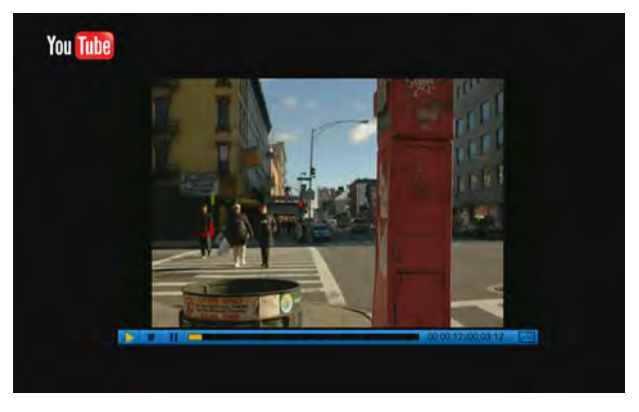

### 14.1.2 Sort for the list

- 1. Press [green] button.
- Press [▲, ▼] buttons to select Site or Duration.
   Site: it includes Germany, Worldwide, Poland and so on.

**Duration**: it includes **All Time**, **This Week**, **This Month** and so on

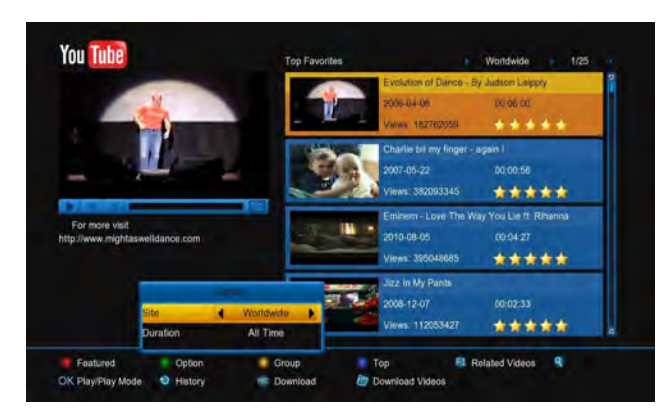

### 14.1.3 Change group

- 1. Press [yellow] button.
- Press [▲, ▼] buttons to select an option.
   Game, News, Tech, Movie and so on.
- 3. Press [ok] button.

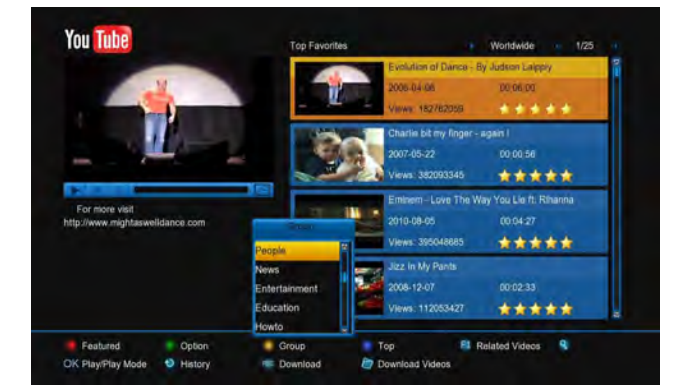

### 14.1.4 Display the top video

- 1. Press [blue] button.
- 2. Press [▲, ▼] buttons to select an option.

Top favoufites, Top rated, Most views, Most recent and so on.

3. Press [ok] button.

### 14.1.5 Display the relate videos

Press [F1] button to display the relate videos about the

highlight video.

### 14.1.6 Download the video

 Go to the System->PVR/HDD Setting->Yout Record Setting menu to set the path of the file save.
 Press [RECORD] button to start downloading video file.

3. Press [FOLDER] button to enter into downloading list.

# 14.2 Shoutcast

This menu is radio in <u>www.shoutcast.com</u>.

| 408                                                               | 1/2                       |
|-------------------------------------------------------------------|---------------------------|
| 001 KSQM 91.5 FM Sequim Washington - Swing, Big Band, Jazz, Mus   | ic from the 40s-60s and b |
| Okties 40s 50s 90s                                                | 82kbps                    |
| 002 Roots of Rock dot US [ROOTSofROCK.US]                         |                           |
| Decades 40s 50s Oldies Blues C                                    | 90kbps                    |
| 003 001 ABACUS VINTAGE - Abacus.tm                                |                           |
| 20s 30s 40s Big Band                                              | 112kbps                   |
| 004 Radio Collector's MPB :: A sua fonte de classicos :: Brasil   |                           |
| MPB old time 30s 40s 50s                                          | 64kbps                    |
| 005 The 1940s UK Radio Station - Big Band & Swing Jive Jazz 20s,3 | 0s,40s,50s                |
| 20s 30s 40s 50s Big Band & Sw                                     | 112kbps                   |

# 14.2.1 Play the radio

Press [ok] button to downloaded and then play it.

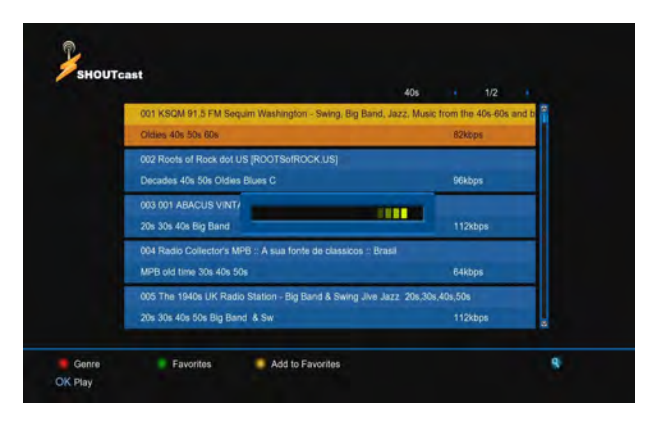

#### ITCLIVUINIIY

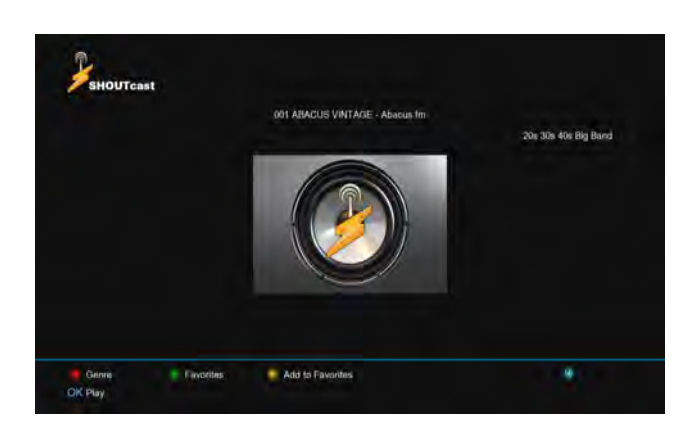

### 14.2.2 Select Genre

- 1. Press [red] button.
- 2. Press [▲, ▼] buttons to select an option.
- 3. Press [ok] button.

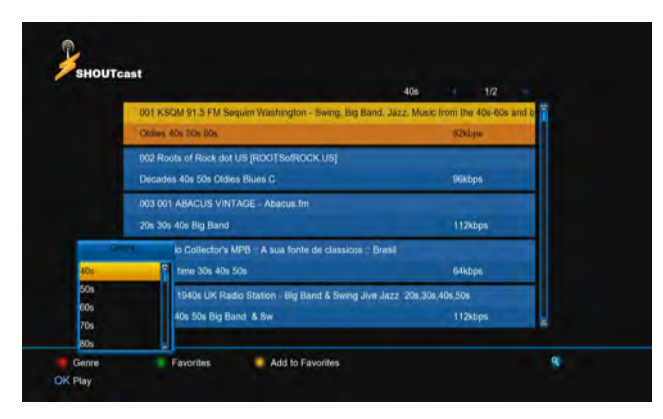

### 14.2.3 Add to Favorites

- 1. Press [▲, ▼] buttons to select.
- 2. Press [yellow] button

Note: Press [green] button to switch favorites list.

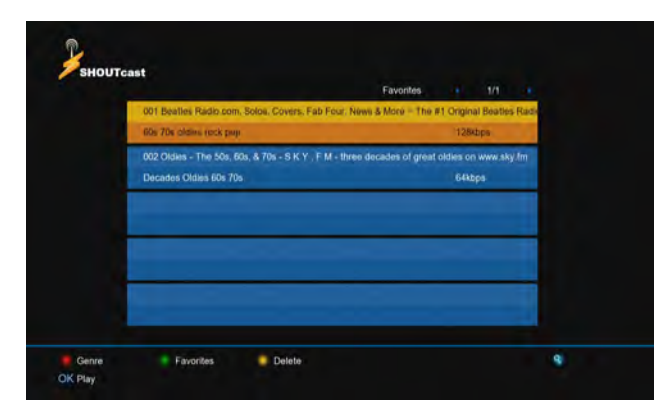

### 14.2.4 Find radio

- 1. Press [FIND] button
- 2. Input the keyword.

3. Press [red] button to confirm and find

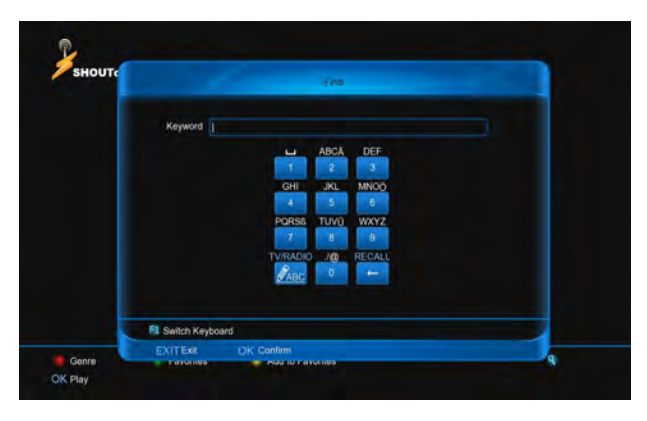

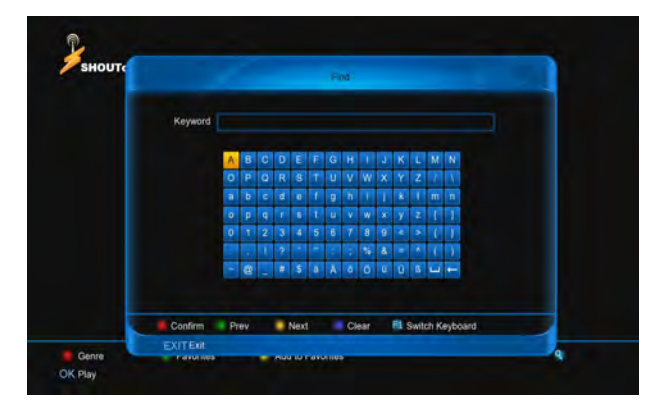

# 14.3 Picasa

This menu is picture in www.picasa.com

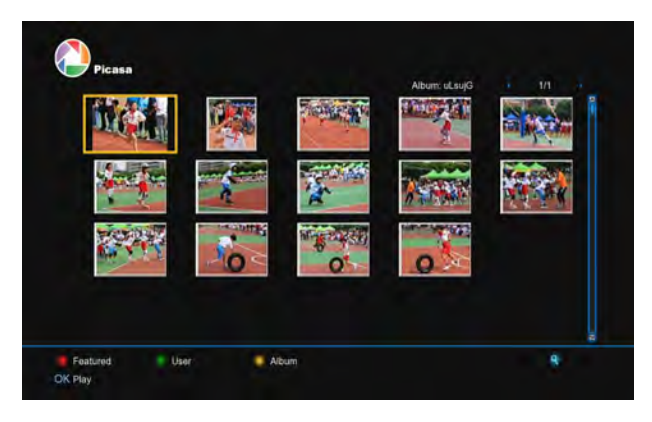

### 14.3.1 Display the picture

1. Press  $[\blacktriangle, \lor]$  and  $[\triangleleft, \lor]$  buttons to select picture.

2. Press [ok] button

3. Press  $[\blacktriangleleft, \triangleright]$  buttons to display the anterior or  $\Box$  picture.

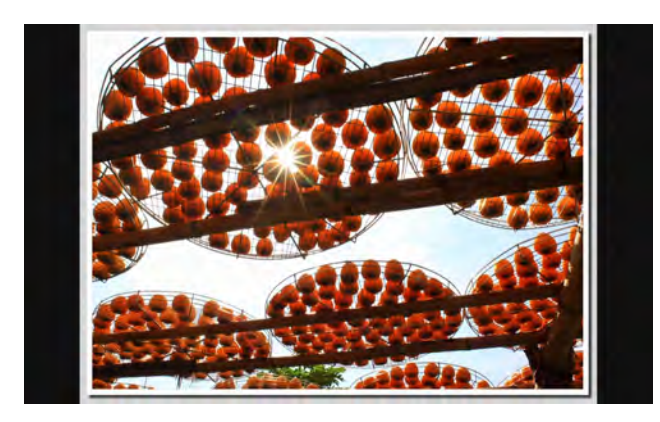

### 14.3.2 Display the user's album

Press **[green]** button to show the user's album of the highlight picture.

### 14.3.3 Display the album

Press **[yellow]** button to display the album of the highlight picture.

# 14.4 RSS

This menu is display RSS web.

| YahoolNews                                                             |  |
|------------------------------------------------------------------------|--|
| Fussball 24 news<br>http://www.fussball24.de/rss.php/                  |  |
| Deutsche Welle news<br>http://rss.dw-world.de/xml/podcast_nachrichten/ |  |
| ARD news<br>http://themen.t-online.de/rss/ARD/                         |  |
| Matorvision news<br>http://www.matorvision.de/nss.xml                  |  |

### 14.4.1 Add new subscription

Press **[red]** button to enter into Subscription menu, and then input the URL, at last press **[red]** button to confirm and save.

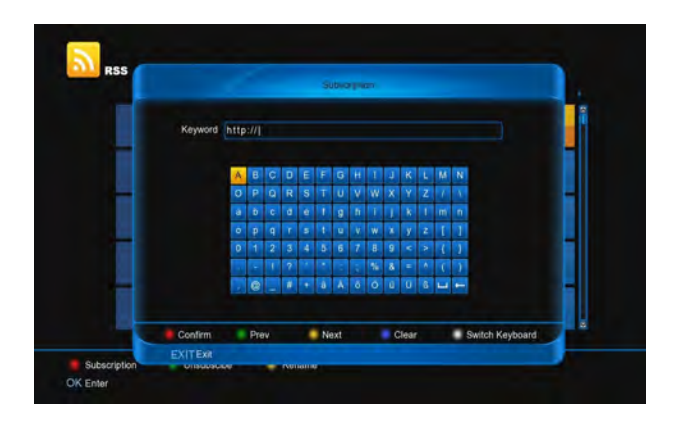

# 14.4.2 Delete subscription

Press [green] button and then select YES, at last p [ok] button.

| YahoolNews                           | Ĩ |
|--------------------------------------|---|
| Fussball 24 nm                       |   |
| http://www.fuss Delete the programs? |   |
| Deutsche Wel-                        |   |
| APD server                           |   |
| http://themen.t-online.de/rss/ARD/   |   |
| Motorvision news                     |   |
| http://www.motorvision.de/rss.xml    |   |

# 14.4.3 Edit

- 1. Press [yellow] button.
- 2. Press [▲, ▼] buttons to select **Name** or **URL**.
- 3. Press **[ok]** button to input the name or URL, t press **[red]** button to confirm and save.

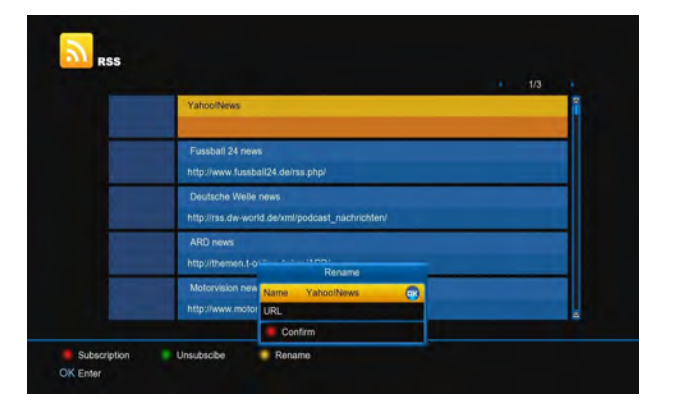

# 14.4.4 Display Subscription

- 1. Press **[ok]** button to display the news list.
- 2. Press [▲, ▼] buttons to select a news.

#### ITCLEVINING

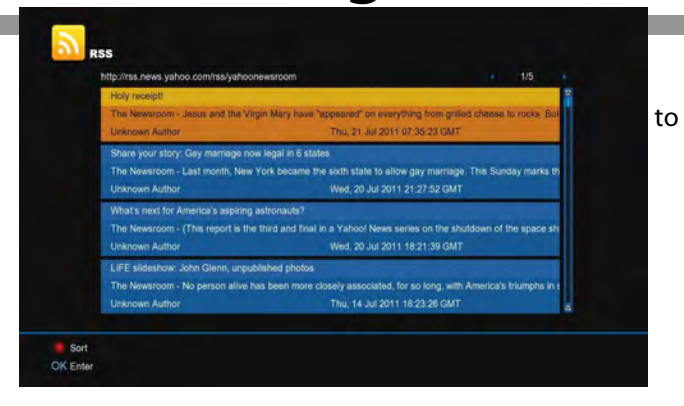

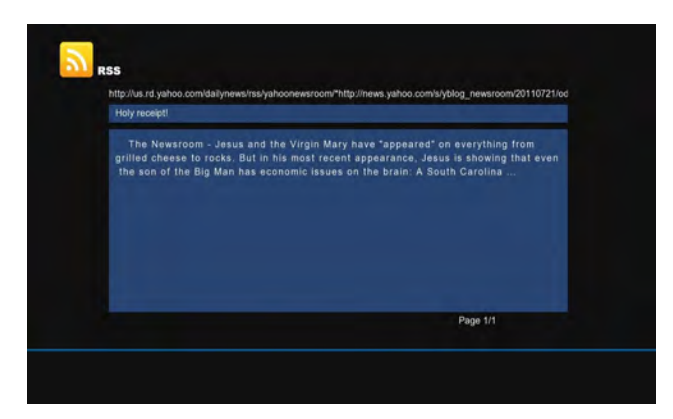

### 14.4.5 Sort the news list

- 1. In the list, press [red] button.
- 2. Press [▲, ▼] buttons to select **Date** or **Title**.
- 3. Press [ok] button.

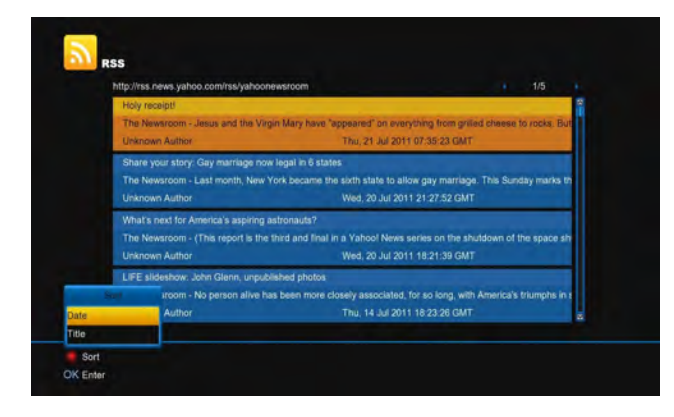

# 14.5 Opera

This menu is a Browser that called opera. You can use it like IE.

# 14.6 FTP Client

This menu use to download file from FTP server

| Group : browse derver > derver List | Add |
|-------------------------------------|-----|
| 0001 FTP1                           |     |
|                                     |     |
|                                     |     |
|                                     |     |
|                                     | ×   |
|                                     | -   |
|                                     |     |

### 14.6.1 Switch Group

When the cursor is on the left column:

- 1. Press [red] button.
- Press [▲, ▼] buttons to select Browse Ser Downloading List or Downloaded List.
- 3. Press [ok] button.

| 4                      |                     | Downlow   |        |     |
|------------------------|---------------------|-----------|--------|-----|
| Group : Downloa        | ding List           |           |        |     |
| Group                  | to your heart r     | np3       |        | -   |
| Browse Server          | hijie.mp3           |           |        |     |
| Downloading List       | ul tonight.mp3      |           |        |     |
| Downloaded List        |                     |           |        |     |
|                        | -                   |           |        | -   |
|                        |                     |           |        | ×   |
|                        |                     |           |        | ~   |
|                        |                     |           |        | 100 |
| ftp://192.168.3.12/mp3 | 3/take me to your ! | heart.mp3 |        |     |
| rate 11.37KB/s per 2   | % size 3.63MB       |           |        |     |
| Group                  | Option              | Config    | 🕯 Info |     |
|                        | A                   |           |        |     |

### 14.6.2 Option

When the cursor is on the left column:

- 1. Press [green] button.
- 2. Press [▲, ▼] buttons to select Select All, Unse

#### All or Select Others.

3. Press [ok] button.

#### 1161WVI RIIIY

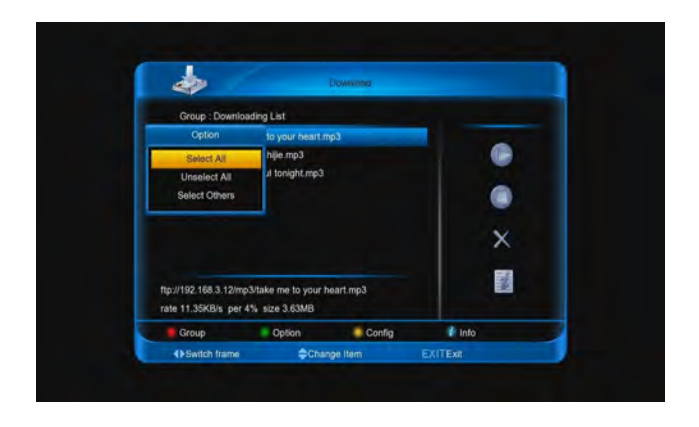

### 14.6.3 Setting downloading files

#### number at the same time

When the cursor is on the left column:

- 1. Press [yellow] button.
- 2. Press  $[\blacktriangle, \lor]$  buttons to select 1, 2 or 3.
- 3. Press [ok] button.

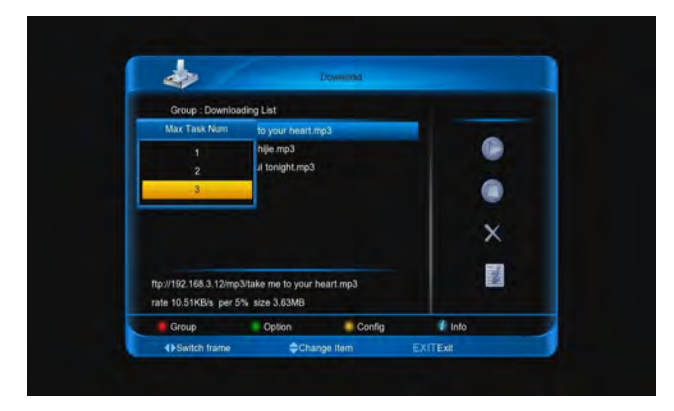

### 14.6.4 Display the information about

### the downloading / downloaded file

In the **Downloading List** or **Downloaded List**, there are two ways to display the information.

When the cursor is on the left column:

※ Press [INFO] button.

Note: Press [INFO] or [EXIT] button to cancel display.

※ Press [▶] button, and then press [▲, ▼] buttons to select info, at last press [ok] button.

Note: Press [ok] or [EXIT] button to cancel display

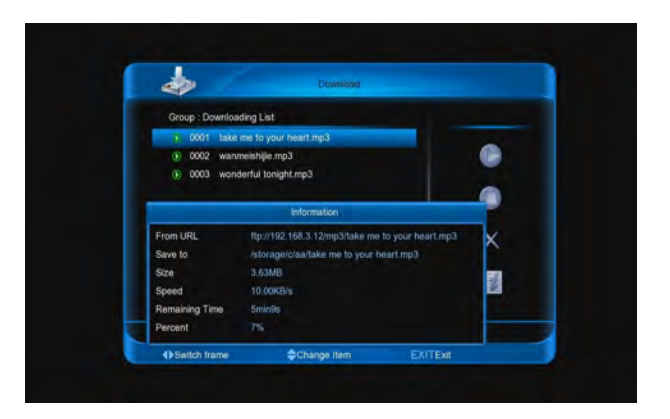

### 14.6.5 Add/Edit server

Go to **menu/download** menu

- 1. Press [▶] button.
- 2. Press  $[\blacktriangle, \lor]$  buttons to select **Add**.
- 3. Press **[ok]** button to enter into the menu:
  - Server Name: Press [ok] button to enter in
     Server Name menu, and then input the na
  - FTP Server URL: Press [ok] button to enter into Server URL menu, and then input the URL.
  - Anonymous FTP: Press [◄, ►] button to select NO or YES.
  - User Name: Press [ok] button to enter into
     User Name menu, and then input the nam
  - Password: Press [ok] button to enter into
     Password menu, and then input the passw
  - Server Description: Press [ok] button to ei into Server Description menu, and then in the description.
  - Press [green] button to test connect FTP server.
  - Press [red] button to add the server.

Note: When Anonymous FTP select NO, the User Na and Password can't edit.

#### 1161WVI NIIIY

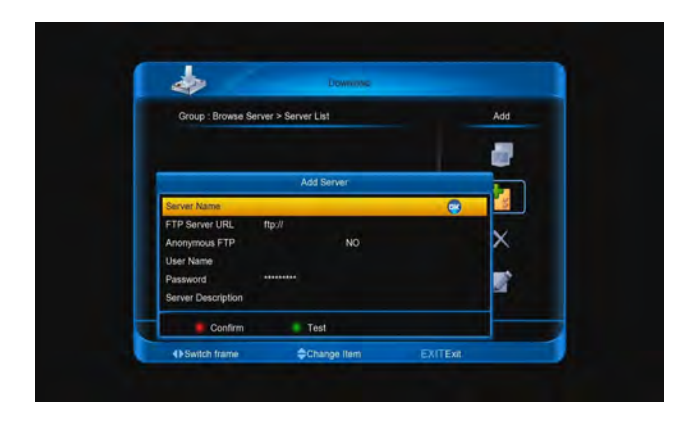

### 14.6.6 Delete Servers

- 1. Press **[ok]** and **[**▲, **▼**] buttons to select servers.
- 2. Press [▶] button.

3. Press [▲, ▼] buttons to select **Delete**, and select **YES**.

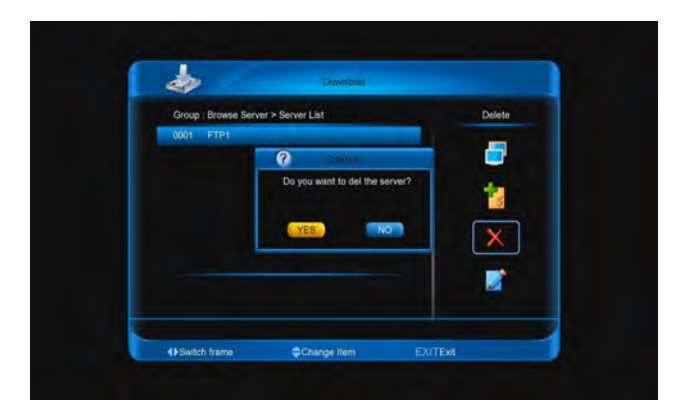

### 14.6.7 Connect Server

- 1. Press [ $\blacktriangle$ ,  $\triangledown$ ] buttons to select server.
- 2. Press [▶] button.

3. Press **[ok]** button to connect the server, and then enter into the File List.

### 14.6.8 Refresh File List

- 1. Connect server.
- 2. Press [▶] button.

3. Press [▲, ▼] buttons to select **Refresh**, and then press **[ok]** button.

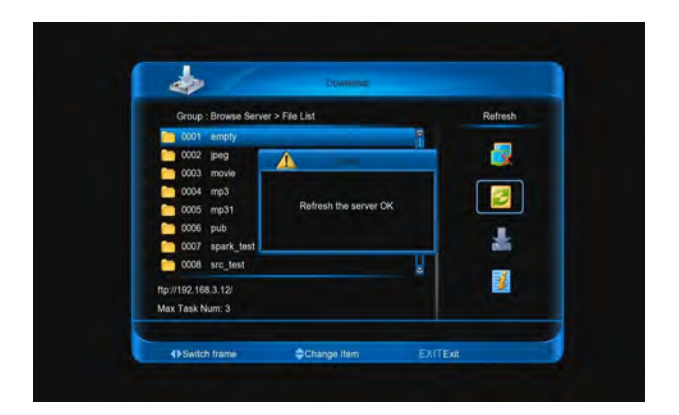

### 14.6.9 Add Downloading File

- 1. Connect server.
- 2. Press  $[\blacktriangle, \lor]$  buttons to select a file.
- 3. Press [▶] button.

4. Press **[**▲, **▼**] buttons to select **Download**, then press **[ok]** button.

Source File URL: Display the source file URL.

**Rename**: Press **[ok]** button to enter into **Ren**amenu, and then input the name.

**Save to**: Press **[ok]** button to select the folde storage the downloading file.

Press [red] button to confirm and : downloading.

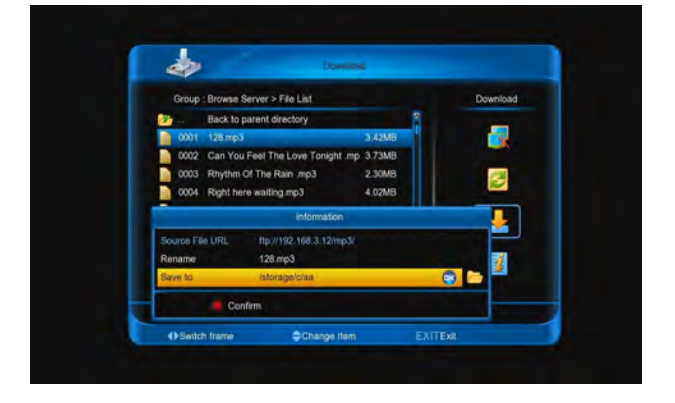

### 14.6.10 Stop Downloading

#### In the **Downloading List**:

- 1. Select the downloading files.
- 2. Press [▶] button.
- 3. Press [▲, ▼] buttons to select **Stop.**
- 4. Press [ok] button.

#### 1151WVI NIII 9

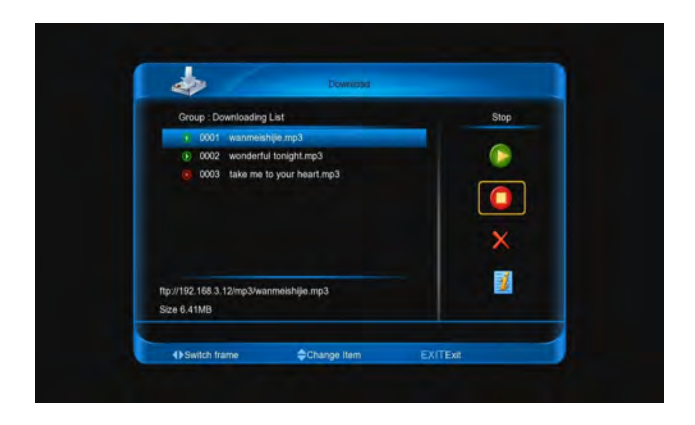

### 14.6.11 Make Stopping Download files

### to Start

#### In the **Downloading List**:

- 1. Select the stopping files.
- 2. Press [▶] button.
- 3. Press [▲, ▼] buttons to select **Start.**
- 4. Press [ok] button.

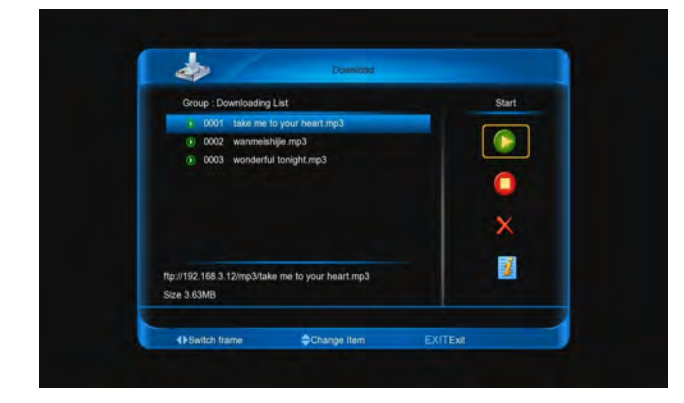

### 14.6.12 Delete files

In the Downloading List or Downloaded List:

- 1. Select the files that you want delete.
- 2. Press [▶] button.
- 3. Press [▲, ▼] buttons to select **Delete.**
- 4. Press [ok] button, then select YES.

# 14.7 Kartina TV

This menu is play video on "www.kartina.tv."

- 1. Press [red] button to display channel list.
- 2. Press [green] button to display the channel EPG list.
- 3. Press [yellow] button to display the VOD list

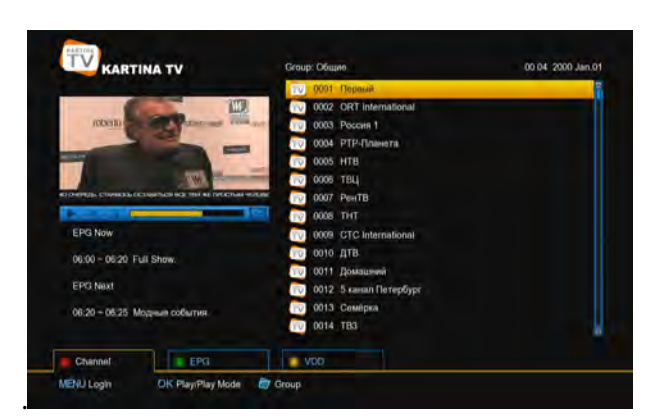

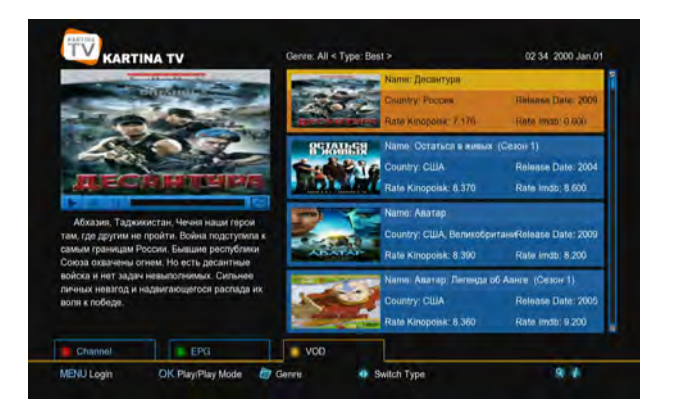

## 14.7.1 Login

- 1. Press [menu] button.
- 2. Input User Name and Password.
- 3. Press [green] button to save and login.

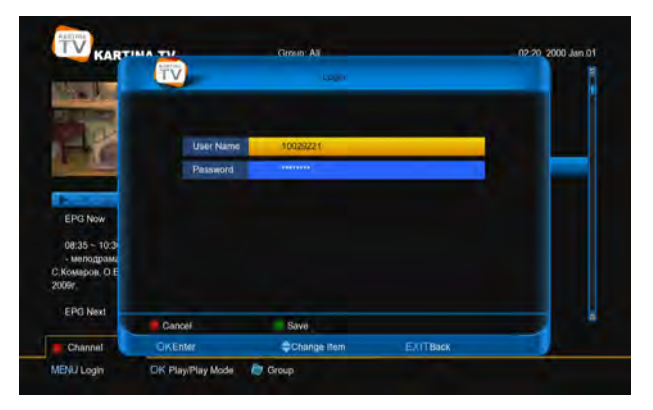

### 14.7.2 Play Video

- 1. Press [▲, ▼] buttons to choose an channel.
- 2. Press [ok] button to play it.
- 3. Press **[ok]** button again to play it in full screen.

### 14.7.3 Switch Group/Service

- 1. Press [folder] button to display the group menu
- 2. Press [▲, ▼] buttons to choose a group/Service

#### 3. Press [ok] button to confirm.

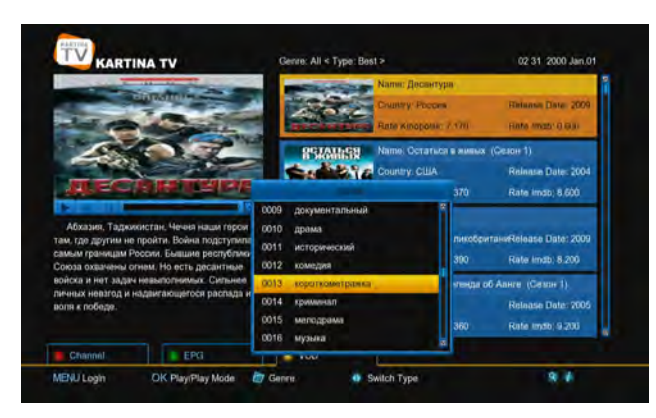

### 14.7.4 Switch Date/Type

Press [◀, ▶] buttons to switch date/type.

### 14.7.5 Display the information at VOD

### list.

Press **[INFO]** button to display the information about the video.

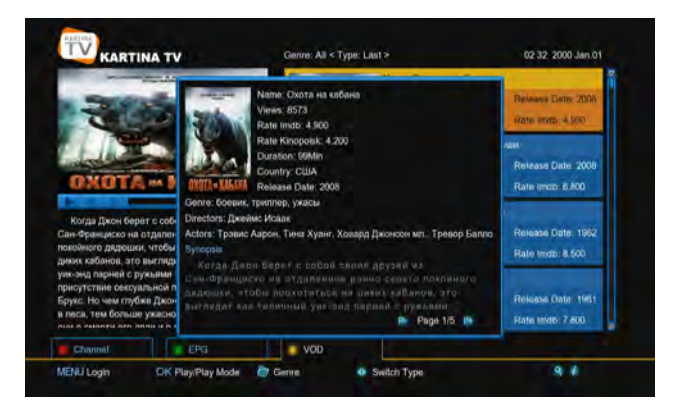

# 15 Portal

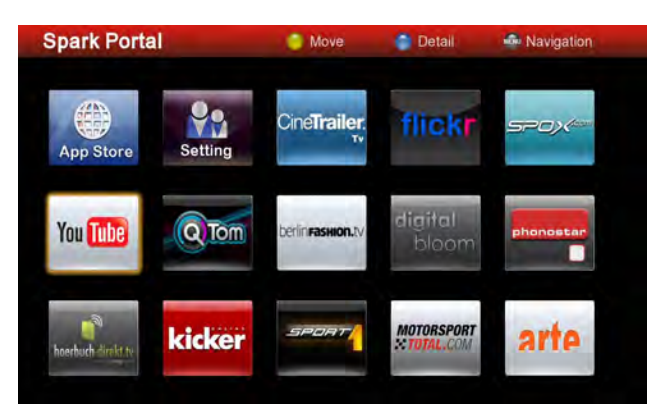

# 15.1 Setting Language

- 1. Press [ok] button to enter into Spark Portal me
- 2. Press [ ▶] button to select **Setting**.
- 3. Press  $[\blacktriangleleft, \triangleright]$  and  $[\mathbf{ok}]$  buttons to select onmore language.
- Press [◄, ▶] and [▲, ▼] buttons to select button
- 5. Press [ok] button to affirm and exit.

|               | App S    | tore Setting |          |
|---------------|----------|--------------|----------|
| App Language: | 🗹 German | 🛛 Hungarian  | 🗳 Polish |
| 1             | ок       | Cancel       |          |
|               |          |              |          |

# 15.2 Add App

- 1. Press [ok] button to enter Spark App Store.
- Press [◄, ▶] and [▲, ▼] buttons to select point.
- 3. Press [ok] button to enter.
- 4. Press [◀, ▶] buttons to select Add to portal.

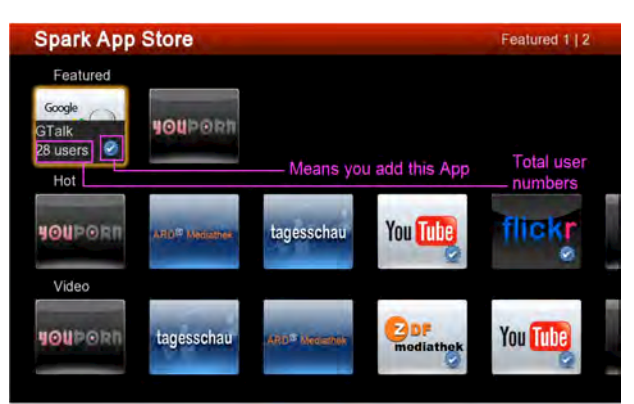

#### 1151W91RH19

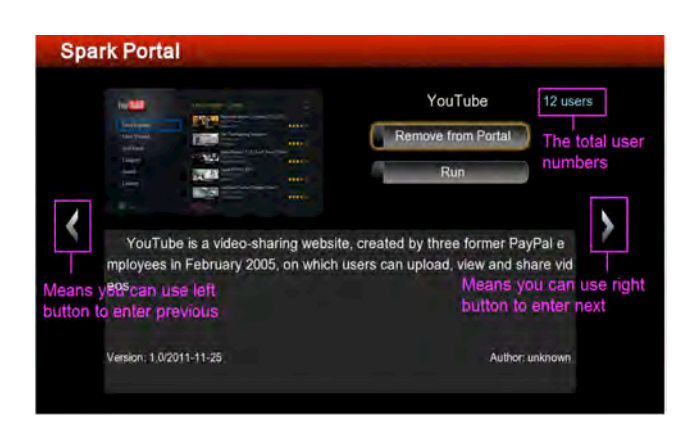

# 15.3 Remove App

#### In Spark App Store menu:

1. Press  $[\blacktriangleleft, \triangleright]$  and  $[\boxtimes, \boxtimes]$  buttons to select one point that you are added.

2. Press [ok] button to enter.

3. Press  $[\square, \square]$  buttons to select Remove from portal.

#### In Spark Portal menu:

1. Press  $[\blacktriangleleft, \triangleright]$  and  $[\boxtimes, \boxtimes]$  buttons to select one point.

2. Press [blue] button to enter.

3. Press  $[\ensuremath{\boxtimes}, \ensuremath{\boxtimes}]$  buttons to select Remove from portal.

# 15.4 Move App

In Spark Portal menu:

- 1. Press  $[\blacktriangleleft, \triangleright]$  and  $[\boxtimes, \boxtimes]$  buttons to select one point.
- 2. Press [yellow] button.
- 3. Press  $[\blacktriangleleft, \triangleright]$  and  $[\boxtimes, \boxtimes]$  buttons to move it.
- 4. Press [ok] button to confirm.

Note: App Store and Setting can't move.

# 15.5 Run APP

In Spark App Store menu:

1. Press [  $\blacktriangleleft$ ,  $\blacktriangleright$  ] and [ $\boxtimes$ ,  $\boxtimes$ ] buttons to select one point.

2. Press [ok] button to enter.

3. If you are adding, press [X, X] buttons to select **Run**. Or you must press **Add to portal** first, and then select **Run**.
4. Press [ok] button.

In Spark Portal menu:

Press [◀, ►] and [⊠, ⊠] buttons to select one point
 Press [ok] button.

# **15.6 Navigation Menu**

1. Press [MENU] button to display the navigation mer

2. Press 🙆 icon to display the default internet poir

3. Press icon to display a browser, you can u

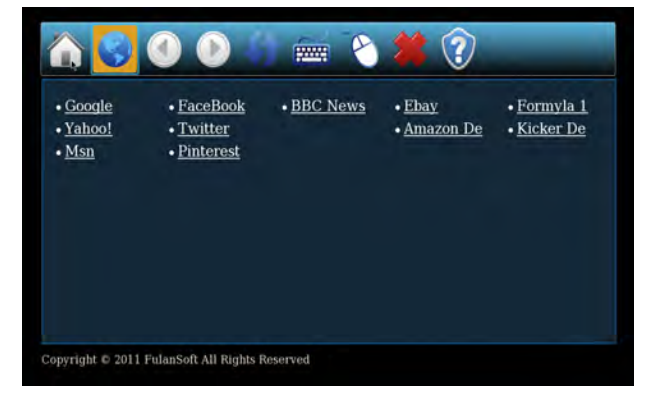

4. Press icon to make browser to display f internet point that you linked.

5. Press icon to make browser to display internet point that you linked.

- 6. Press icon to refresh the information.
- 7. Press 🔤 icon to startup/cancel soft keyboard.
- 8. Press icon to startup/cancel mouse.
- 9. Press icon to exit spark portal.
- 10. Press 🔯 icon to display the help information.

# **16 Trouble Shooting**

If you suspect there is a fault with your receiver, please check the following trouble shooting guide

before calling authorized service agent.

Warning! Under no circumstances attempt to repair the receiver yourself. Tampering with the receiver may resu

fatal electric shock and will invalidate your warranty.

| Symptom                       | Possible cause                                                                   |
|-------------------------------|----------------------------------------------------------------------------------|
| Settings you made in the      | The receiver lost power before being able to enter into standby mode             |
| menu have not change          | Some of the Settings saved by user can be deleted partly or fully                |
| No signal                     | The level of signal is weak                                                      |
|                               | LNB is out of order                                                              |
|                               | The cable from the LNB or Terrestrial is incorrectly Connected (short circuit or |
|                               | open circuit)                                                                    |
|                               | The position of dish is aligned incorrectly                                      |
| Receiver is on but no picture | Channel is not available                                                         |
| or sound except the following | Channel is scramble                                                              |
| messages (NO TV program)      |                                                                                  |
| Receiver not responding to    | RCU batteries are dead or inserted incorrectly                                   |
| remote control unit           | The RCU is pointing toward wrong direction                                       |
| Poor picture Quality          | The level of Signal strength is low                                              |
| No sound                      | The cable is connected incorrectly                                               |
|                               | The Volume level is low                                                          |
|                               | Muting function is active                                                        |
| No display on the LED Display | The power cord is not plugged in correctly.                                      |
| No picture on the screen      | Receiver is in Standby mode                                                      |
|                               | RCA Jack or cable is not connected firmly to the video output port of            |
|                               | television                                                                       |
|                               | Incorrect channel or video output is selected on television                      |
|                               | Brightness level of your TV set is incorrectly defined                           |
|                               |                                                                                  |

# **17 Specifications**

| SYSTEM RESOURCES          |                                                              |  |  |  |  |
|---------------------------|--------------------------------------------------------------|--|--|--|--|
| Main Processor            | 450M Hz based CPU                                            |  |  |  |  |
| Flash Memory              | Nor flash:8MB X 1 ; Nand flash:512MB X 1                     |  |  |  |  |
| DDR SDRAM                 | DDR2 128MB x 2                                               |  |  |  |  |
| Tuner/Front-end(Optional) |                                                              |  |  |  |  |
| Tuner Type                | DVB-S / DVB-S2                                               |  |  |  |  |
| Input Connector           | F-type, Connector, Female                                    |  |  |  |  |
| Loop Through              | F-type, Connector, Female                                    |  |  |  |  |
| Signal Level              | -65 to -25 dBm                                               |  |  |  |  |
| LNB Power & Polarization  | Vertical: +13V/+14V                                          |  |  |  |  |
|                           | Horizontal: +18V/+19V                                        |  |  |  |  |
|                           | Current: Max. 500mA                                          |  |  |  |  |
|                           | Overload Protection                                          |  |  |  |  |
| 22KHz Tone                | Frequency: 22±1KHz                                           |  |  |  |  |
| DiSEqC Control            | Amplitude: 0.6±0.2V                                          |  |  |  |  |
|                           | Version 1.0, 1.1 1.2, USALS Available                        |  |  |  |  |
| Demodulation              | QPSK, 8PSK                                                   |  |  |  |  |
| Input Symbol Rate         | 2-45 Mbps, Convolution Code Rate                             |  |  |  |  |
|                           | 1/2, 2/3, 3/4, 5/6,7/8,1/4,1/3,2/5,3/5,4/5,8/9,9/10 and Auto |  |  |  |  |
| POWER SUPPLY              |                                                              |  |  |  |  |
| Input Voltage             | Free Voltage (100~240V AC, 50/60Hz)                          |  |  |  |  |
| Power Consumption         | 20W MAX                                                      |  |  |  |  |
| MPEG TS A/V Decoding      |                                                              |  |  |  |  |
| Transport Stream          | MPEG-2, H.264                                                |  |  |  |  |
| Input Rate                | Max.120Mbit/s                                                |  |  |  |  |
| Aspect Radio              | 4:3, 16:9, Letter Box                                        |  |  |  |  |
| Video Decoding            | MPEG-2, MP@ML, MPEG-4 part 10/H264                           |  |  |  |  |
| Video Resolution          | 720*480P/I, 720*576P/I, 1280*720p,1920*1080i, 1920*1080p     |  |  |  |  |
| Audio Decoding            | MEPG-1 layer I/II, Mpeg2 layerII, Dolby digital              |  |  |  |  |
| Audio Mode                | Left / Right / Stereo/ Mono                                  |  |  |  |  |
| Sampling Rate             | 32, 44.1 and 48KHz                                           |  |  |  |  |
| A/V & DATA INPUT/OUTPUT   |                                                              |  |  |  |  |
| TV-SCART                  | Video CVBS/RGB output                                        |  |  |  |  |
|                           | Audio L/R output                                             |  |  |  |  |
| RCA A/V                   | Video CVBS output                                            |  |  |  |  |
|                           | Audio L/R output                                             |  |  |  |  |
| S/PDIF                    | Coaxial, Digital Audio or Dolby Digital Bit Stream Output    |  |  |  |  |
| RS-232C                   | Transfer rate 115.2Kbps                                      |  |  |  |  |
|                           | 9 pin D-sub Type                                             |  |  |  |  |
| RJ-45                     | 10M/100M                                                     |  |  |  |  |

#### MMCIIMU

| USB                    | USB 2.0 slot Compatible for Host |  |  |
|------------------------|----------------------------------|--|--|
| нрмі                   | VER1.2                           |  |  |
| номі                   | Туре А                           |  |  |
| PHYSICAL SPECIFICATION |                                  |  |  |
| Size[W*H*D]            | 300mm*64mm*231mm                 |  |  |
| Net Weight             | 1.56KG                           |  |  |
| Operation Temperature  | 0⊠~+45⊠                          |  |  |
| Storage Temperature    | -10⊠~+70⊠                        |  |  |
| Storage Humidity       | 5%~95% RH (Non-Condensing)       |  |  |

Specifications are subject to change without further notice.

The manufacturer does not assume any responsibility regarding any errors or mistakes in printing.

Please note that a new software may change the features of the receiver.

The manufacturer holds the rights of changes without any further notice.

# CANK-100 USB WIRELESS MINI KEYBOARD

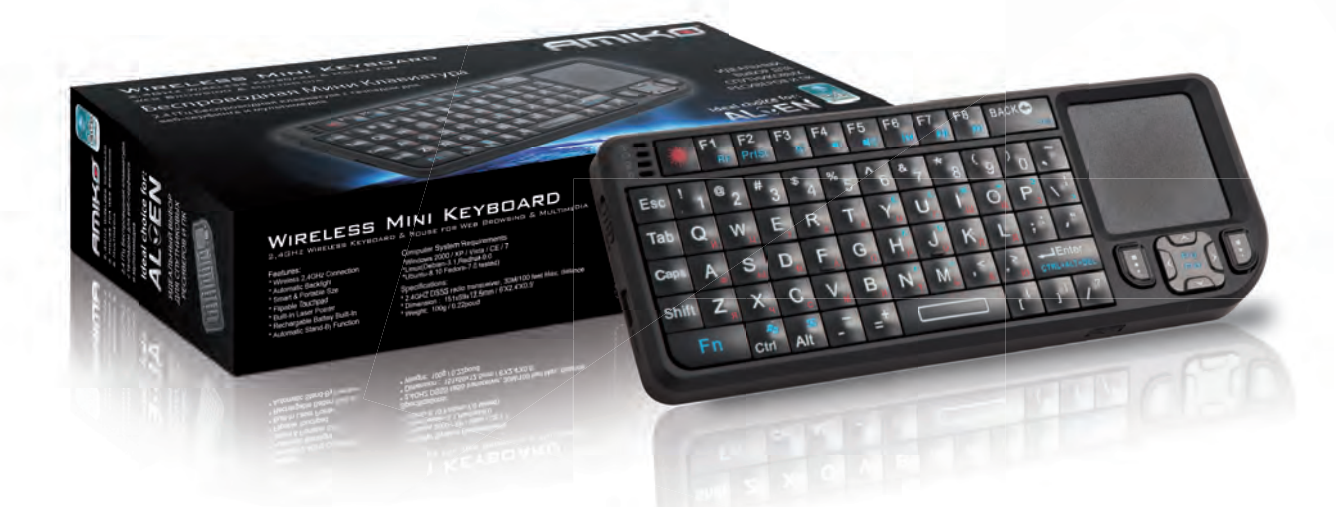

#### COMPACT 2,4GHz WIRELESS KEYBOARD & MOUSE TOUCHPAD

IDEAL CHOICE FOR AMIKO ALIEN 2'S OPERA WEB BROWSER USB HUB COMPATIBLE PLUG & PLAY BUILT-IN RECHARGABLE LI-ION BATTERY (CHARGEABLE VIA USB) AUTOMATIC BACKLIT FUNCTION FLIPPABLE (90°) TOUCHPAD LAYOUT AUTOMATIC STAND-BY FUNCTION FUNCTION BUTTONS FOR WINDOWS MULTIMEDIA COMPATIBLE WITH WINDOWS XP, VISTA, 7 & LINUX BUILT-IN LASER POINTER

#### **Technical Specifications:**

Operational Range: Keyboard Layout: Transmit power: Operation Voltage: Operation current: Charging Current: Sleep Current: Dimensions: Weight:

#### up to 10 meters QWERTY 4dB Max 3,3V <80mA 300mA (max) <1W 151 x 59 x 12,5 mm 100g

#### **Computer System Requirements:**

Required Operating System: Windows 2000 / Windows XP / Windows Vista / Windows 7 / Linux (Debian 3.1, Ubuntu 8.10, Fedora 7.0)

USB1.1/2.0 Port Required

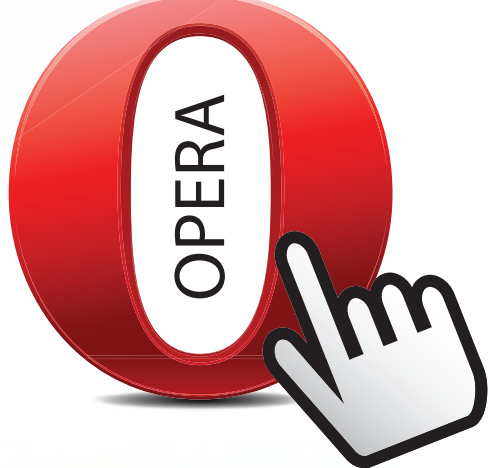

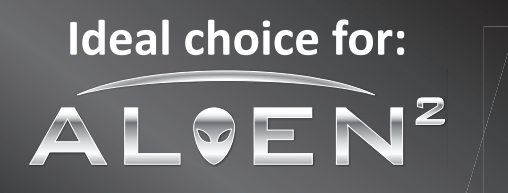

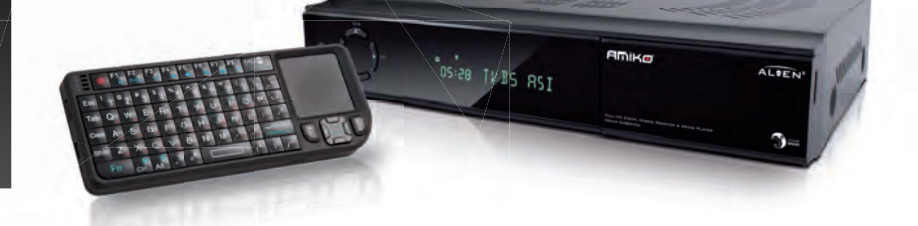

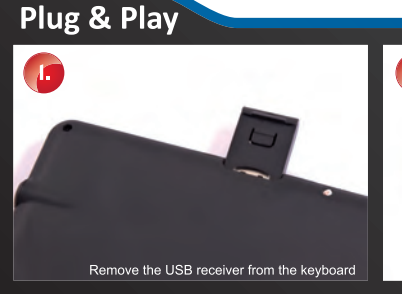

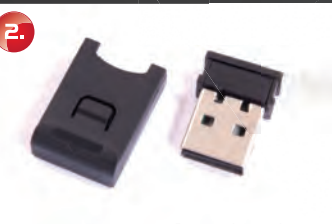

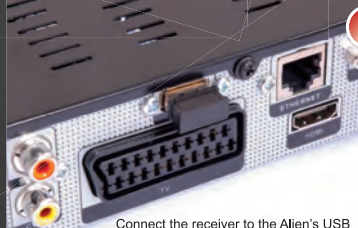

er trough USB HUB

WWW.AMIKOSTB.COM